## Podání Online

### Uživatelská příručka

### Úvod

Tento dokument popisuje jednotlivé volby a funkcionality webové aplikace Podání Online. Tato aplikace je určena smluvním klientům České pošty k elektronickému vytváření a předávání podacích údajů k zásilkám a dále také k elektronickému pořizování dat u vybraných služeb.

### Minimální požadavky na internetový prohlížeč

Pro práci s aplikací Podání Online doporučujeme mít vždy nejaktuálnější verzi internetového prohlížeče.

Aplikace Podání Online využívá pro svoji funkčnost technologie, které již nejsou podporovány staršími verzemi prohlížečů. Pro správné fungování aplikace Podání Online je potřeba mít nainstalován <u>minimálně</u> tento internetový prohlížeč (či prohlížeč běžící na stejném jádru) v uvedené verzi:

- Microsoft Edge (v 92)
- Google Chrome (v 92)
- Mozilla Firefox (v 90)
- Opera (v 78)
- Safari (v 15.4)

Pokud nevíte, zda tyto požadavky splňujete, aplikace Podání Online vás na starou verzi prohlížeče upozorní ihned po přihlášení informační hláškou.

### Přihlášení do aplikace

Do webové aplikace Podání Online se dostanete kliknutím na odkaz https://www.postaonline.cz/pol/

Pro přihlášení do aplikace zadejte své uživatelské jméno a heslo, které vám zřídil obchodní zástupce České pošty.

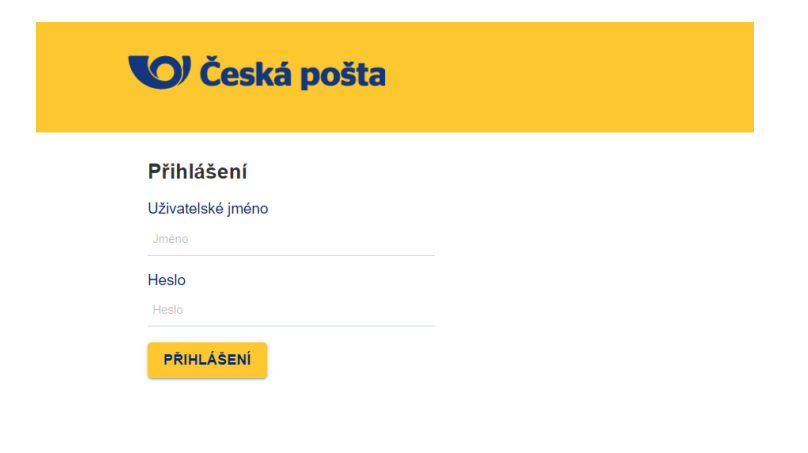

Po úspěšném přihlášení je načtena Úvodní strana Podání Online.

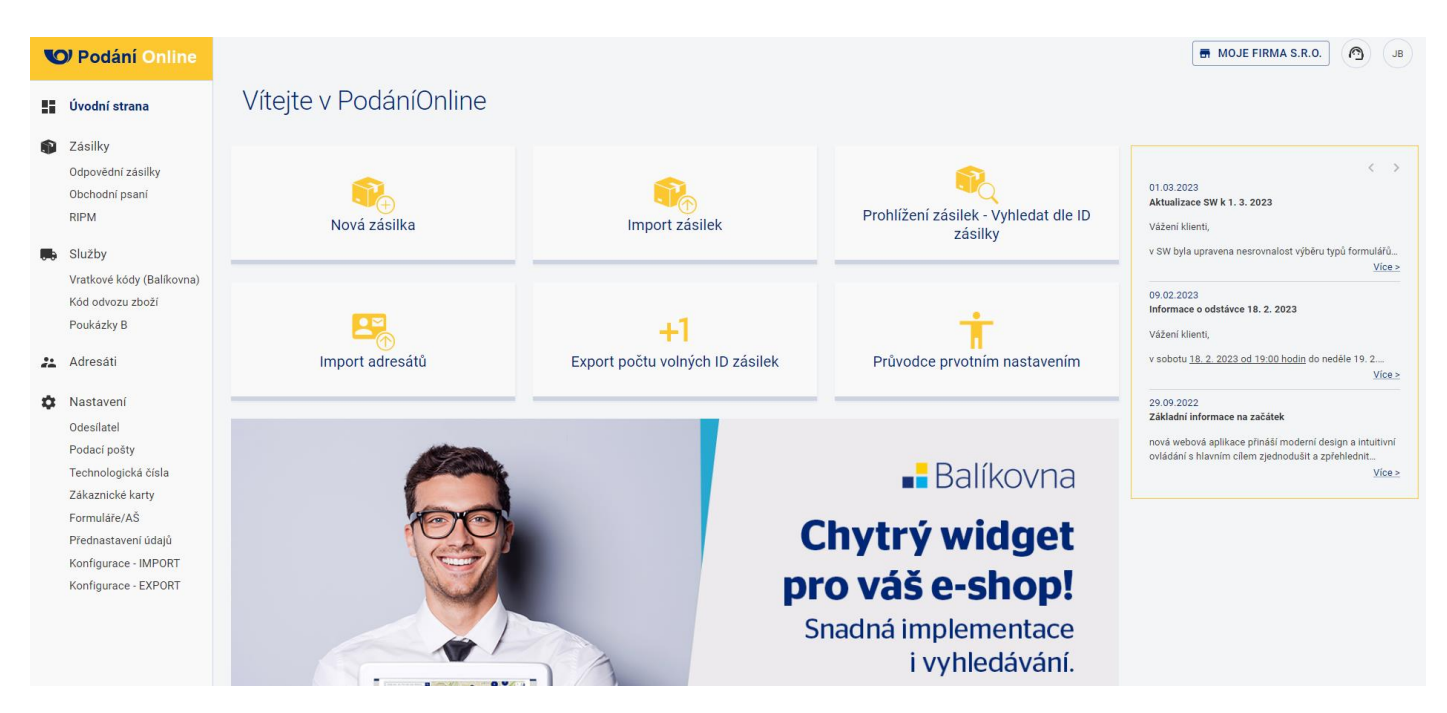

V levém sloupci jsou zobrazeny jednotlivé volby, které Podání Online umožňuje. Bližší informace k uvedeným sekcím naleznete v jednotlivých kapitolách.

V prostřední části se nachází několik tlačítek pro rychlejší přístup k vybraným volbám jako např. Nová zásilka, Import zásilek, Průvodce prvotním nastavením a další.

V okně umístěném napravo naleznete přehledné informace o novinkách. Nejdůležitější novinky Vám budeme sdělovat i v banneru umístěném ve spodní části.

V pravé horní části najdete další funkcionality a užitečné informace.

| V Podání Online |                        | The moje firma s.r.o. |
|-----------------|------------------------|-----------------------|
| 💵 Úvodní strana | Víteite v PodáníOnline |                       |

Pokud máte ve smlouvě uvedeno více poboček (ID CČK), kliknutím na strukture s můžete jednoduše zvolit, za kterou pobočku chcete vystupovat.

Pod ikonkou 🙆 naleznete kontakt na zákaznickou linku České pošty a také na technickou podporu pro případ, že byste měli problémy přímo s aplikací Podání Online.

Pod ikonkou s Vašimi iniciály se nacházejí další možnosti jako proklik do klientské zóny, poštovní podmínky a další.

### Průvodce prvotním nastavením

Před zahájením práce v Podání Online si nezapomeňte proklikat **Průvodce prvotním nastavením**, kde naleznete úvodní informace k tomu, co se nachází v jednotlivých sekcích **Nastavení** v levém menu. Projděte si prosím tyto sekce dle pokynů v **Průvodci prvotním nastavením** a zkontrolujte správnost vašich údajů.

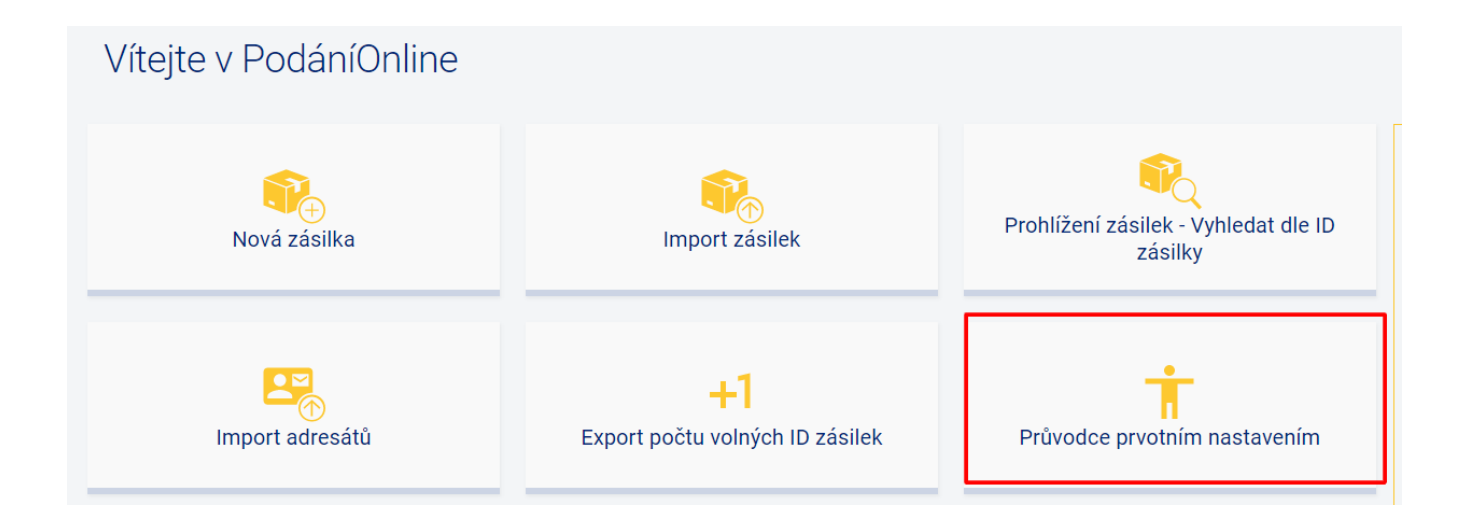

### Vytvoření nové zásilky

Aplikace Podání Online umožňuje dva způsoby, jak vytvořit zásilku – ručně nebo hromadným importem. V této kapitole je popsána první varianta, více informací k hromadnému importu naleznete v sekci **Zásilky – Import**.

Pro ruční vytvoření zásilky zvolte v levém menu Zásilky a dále možnost NOVÁ ZÁSILKA

| V  | <b>)</b> Podání Online                                      |                 |               |                         |                                  |               |              |                                | MOJE FIRMA S.R.( | ). <b>(1</b> ) | JB |
|----|-------------------------------------------------------------|-----------------|---------------|-------------------------|----------------------------------|---------------|--------------|--------------------------------|------------------|----------------|----|
|    | Úvodní strana                                               | Neodeslaná data | Odeslaná data | Import Prohlížení / Exp | oort Evidenční lístek poštovného | Firemní psaní |              | _                              |                  |                |    |
| •  | <b>Zásilky</b><br>Odpovědní zásilky<br>Obchodní psaní       | Zásilky - I     | Neodeslana    | á data <sub>î</sub>     |                                  |               |              |                                |                  | NOVÁ ZÁSILKA   |    |
|    | RIPM                                                        |                 |               |                         |                                  |               |              | Počet záznamů na stránce: 10 👻 | 0-0 z 0   <      | < >            | >1 |
|    | Služby                                                      | Stav            | Podaci pošta  | Název a adresa adresáta | ID zásilky                       |               | Dobírka (Kč) | Datum pořízení                 | Akce             |                |    |
|    | Vratkové kódy (Balíkovna)<br>Kód odvozu zboží<br>Poukázky B | Vyberte 👻       | = Hledat      | 〒 Hledat                | ₹                                | ×             | 🛨 Hledat     | = Hledat                       |                  | > 🛛            |    |
| •. | Adresáti                                                    |                 |               |                         | Žádná data                       |               |              |                                |                  |                |    |
| \$ | Nastavení                                                   |                 |               |                         |                                  |               |              | Počet záznamů na stránce: 10 👻 | 0-0 z 0   <      | < >            | >  |

Novou zásilku můžete vytvořit také kliknutím na tuto možnost na úvodní straně.

| V  | <b>V</b> Podání Online                                                  |                        |                                       |                                                 |
|----|-------------------------------------------------------------------------|------------------------|---------------------------------------|-------------------------------------------------|
|    | Úvodní strana                                                           | Vítejte v PodáníOnline |                                       |                                                 |
|    | Zásilky<br>Odpovědní zásilky<br>Obchodní psaní<br>RIPM<br>Služby        | Nová zásilka           | Import zásilek                        | Prohlížení zásilek - Vyhledat dle ID<br>zásilky |
| ** | Vratkové kôdy (Balikovna)<br>Kôd odvozu zboží<br>Poukázky B<br>Adresáti | Import adresátů        | +1<br>Export počtu volných ID zásilek | Průvodce prvotním nastavením                    |

Novou zásilku lze jednoduše vytvořit ve čtyřech krocích, které jsou detailněji popsány níže. Mezi jednotlivými kroky **Odesílatel – Výběr produktu – Adresát – Parametry zásilky** se pohybujete pomocí tlačítka **POKRAČOVAT**. Kliknutím na ikonku **/** se můžete vždy vrátit zpět a editovat konkrétní sekci.

| Pokud zvolíte možnost RESETOV | nebo < ZPÉT | , tento formulář se vyresetuje , | <sup>7</sup> vrátíte se zpět. |
|-------------------------------|-------------|----------------------------------|-------------------------------|
|-------------------------------|-------------|----------------------------------|-------------------------------|

| Nová zásilka                                                                                                    |                |                                                            | ULOŽIT ULOŽIT A ODESLAT RESETOVAT < ZPĚT             |
|----------------------------------------------------------------------------------------------------|----------------|------------------------------------------------------------|------------------------------------------------------|
| Odesilatel                                                                                                    | Výběr produktu | Adresát                                                    | Parametry zásilky                                    |
| Odesílatel<br>Podací pošta: 74901 Technologické číslo: M00093<br>Odesílatel: Odesílatel 1, Slezská 1109/59, 13000 Praha-Vinohrady<br>Zákrajcké kerte: Bez kerty |                | Výběr produktu<br>země: Česká republika Typ zásilky: B - C | renný balík do 10 tis.                               |
| zanaznicka karia. bez kali y<br>Číslo zakázky: Číslo výplatního stroje:                                                                                         |                | Parametry zásilky<br>Rozměry                               |                                                      |
| Adresát                                                                                                    | <b>S</b>       | Velikost S<br>Hmotnost (Kg)                                | ▼<br>Udaná cena                                      |
| Ulice a číslo domu: Bruselská 266/14 Obec: Praha PSČ: 12000<br>Mobil: E-mail:                                                                                   |                | 1<br>ID zásilky                                            | 120<br>Variabilni symbol                             |
|                                                                                                    |                | Avizace - Adresát<br>Vyberte                               | Avizace - Odes.(eDodejka)<br>Vyberte                 |
|                                                                                                    |                | Orientační cena za službu                                  | 129 Kč 🗘<br>Pro přepočet ceny klikněte na ikonu výše |

Pokud výše zvolíte možnost ULOŽIT, zásilka se zobrazí v sekci Zásilky – Neodeslaná data.

Případně můžete kliknout na ULOŽIT A ODESLAT, zásilku poté najdete v sekci Zásilky – Odeslaná data. Při ukládání systém kontroluje, zda nechybí žádný obecný povinný údaj či údaj, který je pro vás povinný dle smlouvy s Českou poštou. V případě, že je potřeba nějaké informace doplnit, aplikace danou položku červeně podbarví, napoví Vám a následně musíte dané informace doplnit / opravit.

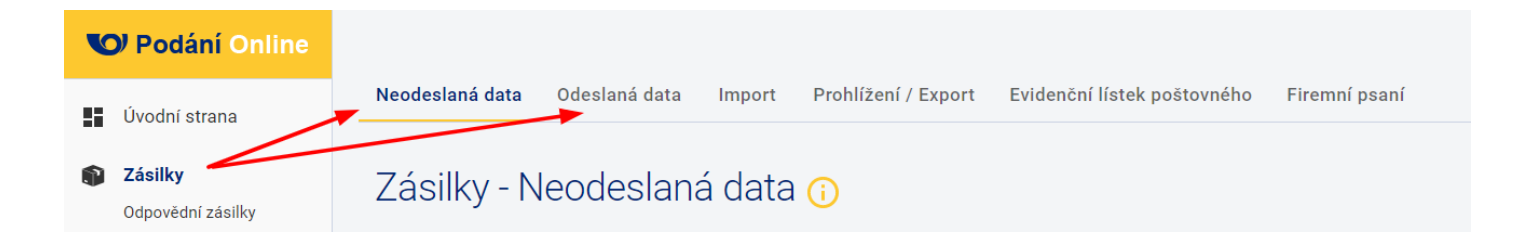

### Postup vytvoření nové zásilky

V tomto okně si lze ručně ve čtyřech krocích vytvořit novou zásilku.

1. Odesílatel

Vyplníte níže uvedené povinné / volitelné údaje.

| Nová zásilka                                      |                                     |             |
|---------------------------------------------------|-------------------------------------|-------------|
| 1<br>Odesilatel                                   | Výběr produktu                      |             |
| Odesílatel                                        |                                     |             |
| Podací pošta<br>74901 - Vítkov 1                  | Technologické číslo<br>• O O M00093 | - <b>\$</b> |
| Odesílatel<br>Odesílatel 1, Slezská 1109/59, 1300 | 00 Praha-Vinohrady                  | - <b>\$</b> |
| Zákaznická karta<br>Bez karty                     |                                     | - <b>\$</b> |
| Číslo zakázky                                     | Číslo výplatního stroje             |             |
|                                                   | PC                                  | OKRAČOVAT   |

- Podací pošta jedná se o pobočku České pošty, kterou jste pro účely podání uvedli ve smlouvě.
   Pokud máte dle smlouvy (či dodatku ke smlouvě) umožněno podávat zásilky na více poboček, zde si můžete mezi nimi volit.
- Technologické číslo číslo přidělené příslušným obchodním zástupcem v rámci smluvního vztahu. Pokud máte sjednáno více technologických čísel, mějte při jejich volbě na paměti, že technologické číslo tvoří základ 13-místného ID zásilky a ke každému technologickému číslu můžete mít povoleny jiné typy zásilek, služeb či dalších specifických nastavení.
- Odesílatel vybraný odesílatel ze seznamu odesílatelů. Jedná se o údaje, které se budou tisknout na štítek
- Zákaznická karta zde můžete vybrat jednu ze zákaznických karet, které máte uvedeny ve smlouvě.
- Číslo zakázky volitelná položka. Jedná se o šestimístný číselný údaj, který přiděluje Česká pošta na základě smlouvy k vašim vybraným zásilkám (po dohodě s obchodním zástupcem). Pokud vám žádné číslo zakázky nebylo z naší strany sděleno, nechte toto pole prosím prázdné.
- Číslo výplatního stroje volitelná položka. Jedná se o osmimístný údaj, který vyplňujete pouze v případě, že máte sjednanou smlouvu s uvedeným číslem výplatního stroje. Pokud nepoužíváte výplatní stroj a nemáte jej ve smlouvě, toto pole prosím nevyplňujte.

### Automatické vyplňování údajů v prvním kroku:

- U pole "Odesílatel" docílíte automatického doplnění odesílatele tím, že v nastavení těchto polí si konkrétního odesílatele označíte hvězdičkou 📩

 U polí "Podací pošta", "Technologické číslo" a "Zákaznická karta" dochází k automatickému doplnění na základě pořadí, ve kterém se údaj v nastavení těchto polí nachází (ve sloupci "Zvolené")

Přes ikonku 🍄 se vždy můžete prokliknout do dané sekce v Nastavení, kde můžete jednotlivé položky spravovat.

### 2. Výběr produktu

Zvolíte zemi, kam chcete zásilku odeslat a následně vhodný typ zásilky.

U takto zvoleného produktu můžete ověřit aktuální počet volných ID kliknutím na

**POČET VOLNÝCH ID ZÁSILEK**. Počet volných ID zásilek se váže ke zvolenému technologickému číslu. V případě, že vám budou volná ID zásilek docházet, bude vás včas kontaktovat obchodní zástupce České pošty, který vám vytvoří nové technologické číslo.

| Nová zásilka                                                                                                    |                          | ULOŽIT ULOŽIT A ODESLAT                                                                    | RESETOVAT < ZPĚT  |
|----------------------------------------------------------------------------------------------------|--------------------------|--------------------------------------------------------------------------------------------|-------------------|
| Odesilatel                                                                                                    | 2<br>Výběr produktu      | 3<br>Adresát                                                                               | Parametry zásilky |
| Odesílatel<br>Podací pošta: 44001 Technologické číslo: M98866<br>Odesílatel: Odesílatel1, Slezská 100/7, 12000 Praha-V<br>Zákaznická karta: Bez karty<br>Číslo zakázky: Číslo výplatního stroje: | inohrady                 |                                                                                            | ~                 |
| Výběr produktu<br>Země<br>Česká republika (CZ)                                                                                                    | POČET VOLNÝCH ID ZÁSILEK | Technologické číslo: M98866<br>Typ zásilky: B - Cenný balík do 10 tis.<br>Počet volných ID | 9997 ks           |
| Typ zásilky<br>B - Cenný balík do 10 tis.                                                                                                    | POKRAČOVAT               |                                                                                            |                   |

**Tip**: Pokud můžete volit mezi více typy zásilek, ale v drtivé většině při vytváření zásilky využíváte pouze jeden typ, lze si tento typ zásilky označit jako oblíbený pomocí ikony  $\star$  v sekci **Nastavení > Přednastavení údajů.** Po tomto nastavení se bude typ zásilky označený jako oblíbený v tomto kroku automaticky vyplňovat.

### 3. Adresát

Postupným psaním do pole "Výběr adresáta ze seznamu" si můžete vybrat již existujícího adresáta uloženého v seznamu adresátů, nebo pokud tvoříte zásilku pro nového adresáta, můžete zde rovnou vyplnit jeho údaje a tlačítkem **POKRAČOVAT** se už dostat do posledního 4. kroku tvorby zásilky (takto zadaný adresát se také automaticky uloží do seznamu pro možné budoucí použití).

Zde, při tvorbě nové zásilky, uvádíme pro vyplnění nového adresáta pouze několik nejdůležitějších polí (Jméno a příjmení, Doplňující informace, Obec, Ulice a číslo domu, PSČ, Mobil, E-mail), aby byl proces tvorby nové zásilky co nejrychlejší.

Tlačítkem **NOVÝ ADRESÁT** se však můžete prokliknout rovnou na stránku pro tvorbu nového adresáta v adresáři, kde k němu můžete vyplnit rovnou všechny doplňující údaje a do procesu tvorby zásilky se znovu vrátit.

| Nová zásilka                                          |             |              | ULOŽIT | ULOŽIT A ODESLAT | RESETOVAT |  |
|-------------------------------------------------------|-------------|--------------|--------|------------------|-----------|--|
| Adresát                                               |             | NOVÝ ADRESÁT |        |                  |           |  |
| Výběr adresáta ze seznamu<br>Začněte zadávat adresáta |             |              |        |                  |           |  |
| Fyzická osoba O Právnická osoba                       | a           |              |        |                  |           |  |
| Jméno a příjmení *                                    |             |              |        |                  |           |  |
| Doplňující informace                                  |             |              |        |                  |           |  |
| Typ adresy<br>Konkrétní adresa                        |             | *            |        |                  |           |  |
| Obec*<br>Začněte zadávat obec                         |             |              |        |                  |           |  |
| Ulice a číslo domu<br>Začněte zadávat ulici           |             |              |        |                  |           |  |
| PSČ*                                                  |             |              |        |                  |           |  |
| <b>Mobil</b><br>+420                                  | E-mail<br>@ |              |        |                  |           |  |
|                                                       |             | POKRAČOVAT   |        |                  |           |  |

### 4. Parametry zásilky

Zde doplníte požadované parametry k zásilce. Některé z nich mohou být povinné – buď obecně, nebo na základě smlouvy. Pokud bude vyžadováno vyplnění některého parametru, systém vás na to při pokusu o uložení upozorní a dokud dle pokynů psaných červeně nedoplníte či neopravíte danou hodnotu, nedojde k uložení zásilky.

- **Rozměry** Zde vybíráte, do jaké rozměrové skupiny zásilka spadá. Rozměrová skupina se určuje dle nejdelší strany zásilky:
  - $\circ \quad \text{S do 35 cm}$
  - o M do 50 cm
  - $\circ$  L do 100 cm
  - o XL do 240 cm
  - Do ruky nad 31,5 Kg (tato volba je dostupná pouze u zásilek typu DR na základě smluvního ujednání)

Jedná se o povinný parametr, pokud nemáte smluvně sjednanou cenu za zásilku

- Udaná cena zde zadejte hodnotu obsahu odesílané zásilky v českých korunách
- Hmotnost (Kg) zde zadejte, pokud možno, co nejpřesnější hmotnost zásilky v kilogramech. Př.: Zásilku s hmotností 125 g zadejte jako 0,125 Kg.
- ID zásilky volitelná položka. Pokud nebude ID zadáno, doplní jej automaticky systém.
- Variabilní symbol volitelná položka pro účely vaší evidence, např. číslo vaší objednávky
- Avizace v případě zvolení dané položky přijde adresátovi notifikace: SMS / e-mail / SMS + e-mail.
   Předpokladem je vyplněný mobil a e-mail u adresáta.

Po zadání těchto parametrů klikněte na ikonku  $\phi$ , tím se provede přepočet ceny za službu.

| Rozměry<br>Vyberte        |                           | Ŧ    |
|---------------------------|---------------------------|------|
| Hmotnost (Kg)             | Udaná cena                |      |
| 0,000                     | 0                         |      |
| ID zásilky                | Variabilní symbol         |      |
| Avizace - Adresát         | Avizace - Odes.(eDodejka) |      |
| Vyberte                   | - Vyberte                 | *    |
| Orientační cena za službu | 0                         | Kč 🗘 |

V okně níže můžete u dané zásilky zvolit z dostupných doplňkových služeb. Některé služby si lze obecně zvolit u každé zásilky. Některé služby se zde zviditelní až v momentě sepsání dodatku/smlouvy. Použití služby může ovlivnit výslednou cenu zásilky.

| Doplňkové služby a doplňující informa | ce                      |                  | ^                  |
|---------------------------------------|-------------------------|------------------|--------------------|
| Způsob dodání                         |                         |                  |                    |
| D+Do vl.rukou                         | D+VR jen adres.         | Dodejka          | Do vlastních rukou |
| Křehce (pouze S + M)                  | Nedosilat               | Odpovědní zás.   | P.O.Box            |
| Poste restante                        | VR jen adresáta         |                  |                    |
| Úložní doba                           |                         |                  |                    |
| Neprodl.úložní dobu                   | Prodloužení úložní doby |                  |                    |
| Ostatní doplňkové služby              |                         |                  |                    |
| Consignment                           | Nestandard              | Opis PS          | Předzpracovaná     |
| ✓ Udaná cena                          |                         |                  |                    |
| Slevy                                 |                         |                  |                    |
| Sleva za el. předání dat              |                         |                  |                    |
| Poznámka na adresní štítek            |                         | Interní poznámka |                    |
| Nápočet ceny služby                   |                         |                  |                    |
|                                       |                         |                  |                    |

### Správa vytvořených zásilek

Pokud v levém menu kliknete na **Zásilky**, v pravé části obrazovky se Vám zobrazí několik záložek s možnostmi správy zásilek.

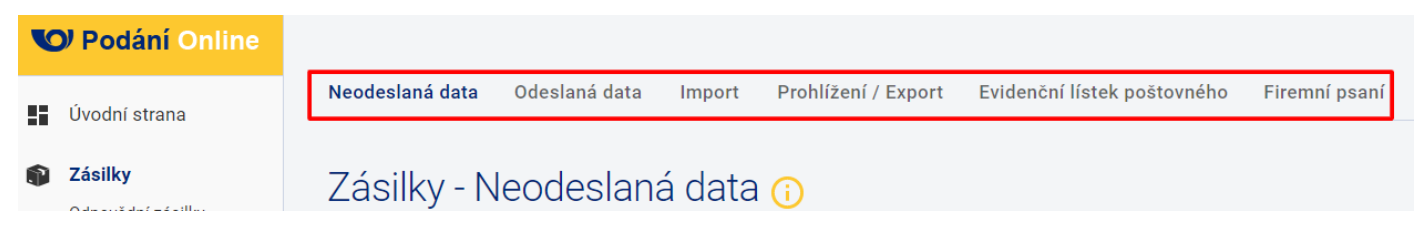

**Neodeslaná data** – Zde naleznete seznam všech zásilek, které ještě nebyly uzavřeny, tzn. jejich data nebyla odeslána na podací poštu. Nachází se zde zásilky zadané hromadným importem i zásilky vytvořené ručně.

**Odeslaná data** – Zde naleznete seznam všech zásilek, které byly již uzavřeny a jejich data byla předána podací poště.

**Import** – V této sekci můžete hromadně importovat zásilky a také zde najdete seznam všech Vámi provedených importů CSV souborů.

Prohlížení / Export – V této sekci máte možnost vyhledávat a exportovat zásilky do XLS / CSV souboru dle Vámi zadaných kritérií.

Evidenční lístek poštovného – Zde můžete vytvářet a spravovat evidenční lístky poštovného.

Firemní psaní – V této sekci můžete vytvářet a spravovat seznam soupisů Firemních psaní.

Pro detailní popis jednotlivých záložek navštivte příslušnou sekci, kde je podrobnější popis každé z nich.

### Zásilky – Neodeslaná data

V levém menu zvolte **Zásilky** a záložku **Neodeslaná data**. Zde naleznete seznam všech zásilek, které ještě nebyly uzavřeny, tzn. jejich data nebyla odeslána na podací poštu. Nachází se zde zásilky zadané hromadným importem i zásilky vytvořené ručně.

| V  | <b>)</b> Podání Online                                  |   |     |                                |               |                                                                                  |               |                    | The moje firma s.r.o. (7) JB   |
|----|---------------------------------------------------------|---|-----|--------------------------------|---------------|----------------------------------------------------------------------------------|---------------|--------------------|--------------------------------|
| :: | Úvodní strana                                           | _ | Neo | deslaná data                   | Odeslaná data | Import Prohlížení / Export                                                       |               |                    |                                |
| 1  | <b>Zásilky</b><br>RIPM                                  |   | Zá  | isilky - N                     | leodeslan     | á data 🕡                                                                         |               |                    | NOVÁ ZÁSILKA                   |
|    | Služby                                                  |   |     |                                |               |                                                                                  |               | Počet záznamů na s | stránce: 10 🔻 1-2 z 2  < < > > |
| ** | Adresáti                                                |   |     | Stav                           | Podací pošta  | Název a adresa adresáta                                                          | ID zásilky    | Dobírka (Kč)       | Datum pořízení Akce            |
| \$ | Nastavení<br>Odesílatel                                 |   |     | Vyberte 🔺                      | = Hledat      | ╤ Hledat                                                                         | - Hledat      | - Hledat           | ₹ 11.04 × > ⊗                  |
|    | Podací pošty<br>Technologická čísla<br>Zákaznické karty |   |     | Vyberte<br>Správné<br>Nepřesné | 74901         | Karel Mácha<br>Liberecká 1734/31, 46601 Jablonec nad Nisou-Jablonec<br>nad Nisou | DR0009301025M | 0                  | 11.04.2023 11:54               |
|    | Formuláře/AŠ<br>Přednastavení údajů                     |   |     | Chybné                         | 74901         | Jana Jelínková<br>Bruselská 266/14, 12000 Praha-Vinohrady                        | B 0009302175M | 0                  | 11.04.2023 11:52               |
|    | Konfigurace - IMPORT<br>Konfigurace - EXPORT            |   |     |                                |               |                                                                                  |               | Počet záznamů na s | stránce: 10 🔻 1-2 z 2  < < > > |

Ve sloupci "Stav" posuzujeme třemi indikátory kvalitu předaných adresních údajů – správné, nepřesné a chybné.

Údaje jsou správné, zásilku lze uzavřít a předat podací poště.

Adresní údaje jsou nepřesné (např. neúplná ulice, číslo popisné). Adresu můžete opravit a předejít tak případným problémům s doručením. I bez opravy lze však zásilku s tímto indikátorem uzavřít a předat podací poště.

Chybné údaje – v údajích jsou závažné chyby, např. neexistuje adresa nebo některá povinná pole nejsou vůbec vyplněna. Zásilku nelze uzavřít a odeslat data na podací poštu, dokud nebudou údaje opraveny.

U každé zásilky lze upravit údaje (např. adresu, pokud není validní) kliknutím na ikonku ✓. Zásilky můžete označit pomocí fajfky ✓ a jednotlivě či hromadně předat data > (uzavřít podání). Vybrané neodeslaná zásilky můžete také odstranit po kliknutí na ikonku 8.

Seznam zobrazených zásilek si lze také přizpůsobit použitím filtrů, kde můžete fulltextově vyhledávat dle Vámi zadaných údajů v jednotlivých sloupcích.

| Neo | Neodeslaná data Odeslaná data Import Prohlížení / Export |          |                                                                                  |               |                |                                |                  |  |  |  |
|-----|----------------------------------------------------------|----------|----------------------------------------------------------------------------------|---------------|----------------|--------------------------------|------------------|--|--|--|
| Zá  | Zásilky - Neodeslaná data 🕡                              |          |                                                                                  |               |                |                                |                  |  |  |  |
|     |                                                          |          |                                                                                  |               |                | Počet záznamů na stránce: 10 👻 | 1-2 z 2  < < > > |  |  |  |
|     | Stav Podací pošta Název a adresa adresáta Fulitexte      |          | ID zásilky<br>vé vyhledávání                                                     | Dobírka (Kč)  | Datum pořízení | Akce                           |                  |  |  |  |
|     | Vyberte 👻                                                | 🛨 Hledat | ➡ Hledat                                                                         | - Hledat      | - Hledat       | <del>-</del> 11.04             | × Předat data    |  |  |  |
|     | <b>S</b>                                                 | 74901    | Karel Mácha<br>Liberecká 1734/31, 46601 Jabionec nad Nisou-Jabionec<br>nad Nisou | DR0009301025M | 0              | 11.04.2023 11:54               | Upravit zásilku  |  |  |  |
|     | 9                                                        | 74901    | Jana Jelínková<br>Bruselská 266/14, 12000 Praha-Vinohrady                        | B 0009302175M | 0              | 11.04.2023 11:52               | 1                |  |  |  |
|     |                                                          |          |                                                                                  |               |                | Počet záznamů na stránce: 10 👻 | 1-2 z 2  < < > > |  |  |  |

Úspěšně uzavřené a odeslané zásilky poté naleznete v sekci Zásilky – Odeslaná data, kde si lze také vytisknout štítek.

### Zásilky – Odeslaná data

V levém menu zvolte **Zásilky** a záložku **Odeslaná data.** Zde naleznete seznam všech zásilek, které byly již uzavřeny a jejich data byla předána podací poště. Zde si můžete k zásilkám vytisknout adresní štítky přes ikonku 🖶 , prohlížet si jejich zadané údaje 🧿 nebo zásilky hromadně exportovat do XLS /CSV souboru 👱 .

| Neodeslaná data       | Odeslaná data     | Import Prohlížení / Export                             |               |              |                      |                                  |                         |
|-----------------------|-------------------|--------------------------------------------------------|---------------|--------------|----------------------|----------------------------------|-------------------------|
| Zásilky - O           | deslaná da        | ata ;                                                  |               |              |                      |                                  | NOVÁ ZÁSILKA            |
| Pokročilé vyhledávání | Od<br>▼ 11.04.20: | Do<br>23 🖬 11.04.2023                                  |               |              |                      |                                  | VYHLEDAT                |
|                       |                   |                                                        |               |              | Počet záznamů na str | ránce: 10 👻 1-2 z 2              | - i< < > >i             |
| Stav                  | Podací pošta      | Název a adresa adresáta                                | ID zásilky    | Dobírka (Kč) | Datum pořízení       | Stav zásilky                     | Akce                    |
| Vyberte 👻             | ➡ Hledat          | ₩ Hledat                                               | ÷ Hledat      | ➡ Hledat     | <del>,</del> Hledat  | Vyberte                          | Tisk / export dat       |
|                       | 74901             | Marek Pospíšil<br>Pražská 126, 26101 Příbram-Příbram I | B 0009302184M | 0            | 11.04.2023 12:00     | Předaná data<br>Podáno           | o<br>Prohlížení zásilky |
|                       | 74901             | Josef Navrátil<br>Jasmínová 1250, 26301 Dobříš-Dobříš  | NA0009300016M | 0            | 11.04.2023 11:55     | V přepravě<br>Doručeno           | 0                       |
|                       |                   |                                                        |               |              | Počet záznamů na str | Uloženo 2                        | I< < > >I               |
|                       |                   |                                                        |               |              |                      | Vrací se                         |                         |
|                       |                   |                                                        |               |              |                      | Vraceno odesilateli<br>Uloženo ! |                         |
|                       |                   |                                                        |               |              |                      | Poštovní úložna                  |                         |

U každé zásilky lze sledovat stav, ve kterém se nachází již od okamžiku předání dat na podací poštu. Seznam možných stavů:

- PŘEDANÁ DATA data o zásilce byla úspěšně odeslána na podací poštu
- PODÁNO zásilka byla fyzicky převzata podací poštou
- V PŘEPRAVĚ zásilka opustila podací místo, probíhá doručování zásilky adresátovi
- DORUČENO zásilka byla doručena adresátovi (koncový stav)
- ULOŽENO zásilka byla uložena na výdejním místě a čeká na převzetí adresátem
- ULOŽENO! blíží se konec úložní doby zásilky na výdejním místě.
- VRACÍ SE zásilka se vám vrací zpět (např. z důvodu nevyzvednutí adresátem)
- VRÁCENO ODESÍLATELI zásilka se vám vrátila zpět (koncový stav)
- POŠTOVNÍ ÚLOŽNA zásilky, které se nepodařilo doručit ani vrátit, jsou uloženy v poštovní úložně po dobu až 6 měsíců.

Seznam zobrazených zásilek si lze přizpůsobit použitím filtrů. Zásilky můžete omezit dle časového kritéria nebo dle ID zásilky. U vyznačených sloupců lze využít i fulltextové vyhledávání.

| Zá         | isilky - C                       | )deslaná (       | data 🕡                                                    |               |              |                  |                       | NOVÁ ZÁSILKA |    |
|------------|----------------------------------|------------------|-----------------------------------------------------------|---------------|--------------|------------------|-----------------------|--------------|----|
|            | Vyhledá                          | vání dle časové  | ho omezení nebo ID zásilky                                |               |              |                  |                       |              |    |
| Pok<br>Pos | ročilé vyhledáván<br>lední měsíc | í Od<br>▼ 02.04. | Do<br>2023                                                | Ξ.            |              |                  |                       | VYHLEDAT     |    |
|            |                                  |                  |                                                           |               |              | Počet záznamů n  | a stránce: 10 💌 1-6 2 | :6  < < >    | >1 |
|            | Stav                             | Podací pošta     | Název a adresa adresáta<br>Fulltextové vyhledávání        | ID zásilky    | Dobírka (Kč) | Datum pořízení   | Stav zásilky          | Akce         |    |
|            | Vyberte 🔺                        | 🛨 Hledat         | ₩ Hledat                                                  | ➡ Hledat      | 🛨 Hledat     | \Xi Hledat       | Vyberte 👻             | ē ±          |    |
|            | Vyberte<br>Správné               | 74901            | Jana Jelínková<br>Bruselská 266/14, 12000 Praha-Vinohrady | B 0009302207M | 0            | 25.04.2023 12:58 | PŘEDANÁ DATA          | •            |    |
|            | Nepřesné<br>Nevytištěné          | 74901            | Jan Novák<br>Vinohradská 52/1, 11000 Praha-Vinohrady      | DR0009301056M | 0            | 25.04.2023 12:56 | PŘEDANÁ DATA          | •            |    |

Ve sloupci "Stav" posuzujeme třemi indikátory stav odeslaných dat – správné, nepřesné a nevytištěné

🥙 (Správné) 🛛 Adresní údaje jsou u zásilky správné, data byla předána na podací poštu.

(Nepřesné) Adresní údaje jsou nepřesné (např. neúplná ulice, číslo popisné). Data byla předána na podací poštu, mohou se ale objevit případné problémy s doručením.

Nevytištěné – zásilky, u kterých zatím nebyl vytištěn adresní štítek.

Ikonka vpravo 🗔 indikuje, že adresní štítek byl vytištěn.

### Zásilky – Import

V levém menu zvolte **Zásilky** a záložku **Import.** Najdete zde seznam všech Vámi provedených importů CSV souborů. Před prvním importem je potřeba si import nakonfigurovat. Bližší informace naleznete v sekci **Konfigurace** – **IMPORT**. V konfiguraci si také nastavíte, zda se mají importované zásilky se správně zadanými údaji rovnou odesílat na podací poštu nebo nikoliv – dle toho se jednotlivé zásilky propisují do sekce **Zásilky – Neodeslaná data** nebo **Zásilky – Odeslaná data.** Zásilky, které se nepodaří během importu zpracovat (např. z důvodu chybně zadaných dat), se do aplikace Podání Online nenahrají (viz příklad importovaného souboru níže v této kapitole).

Na této obrazovce můžete pomocí tlačítka 🔹 NOVÝ IMPORT hromadně naimportovat zásilky se všemi požadovanými údaji o zásilce i adresátovi.

| V  | Podání Online          |                 |                     |                       |            |             |                | 🖬 MO | DJE FIRMA S.R. | 0.        | JB    |
|----|------------------------|-----------------|---------------------|-----------------------|------------|-------------|----------------|------|----------------|-----------|-------|
| :: | Úvodní strana          | Neodeslaná data | Odeslaná data Impor | t Prohlížení / Export |            |             |                |      |                |           |       |
|    | <b>Zásilky</b><br>RIPM | Zásilky - pi    | řehled importů      | ů 🚺                   |            |             |                |      | 1              | NOVÝ I    | MPORT |
|    | Služby                 |                 |                     |                       |            | Počet zázna | mů na stránce: | 10 👻 | 0-0 z 0  <     | <         | > >   |
| *  | Adresáti               | Zpracováno 🕕    | Podací pošta        | Název                 |            |             | Datum a čas    |      | Informac       | e o impor | tu    |
| \$ | Nastavení              |                 |                     |                       |            |             |                |      |                |           |       |
|    | Odesílatel             |                 | ➡ Hledat            | Ŧ                     |            | ×           | ➡ Hledat       |      |                |           |       |
|    | Podací pošty           |                 |                     |                       | Žádná data |             |                |      |                |           |       |
|    | Technologická čísla    |                 |                     |                       |            |             |                |      |                |           |       |
|    | Zákaznické karty       |                 |                     |                       |            | Počet zázna | mů na stránce: | 10 👻 | 0-0 z 0  <     | <         | > >   |
|    | Formuláře/AŠ           |                 |                     |                       |            |             |                |      |                |           |       |

### Pro rychlejší přístup k této sekci můžete zvolit možnost Import zásilek na úvodní straně.

| Y  | <b>)</b> Podání Online                                                  |                        |                                              |                                                 |
|----|-------------------------------------------------------------------------|------------------------|----------------------------------------------|-------------------------------------------------|
|    | Úvodní strana                                                           | Vítejte v PodáníOnline |                                              |                                                 |
| •  | Zásilky<br>Odpovědní zásilky<br>Obchodní psaní<br>RIPM<br>Služby        | Nová zásilka           | Import zásilek                               | Prohlížení zásilek - Vyhledat dle ID<br>zásilky |
| ** | Vratkové kódy (Balíkovna)<br>Kód odvozu zboží<br>Poukázky B<br>Adresáti | Import adresátů        | <b>+1</b><br>Export počtu volných ID zásilek | Průvodce prvotním nastavením                    |

Před samotným importem se objeví dialogové okno, kde si zvolíte podací poštu, odesílatele a další údaje, kterými specifikujete daný importní soubor.

| Import zásilek                                       |                               | ×           |
|------------------------------------------------------|-------------------------------|-------------|
| Vyberte soubor k importu VYBRAT SOUBOR Shoptet_vzor_ | CSV_CP_import.csv             | ×           |
| Vyberte konfiguraci importu                          |                               |             |
| Shoptet   Netdirect   Fastcentrik [default           | ]                             | <u>→</u>    |
| Podací pošta<br>74901 - Vitkov 1 🚽 🌣                 | Technologické číslo<br>M00093 | - 🗘         |
| Odesílatel<br>Odesílatel 1, Slezská 1109/5 👻 🌣       | Zákaznická karta<br>Bez karty | - <b>\$</b> |
| Číslo zakázky                                        | Číslo výplatního stroje       |             |
|                                                      | IMPORTOVAT                    | DATA        |

- **Soubor k importu** vyberete CSV soubor, který se má naimportovat. Jedná se většinou o soubor, který jste získali z vašeho systému (objednávkového, ekonomického apod.)
- Konfigurace importu výběr z vytvořených nebo předdefinovaných konfigurací (šablon) pro hromadný import zásilek

- Podací pošta jedná se o pobočku České pošty, kterou jste pro účely podání uvedli ve smlouvě. Pokud máte dle smlouvy (či dodatku ke smlouvě) umožněno podávat zásilky na více poboček, zde si můžete mezi nimi volit.
- Technologické číslo číslo přidělené příslušným obchodním zástupcem v rámci smluvního vztahu. Pokud máte sjednáno více technologických čísel, mějte při jejich volbě na paměti, že technologické číslo tvoří základ 13-místného ID zásilky a ke každému technologickému číslu můžete mít povoleny jiné typy zásilek, služeb či dalších specifických nastavení.
- Odesílatel vybraný odesílatel ze seznamu odesílatelů. Jedná se o údaje, které se budou tisknout na štítek.
- Zákaznická karta zde můžete vybrat jednu ze zákaznických karet, které máte uvedeny ve smlouvě.
- Číslo zakázky volitelná položka. Jedná se o šestimístný číselný údaj, který přiděluje Česká pošta na základě smlouvy k vašim vybraným zásilkám (po dohodě s obchodním zástupcem). Pokud vám žádné číslo zakázky nebylo z naší strany sděleno, nechte toto pole prosím prázdné.
- Číslo výplatního stroje volitelná položka. Jedná se o osmimístný údaj, který vyplňujete pouze v případě, že máte sjednanou smlouvu s uvedeným číslem výplatního stroje. Pokud nepoužíváte výplatní stroj a nemáte jej ve smlouvě, toto pole prosím nevyplňujte.

### Automatické vyplňování údajů v dialogovém okně:

- U polí "Konfigurace importu" a "Odesílatel" docílíte automatického doplnění údaje tím, že v nastavení těchto polí si konkrétní konfiguraci či odesílatele označíte hvězdičkou 📩

 - U polí "Podací pošta", "Technologické číslo" a "Zákaznická karta" dochází k automatickému doplnění na základě pořadí, ve kterém se údaj v nastavení těchto polí nachází (ve sloupci "Zvolené")

Přes ikonku 😳 se vždy můžete prokliknout do dané sekce v Nastavení, kde můžete jednotlivé položky spravovat.

→ Po vyplnění a kontrole všech hodnot, zvolíte pro potvrzení možnost

Po úspěšném provedení importu uvidíte ve sloupci "Zpracováno" poměr úspěšně zpracovaných zásilek z jejich celkového počtu v CSV souboru. Kliknutím na ikonku 🗳 zobrazíte bližší detail – protokol o zpracování souboru.

| Neodeslaná data | Odeslaná data Import Pr | ohlížení / Export              |                                |                     |
|-----------------|-------------------------|--------------------------------|--------------------------------|---------------------|
| Zásilky - pře   | ehled importů 🕡         |                                |                                | 1 NOVÝ IMPORT       |
|                 |                         |                                | Počet záznamů na stránce: 10 👻 | 1-1 z 1  < < > >    |
| Zpracováno 🚹    | Podací pošta            | Název                          | Datum a čas                    | Informace o importu |
|                 | ➡ Hledat                | <del>,</del> Hledat            | = Hledat                       |                     |
| 3/5             | 74901                   | Shoptet_vzor_CSV_CP_import.csv | 11.04.2023 14:49               |                     |
|                 |                         |                                | Počet záznamů na stránce: 10 👻 | 1-1 z 1  < < > >    |
|                 |                         |                                |                                |                     |

#### Protokol o zpracování souboru: Shoptet\_vzor\_CSV\_CP\_import.csv

#### Název konfigurace: Shoptet | Netdirect | Fastcentrik [default]

| Číslo řádku v<br>souboru | ID číslo zásilky | Přijato ke<br>zpracování | Informace / Popis chyby                                                                                                    |
|--------------------------|------------------|--------------------------|----------------------------------------------------------------------------------------------------|
| 1                        |                  | Ne                       | Adresa není přesná, byla upravena, Pro tech. číslo a produkt nesjednána služba bezdokladová<br>dobírka, dobírka mimo povolený rozsah, k dopl. sl. Dobírka neuvedena dobírková částka                                           |
| 2                        | DR0009301039M    | Ano                      | Adresa není přesná, byla upravena                                                                                                    |
| 3                        | NP0009300183M    | Ano                      | zásilku tohoto typu nelze na uvedenou adresu odeslat, Chybná adresa - neexistující PSČ nebo obec,<br>neuvedena rozměrová kategorie zásilky                                                                                     |
| 4                        | NB0009300489M    | Ano                      | V adrese byl upraven údaj "obec" dle zadaného psč                                                                                                    |
| 5                        |                  | Ne                       | Adresa není přesná, byla upravena, neuvedena rozměrová kategorie zásilky, Pro tech. číslo a<br>produkt nesjednána služba bezdokladová dobírka, dobírka mimo povolený rozsah, k dopl. sl. Dobírka<br>neuvedena dobírková částka |

Zásilky, které nebyly přijaty ke zpracování, musíte dle popisu chyby upravit v importním souboru a jejich import provést znovu.

### Zásilky – Prohlížení / Export

V levém menu zvolte **Zásilky** a záložku **Prohlížení / Export.** Zde máte možnost vyhledávání zásilky dle jejího podacího čísla přes možnost "Zadejte ID zásilky" nebo pro vyhledávání více zásilek dle zadaných kritérií přes volbu "Rozšířené vyhledávání".

Po vyhledání zásilek si můžete prohlédnout jejich parametry, nebo je se všemi potřebnými údaji vyexportovat do XLS / CSV souboru.

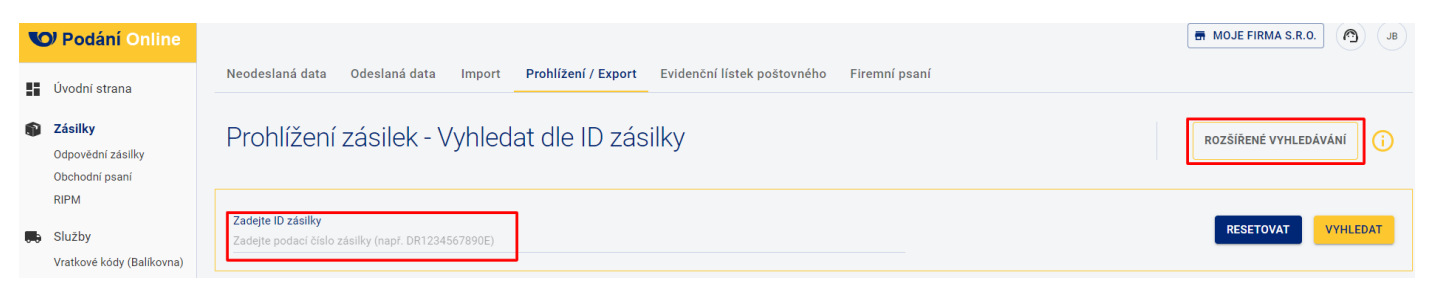

Na tuto sekci se také dostanete přes kliknutí na Prohlížení zásilek – Vyhledat dle ID zásilky na úvodní straně.

| V | <b>)</b> Podání Online                                                  |                        |                                              | [                                               |
|---|-------------------------------------------------------------------------|------------------------|----------------------------------------------|-------------------------------------------------|
|   | Úvodní strana                                                           | Vítejte v PodáníOnline | e 🔨                                          |                                                 |
|   | Zásilky<br>Odpovědní zásilky<br>Obchodní psaní<br>RIPM<br>Služby        | Nová zásilka           | import zásilek                               | Prohlížení zásilek - Vyhledat dle<br>ID zásilky |
| * | Vratkové kódy (Balíkovna)<br>Kód odvozu zboží<br>Poukázky B<br>Adresáti | Import adresátů        | <b>+1</b><br>Export počtu volných ID zásilek | Průvodce prvotním nastavením                    |

V případě Rozšířeného vyhledávání můžete výběr omezit dle různých kritérií.

| Neodeslaná data Odeslaná data Import   | Prohlížení / Export          |     |   |                           |                               |                           |                     |     |
|----------------------------------------|------------------------------|-----|---|---------------------------|-------------------------------|---------------------------|---------------------|-----|
| Prohlížení zásilek - Rozšíře           | né vyhledáván                | í   |   |                           |                               | VYHL                      | EDAT DLE ID ZÁSILKY | (j  |
| Rozšířené vyhledávání - základní údaje | 2                            |     |   |                           |                               |                           |                     | ^   |
| Datum OD<br>20.04.2023 00:00 (         | Datum DO<br>20.04.2023 23:59 |     |   | (max 31 dní)              | Technologické číslo<br>M00093 |                           |                     | • • |
| Stavy zásilek<br>Všechny               |                              |     | Ŧ | Typ zásilky<br>Všechny    |                               |                           |                     | •   |
|                                        |                              |     |   |                           |                               |                           |                     |     |
| Adresát                                |                              |     |   | Zásilka                   |                               |                           |                     |     |
| Jméno                                  | Přijmení                     |     |   | Variabliní symbol zásilka |                               | Variabilní symbol poukázi | a                   |     |
| Název                                  | Další informace              |     |   | Dobírka                   |                               | Udaná cena                |                     |     |
|                                        |                              |     |   | OD D                      | 0                             | OD                        | DO                  |     |
| Ulice                                  | Č.p                          | Č.o |   | Hmotnost                  |                               |                           |                     |     |
| Obec                                   | Část obce                    |     |   | OD D                      | °                             |                           |                     |     |
| PSĈ                                    | Země<br>Všechny              | Ŧ   |   |                           | RESETOVAT EXP                 | DRTOVAT VYHLEDAT          |                     |     |

Pokud výše zvolíte možnost VYHLEDAT, zobrazí se seznam zásilek přímo ve webové aplikaci. Jednotlivé zásilky si můžete detailně prohlédnout přes ikonku ④.

| Prohlížení       | zásilek - Rozšíi       | řené vyhledávání                                      |          |            |              | VY                  | HLEDAT DLE ID ZÁSILK | y (j       |
|------------------|------------------------|-------------------------------------------------------|----------|------------|--------------|---------------------|----------------------|------------|
| Rozšířené vyhl   | ledávání - základní úc | laje                                                  |          |            |              |                     |                      | ~          |
| Výsledky vyhledá | ivání                  |                                                       |          |            |              |                     |                      |            |
|                  |                        |                                                       |          |            | Počet záznan | nů na stránce: 10 👻 | 1-5 z 5  < <         | > >        |
| ID zásilky       | Poslední známý stav    | Název a adresa adresáta                               | Hmotnost | Udaná cena | Dobírka (Kč) | VS zásilky          | VS poukázka          | Akce       |
| CE056480767CZ    | PŘEDANÁ DATA           | Novotný Jan<br>Dorfstrasse 53, 3818 Grindelwald       | 1        | 0          | 0            | 123456              | Prohlíže             | et zásilku |
| DR9886677320M    | PŘEDANÁ DATA           | Novák Roman<br>Haškova 123, 74731 Chlebičov-Chlebičov | 0        | 1000       | 0            |                     |                      | Ø          |
|                  |                        |                                                       |          |            |              |                     |                      |            |

Pokud výše zvolíte možnost **EXPORTOVAT**, musíte v následujícím dialogovém okně zvolit konfiguraci exportu (bližší informace v sekci **Konfigurace – EXPORT**). Dále vyberete, zda budete exportovat do XLS nebo CSV souboru a kliknete na **EXPORTOVAT DATA**.

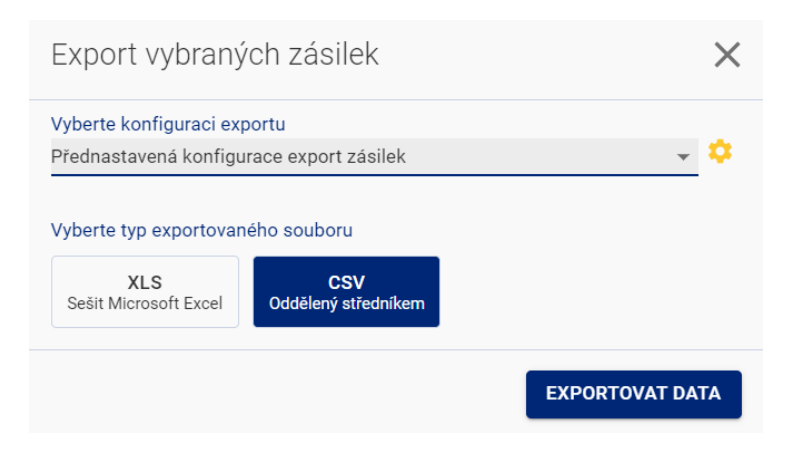

Přes ikonku <sup>©</sup> se můžete prokliknout rovnou do nastavení sekce **Konfigurace – EXPORT**, kde můžete konfigurace pro export spravovat.

### Zásilky – Evidenční lístek poštovného

Tato sekce je viditelná pouze pro zákazníky, kteří mají tuto službu s Českou poštou smluvně sjednanou.

Evidenční lístek poštovného umožňuje pořízení obyčejných listovních zásilek v jednotlivých hmotnostních kategoriích, režimu dodání a podle toho, zda se jedná o zásilku vnitrostátní, do Evropy (do zemí EU nebo mimo EU) nebo do mimoevropské země.

V levém menu zvolte **Zásilky** a záložku **Evidenční lístek poštovného.** V tomto okně naleznete seznam evidenčních lístků poštovného, které jste si vytvořili pomocí tlačítka NOVÝ SEZNAM

| Y  | <b>)</b> Podání Online                                      |                           |               |         |                     |                           |                  |   |                           | 🖶 MO. | JE FIRMA S | S.R.O. | 0      | JB |
|----|-------------------------------------------------------------|---------------------------|---------------|---------|---------------------|---------------------------|------------------|---|---------------------------|-------|------------|--------|--------|----|
| :: | Úvodní strana                                               | Neodeslaná data           | Odeslaná data | Import  | Prohlížení / Export | Evidenční lístek poštovné | ho Firemní psaní |   | ~                         |       | <u> </u>   |        |        |    |
|    | <b>Zásilky</b><br>Odpovědní zásilky<br>Obchodní psaní       | Seznam e                  | videnčníc     | h lístk | ů                   |                           |                  |   |                           |       |            | NOV    | Ý SEZN | AM |
| _  | RIPM                                                        |                           |               |         |                     |                           |                  |   | Počet záznamů na stránce: | 10 👻  | 0-0 z 0    | < <    | >      | ×I |
|    | Sluzby                                                      | Název a adresa odesílatel | le            | F       | vočet ks            | Datum pořízení / uzavření |                  |   | Pořadové číslo ev. lístku |       | Ak         | ce     |        |    |
|    | Vratkové kódy (Balíkovna)<br>Kód odvozu zboží<br>Poukázky B | \Xi Hledat                |               |         |                     | <del></del>               |                  | × |                           |       |            |        |        |    |
|    |                                                             |                           |               |         |                     | Žádni                     | á data           |   |                           |       |            |        |        |    |
| ** | Adresáti                                                    |                           |               |         |                     |                           |                  |   | Počet záznamů na stránce: | 10 👻  | 0-0 z 0    | < <    | >      | ×I |

Při vytváření nového seznamu zadáte nejdříve níže uvedené informace o Odesílateli.

| ový seznam <mark>(</mark>                      | D                       |            |
|------------------------------------------------|-------------------------|------------|
| Odesílatel                                     |                         |            |
| Podací pošta<br>44001 - Louny 1                |                         | ÷ 🛇 💠      |
| Odesílatel<br>Odesílatel1, Slezská 100/7, 1200 | 0 Praha-Vinohrady       | ÷ 🗘        |
| Zákaznická karta<br>Bez karty                  |                         | - <b>¢</b> |
| Číslo zakázky                                  | Číslo výplatního stroje |            |
|                                                |                         |            |
|                                                |                         | POKRAČOVAT |

- Podací pošta jedná se o pobočku České pošty, kterou jste pro účely podání uvedli ve smlouvě.
   Pokud máte dle smlouvy (či dodatku ke smlouvě) umožněno podávat zásilky na více poboček, zde si můžete mezi nimi volit.
- Odesílatel vybraný odesílatel ze seznamu odesílatelů. Jedná se o údaje, které se budou tisknout na štítek.
- Zákaznická karta zde můžete vybrat jednu ze zákaznických karet, které máte uvedeny ve smlouvě.

- Číslo zakázky volitelná položka. Jedná se o šestimístný číselný údaj, který přiděluje Česká pošta na základě smlouvy k vašim vybraným zásilkám (po dohodě s obchodním zástupcem). Pokud vám žádné číslo zakázky nebylo z naší strany sděleno, nechte toto pole prosím prázdné.
- Číslo výplatního stroje volitelná položka. Jedná se o osmimístný údaj, který vyplňujete pouze v případě, že máte sjednanou smlouvu s uvedeným číslem výplatního stroje. Pokud nepoužíváte výplatní stroj a nemáte jej ve smlouvě, toto pole prosím nevyplňujte.

#### Automatické vyplňování údajů:

- U pole "Odesílatel" docílíte automatického doplnění odesílatele tím, že v nastavení tohoto pole si konkrétního odesílatele označíte hvězdičkou 📩

- U polí "Podací pošta" a "Zákaznická karta" dochází k automatickému doplnění na základě pořadí, ve kterém se údaj v nastavení těchto polí nachází (ve sloupci "Zvolené")

Přes ikonku 😳 se vždy můžete prokliknout do dané sekce v Nastavení, kde můžete jednotlivé položky spravovat.

# V tomto okně zadejte počty kusů ve Vámi zvolených hmotnostních kategoriích a režimech dodání. Po zadání počtu kusů můžete seznam ULOŽIT nebo UZAVŘÍT SEZNAM.

| Nový seznam 🕡                                                                                                    |                          | ULOŽIT UZAVŘÍT SEZNA                                                                                 | M RESETOVAT < ZPĚT |
|----------------------------------------------------------------------------------------------------|--------------------------|----------------------------------------------------------------------------------------------------|--------------------|
| Odesílatel<br>Podací pošta: 44001<br>Odesilatel: Odesilatel1, Slezská 100/7, 12000 Praha-Vinohrady Zákaznická karta: Bez karty<br>Číslo zakázky: Číslo výplatního stroje: | 1                        | Celková cena za službu 134.00 Kč 🗘                                                                   |                    |
| Vnitrostátní - dodání prioritně<br>Hmotnostní pásma Ks<br>50 g (Standard)                                                                                                 | Cena za službu<br>34.00  | Vnitrostátní - dodání ekonomicky<br>Hmotnostní pásma Ks<br>50 g (Standard)<br>100 g<br>500 g<br>1 Kg | Cena za službu     |
| Mezinárodní EU Hinotnostní pásma Ks 50 g 100 g 250 g 1 500 g 1 Kg 2 Kg                                                                                                    | Cena za službu<br>100.00 | Mezinárodní mimo EU Hinotnostní pásma Ks 50 g 100 g 250 g 500 g 11 Kg 2 Kg                           | Cena za službu     |
| Mezinárodní mimoevropské země<br>Hmotnostní pásma Ks do<br>50 g                                                                                                    | Cena za službu           |                                                                                                    |                    |

Pokud výše zvolíte možnost "Uložit", seznam můžete následně uzavřít kliknutím na ikonku > i v sekci Seznam evidenčních lístků. Před samotným uzavřením máte možnost daný seznam také smazat kliknutím na ikonku <sup>3</sup>.

| Neodeslaná data Odeslaná data                       | Import Prohlížení / Export | Evidenční lístek poštovného Firemní psaní |                                                                   |
|-----------------------------------------------------|----------------------------|-------------------------------------------|-------------------------------------------------------------------|
| Seznam evidenčnícl                                  | n lístků 🕡                 |                                           | NOVÝ SEZNAM                                                       |
|                                                     |                            |                                           | Počet záznamů na stránce: 10 👻 1-1 z 1  < < > >                   |
| Název a adresa odesílatele                          | Počet ks                   | Datum pořízení / uzavření                 | Pořadově číslo ev. listku Akce                                    |
| = Hiedat                                            |                            | <del>.</del> 24.04                        | X                                                                 |
| Odesílatel1<br>Slezská 100/7, 12000 Praha-Vinohrady | 2                          | 24.04.2023 11:15                          | > 0                                                               |
|                                                     |                            |                                           | Uzavřít seznam<br>Počet záznamů na stránce: 10 → 1-1 z 1  < < >>) |

Po jeho uzavření si lze jednotlivé evidenční lístky poštovného vygenerovat přes ikonku 🖶 do PDF a následně vytisknout pro podací poštu.

| Seznam evidenčních                                  | h lístků ( |                           |   | ΝΟ                                                              | VÝ SEZNAM |
|-----------------------------------------------------|------------|---------------------------|---|-----------------------------------------------------------------|-----------|
|                                                     |            |                           |   | Počet záznamů na stránce: 10 💌 1-1 z 1 🛛 <                      | > >1      |
| Název a adresa odesílatele                          | Počet ks   | Datum pořízení / uzavření |   | Pořadové číslo ev. lístku Akce                                  |           |
| = Hledat                                            |            | <b>〒</b> 24.04            | × |                                                                 |           |
| Odesílatel1<br>Slezská 100/7, 12000 Praha-Vinohrady | 2          | 24.04.2023 11:28          |   | 4                                                               |           |
|                                                     |            |                           |   | Generováni tisku<br>Počet záznamů na stránce: 10 ▾ 1-1 z 1  < < | > >       |

V seznamu lze u jednotlivých evidenčních lístků vidět počet kusů Vámi zadaných obyčejných listovních zásilek a datum pořízení.

### Zásilky – Firemní psaní

Tato sekce je viditelná pouze pro zákazníky, kteří mají tuto službu s Českou poštou smluvně sjednanou.

Firemní psaní je výhodná a spolehlivá listovní služba pro ty, co posílají obyčejné nebo doporučené dopisy ve velkém, s možností odpočtu DPH. Na základě objemu podání a oblastí, kam zásilky posíláte, Vám nabídneme zajímavou cenu i řadu dalších výhod. Firemní psaní aktuálně poskytujeme v tzv. dvourychlostním režimu doručení, prioritním a ekonomickém. Můžete si tak zvolit, zda je pro vás důležitější rychlejší doručení nebo dáváte přednost výhodnější ceně.

V levém menu zvolte **Zásilky** a záložku **Firemní psaní.** Zde naleznete seznam soupisů Firemních psaní, které jste si vytvořili pomocí tlačítka NOVÝ SEZNAM.

| V | <b>)</b> Podání Online                                      |                               |                 |                                 |                        |                              | MOJE FIRMA S.R.O. |
|---|-------------------------------------------------------------|-------------------------------|-----------------|---------------------------------|------------------------|------------------------------|-------------------|
|   | Úvodní strana                                               | Neodeslaná data Odeslaná data | Import Prohlíže | ní / Export Evidenční lístek po | štovného Firemní psaní | ~                            |                   |
| 6 | <b>Zásilky</b><br>Odpovědní zásilky<br>Obchodní psaní       | Seznam soupisů Fire           | emních psa      | aní 🕡                           |                        |                              | NOVÝ SEZNAM       |
|   | RIPM                                                        |                               |                 |                                 |                        | Počet záznamů na stránce: 10 | 0-0 z 0  < < > >  |
|   | Služby                                                      | Název a adresa odesílatele    | Počet ks        | Datum pořízení / uzavření       | Pořadové číslo soupisu | Výplatné                     | Akce              |
|   | Vratkové kódy (Balíkovna)<br>Kód odvozu zboží<br>Poukázky B | \Xi Hledat                    |                 | Ŧ                               | ×                      | <del></del> Hledat           |                   |
|   |                                                             |                               |                 |                                 |                        |                              |                   |
|   |                                                             |                               |                 |                                 | Žádná data             |                              |                   |

Při vytváření nového seznamu zadáte nejdříve informace o Odesílateli.

| Nový seznam 🕡                                                   |            |
|-----------------------------------------------------------------|------------|
| Odesílatel                                                      |            |
| Podací pošta<br>44001 - Louny 1                                 | - () 🌣     |
| Odesilatel<br>Odesilatel1, Slezská 100/7, 12000 Praha-Vinohrady | - <b>¢</b> |
| Zákaznická karta<br>Bez karty                                   | - 0        |
|                                                                 | POKRAČOVAT |

- Podací pošta jedná se o pobočku České pošty, kterou jste pro účely podání uvedli ve smlouvě.
   Pokud máte dle smlouvy (či dodatku ke smlouvě) umožněno podávat zásilky na více poboček, zde si můžete mezi nimi volit.
- Odesílatel vybraný odesílatel ze seznamu odesílatelů. Jedná se o údaje, které se budou tisknout na štítek.
- Zákaznická karta zde můžete vybrat jednu ze zákaznických karet, které máte uvedeny ve smlouvě.

Automatické vyplňování údajů:

- U pole "Odesílatel" docílíte automatického doplnění odesílatele tím, že v nastavení tohoto pole si konkrétního odesílatele označíte hvězdičkou 关

- U polí "Podací pošta" a "Zákaznická karta" dochází k automatickému doplnění na základě pořadí, ve kterém se údaj v nastavení těchto polí nachází (ve sloupci "Zvolené")

Přes ikonku <sup>©</sup> se vždy můžete prokliknout do dané sekce v Nastavení, kde můžete jednotlivé položky spravovat.

Na další obrazovce se zadávají počty kusů ve Vámi zvolených hmotnostních kategoriích, zónách a režimech dodání.

<u>Upozornění</u>: Celkový počet ks zadaných "ekonomicky" musí být stejný v obou tabulkách (vlevo i vpravo), stejně tak jako celkový počet ks zadaných "prioritně".

Po zadání počtu kusů můžete seznam ULOŽIT nebo UZAVŘÍT SEZNAM

| Nový sezna                                                                               | am 🕡                                         |                    |              | ULOŽIT UZAVŘÍT :            | SEZNAM RESETOVAT < ZPĚT |
|------------------------------------------------------------------------------------------|----------------------------------------------|--------------------|--------------|-----------------------------|-------------------------|
| Odesílatel<br>Podací pošta: 44001<br>Odesilatel: Odesílatel1,<br>Zákaznická karta: Bez k | Slezská 100/7, 12000 Praha-Vinohrady<br>arty | 1                  |              | Celková cena za službu 61.7 | 1 Кč 🗘                  |
| Rozdělení podl                                                                           | e hmotnosti                                  |                    | Rozdělení po | dle zón                     |                         |
| Hmotnost do                                                                              | Počet ks ekonomicky                          | Počet ks prioritně | Zóna         | Počet ks ekonomicky         | Počet ks prioritně      |
| 50 g                                                                                     | 1                                            |                    | Zóna I       |                             |                         |
| 100 g                                                                                    |                                              | 1                  | Zóna II      | 1                           |                         |
| 500 g                                                                                    |                                              |                    | Zóna III     |                             | 1                       |
| 1 Kg                                                                                     |                                              |                    | Celkem ks    | 1                           | 1                       |
| Celkem ks                                                                                | 1                                            | 1                  |              |                             |                         |

Pokud výše zvolíte možnost "Uložit", seznam můžete následně uzavřít kliknutím na ikonku > i v sekci Seznam soupisů Firemních psaní. Před samotným uzavřením máte možnost daný seznam také smazat kliknutím na ikonku <sup>8</sup>

| Neodeslaná data                             | Odeslaná data | Import | Prohlížení / Export | Evidenční lístek poštovného | Firemní psaní          |                                |                |    |
|---------------------------------------------|---------------|--------|---------------------|-----------------------------|------------------------|--------------------------------|----------------|----|
| Seznam sc                                   | oupisů Fir    | emníc  | h psaní ᡝ           |                             |                        |                                | NOVÝ SEZNA     | м  |
|                                             |               |        |                     |                             |                        | Počet záznamů na stránce: 10 👻 | 1-1 z 1  < < > | >1 |
| Název a adresa odesílatele                  |               | Po     | čet ks              | Datum pořízení / uzavření   | Pořadové číslo soupisu | Výplatné                       | Akce           |    |
| = Hledat                                    |               |        |                     | <del>.</del> 04.05          | ×                      | = Hledat                       |                |    |
| Odesílatel1<br>Slezská 100/7, 12000 Praha-V | Vinohrady     | 2      |                     | 24.04.2023 13:23            |                        | 61,71                          | > 8            |    |
|                                             |               |        |                     |                             |                        |                                | 1.1            |    |

Jednotlivé soupisy Firemních psaní si lze po uzavření vygenerovat do PDF přes ikonku 🖶 a následně vytisknout pro podací poštu.

| Neodeslaná data 🛛 🔾                          | Odeslaná data | Import | Prohlížení / Export | Evidenční lístek poštovnéh | 10 F | Firemní psaní          |                           |        |          |         |         |      |  |
|----------------------------------------------|---------------|--------|---------------------|----------------------------|------|------------------------|---------------------------|--------|----------|---------|---------|------|--|
| Seznam so                                    | upisů Fire    | emníc  | h psaní 🕠           |                            |      |                        |                           |        |          | N       | )VÝ SE  | ZNAM |  |
|                                              |               |        |                     |                            |      |                        | Počet záznamů na stránce: | 10 👻   | 1-1 z 1  | < <     | < :     | > >  |  |
| Název a adresa odesílatele                   |               | P      | očet ks             | Datum pořízení / uzavření  |      | Pořadové číslo soupisu | Výplatné                  |        | A        | ce      |         |      |  |
| = Hledat                                     |               |        |                     | <b>〒</b> 24.04.            |      | ×                      | = Hledat                  |        |          |         |         |      |  |
| Odesílatel1<br>Slezská 100/7, 12000 Praha-Vi | inohrady      | 2      |                     | 24.04.2023 13:23           |      | 3                      | 61,71                     |        |          | ð       |         |      |  |
|                                              |               |        |                     |                            |      |                        | Počet záznamů na stránce: | 10 🖵 ( | Generová | ní tisk | iu<br>C | > >  |  |

V seznamu je u každého soupisu vidět počet kusů Vámi zadaných ekonomických a prioritních dopisů a datum jejich pořízení.

### Odpovědní zásilky

Tato sekce je viditelná pouze pro zákazníky, kteří mají tuto službu s Českou poštou smluvně sjednanou.

Aby mohl uživatel (adresát zásilky) využít služby "Odpovědní zásilka", musí mít s Českou poštou uzavřenu "Dohodu o poskytování služby vnitrostátních odpovědních zásilek". V tomto případě cenu za službu nehradí odesílatel, ale adresát.

Aplikace Podání Online umožňuje dva způsoby, jak vytvořit odpovědní zásilku – ručně nebo hromadným importem. V této kapitole je popsána první varianta, více informací k hromadnému importu naleznete v sekci Odpovědní zásilky – import zásilek.

V levém menu zvolte **Odpovědní zásilky**, zde naleznete seznam všech odpovědních zásilek, které byly zadané hromadným importem nebo vytvořeny ručně. Stisknutím tlačítka NOVÁ ZÁSILKA přejdete do průvodce pro ruční vytvoření nové zásilky.

| Y  | <b>)</b> Podání Online                                                          |                                                           |                                |            |                                                  | MOJE FIRMA S.R.O. JB      |
|----|---------------------------------------------------------------------------------|-----------------------------------------------------------|--------------------------------|------------|--------------------------------------------------|---------------------------|
| :: | Úvodní strana                                                                   | Přehled zásilek Import zásilek                            |                                |            | _                                                |                           |
|    | Zásilky<br><b>Odpovědní zásilky</b><br>Obchodní psaní                           | Odpovědní zásilky 🕡                                       |                                |            | GENEROVÁNÍ ADRESNÍ                               | CH ŠTÍTKŮ NOVÁ ZÁSILKA    |
|    | RIPM<br>Služby<br>Vratkové kódy (Balíkovna)<br>Kód odvozu zboží<br>Povledzive P | Pokročilé vyhledávání Od<br>Posledních 14 dní 👻 11.04.202 | Do<br>3 💼 25.04.2023           | Ĩ.         |                                                  | VYHLEDAT                  |
| *  | Adresáti                                                                        | Stav Název a adresa odesíla                               | tele Identifikátor odesílatele | ID zásilky | Počet záznamů na stránce: 10 👻<br>Datum pořízení | 0-0 z 0  < < > > <br>Akce |
| ۵  | Nastavení<br>Odesílatel<br>Podací poštv                                         | Vyberte 👻 \Xi Hledat                                      | Ţ Hledat                       | \Xi Hledat | ₩ Hledat                                         | ē ± 0                     |
|    | Technologická čísla                                                             |                                                           |                                | Žádná data |                                                  |                           |

Novou odpovědní zásilku lze jednoduše vytvořit ve čtyřech krocích, které jsou detailněji popsány níže. Mezi jednotlivými kroky Adresát– Výběr produktu – Odesílatel – Parametry zásilky se pohybujete pomocí tlačítka POKRAČOVAT

Kliknutím na ikonku 🖍 se můžete vždy vrátit zpět a editovat konkrétní sekci.

Pokud zvolíte možnost RESETOVAT nebo < ZPĚT , tento formulář se vyresetuje / vrátíte se zpět.

Pozor na záměnu pojmů – u Odpovědních zásilek jste adresátem vy, odesílatelem je váš zákazník.

#### 1. Adresát

Zde potvrdíte své technologické číslo a vyberete adresáta (ze seznamu odesílatelů).

| Nová zásilka 🕡                                                                     |                |            | ULOŽIT RESETOVAT < ZPĚT |
|------------------------------------------------------------------------------------|----------------|------------|-------------------------|
| 1<br>Adresát                                                                       | Výběr produktu | Odesilatel | Parametry zásilky       |
| Adresát                                                                            |                |            |                         |
| Technologické číslo<br>M98866                                                      | - <b>\$</b>    |            |                         |
| Adresát (Přehled odesílatelů)<br>Odesílatel1, Slezská 100/7, 12000 Praha-Vinohrady | ÷ 🗘            |            |                         |
|                                                                                    | POKRAČOVAT     |            |                         |

- Technologické číslo číslo přidělené příslušným obchodním zástupcem v rámci smluvního vztahu. Pokud máte sjednáno více technologických čísel, mějte při jejich volbě na paměti, že technologické číslo tvoří základ 13-místného ID zásilky a ke každému technologickému číslu můžete mít povoleny jiné typy zásilek, služeb či dalších specifických nastavení.
- Adresát (Přehled odesílatelů) vybraný ze seznamu odesílatelů. Jedná se o údaje, které se budou tisknout na štítek

#### Automatické vyplňování údajů:

- U pole "Adresát (Přehled odesílatelů)" docílíte automatického doplnění adresáta tím, že v nastavení tohoto pole si konkrétního odesílatele označíte hvězdičkou 📩

 U pole "Technologické číslo" dochází k automatickému doplnění na základě pořadí, ve kterém se údaj v nastavení technologického čísla nachází (ve sloupci "Zvolené")

Přes ikonku <sup>©</sup> se vždy můžete prokliknout do dané sekce v Nastavení, kde můžete jednotlivé položky spravovat.

#### 2. Výběr produktu

Vyberete si typ produktu dle smlouvy.

| Nová zásilka 🕡                                                                                                   |                  |            | ULOŽIT RESETOVAT < ZPĚT |
|----------------------------------------------------------------------------------------------------|------------------|------------|-------------------------|
| Adresát Výb                                                                                                    | 2<br>eř produktu | Odesilatel | Parametry zásilky       |
| Adresát<br>Technologické číslo: M98866<br>Adresát (Přehled odesílatelů): Odesílatel1, Slezská 100/7, 12000 Praha | -Vinohrady       |            |                         |
| Výběr produktu                                                                                                   |                  |            |                         |
| Typ zásilky<br>DV - Do ruky                                                                                      | •                |            |                         |
|                                                                                                    | POKRAČOVAT       |            |                         |

#### 3. Odesílatel

Vyberete některého z uložených odesílatelů z adresáře nebo vytvoříte novou fyzickou / právnickou osobu.

Zde, při tvorbě nové zásilky, uvádíme pro vyplnění nového odesílatele pouze několik nejdůležitějších polí (Jméno a příjmení, Doplňující informace, Obec, Ulice a číslo domu, PSČ, Mobil, E-mail), aby byl proces tvorby nové zásilky co nejrychlejší.

Tlačítkem NOVÝ ODESÍLATEL se však můžete prokliknout rovnou na stránku pro tvorbu nového odesílatele v adresáři, kde k němu můžete vyplnit rovnou všechny doplňující údaje a do procesu tvorby zásilky se znovu vrátit.

| Nová zásilka 🕧                                                                                                    |                    |                                             | ULOŽIT RESETOVAT < ZPĚT |
|----------------------------------------------------------------------------------------------------|--------------------|---------------------------------------------|-------------------------|
| Adresát                                                                                                    | Výběr produktu     |                                             | Parametry zásilky       |
| Adresát<br>Technologické číslo: M98866<br>Adresát (Přehled odesílatelů): Odesílatel 1, Slezská 100/7, 12000 Praha-Vinc | <b>*</b><br>hhrady | Výběr produktu<br>Typ zásilky: DV - Do ruky | 1                       |
| Odesílatel<br>Výběr odesílatele ze seznamu<br>Začnéte zadávat odesílatele<br>Fyzická osoba O Právnická osoba           | NOVÝ ODESÍLATEL    |                                             |                         |
| Jméno a příjmení<br>                                                                                                   |                    |                                             |                         |
| Typ adresy<br>Konkrétní adresa<br>Obec *<br>Začněte zadávat obec                                                       | v                  |                                             |                         |

#### 4. Parametry zásilky

V případě, že máte již předem přidělený kód zásilky, uvedete jej do pole "ID zásilky", v opačném případě vyplníte pouze pole "Počet zásilek".

| Nová zásilka 🕡                                                                                                    |                                             | ULOŽIT RESETOVAT < ZPĚT |
|----------------------------------------------------------------------------------------------------|---------------------------------------------|-------------------------|
| Adresát Výběr produktu                                                                                                    | Odesilatel                                  | Parametry zásilky       |
| Adresát v<br>Technologické číslo: M98866<br>Adresát (Přehled odesílatelů): Odesílatel1, Slezská 100/7, 12000 Praha-Vinohrady                                    | Výběr produktu<br>Typ zásilky: DV - Do ruky | 1                       |
| Odesílatel 🛛 V Kalana Jelínková<br>Jméno a přijmení: Jana Jelínková<br>Ulice a číslo domu: Bruselská 519/18 Obec: Praha, Vinohrady PSČ: 12000<br>Mobil: E-mail: | Parametry zásilky ID zásilky Zadejte        | zásilek<br>počet kusů   |

Po uložení se zásilka objeví na záložce Přehled zásilek.

| Přehled zásilek Import zásilek                                        |                           |                     |                           |                                  |
|-----------------------------------------------------------------------|---------------------------|---------------------|---------------------------|----------------------------------|
| Odpovědní zásilky (                                                   |                           |                     | GENEROVÁNÍ /              | ADRESNÍCH ŠTÍTKŮ NOVÁ ZÁSILKA    |
| Pokročilé vyhledávání Od<br>Posledních 14 dní <del>v</del> 12.04.2023 | Do<br>26.04.2023          |                     |                           | VYHLEDAT                         |
|                                                                       |                           |                     | Počet záznamů na stránce: | 10 <del>v</del> 1-1 z 1  < < > > |
| Stav Název a adresa odesílatele                                       | Identifikátor odesílatele | ID zásilky          | Datum pořízení            | Akce                             |
| Vyberte 👻 \Xi Hledat                                                  | <del>,</del> Hledat       | <del>,</del> Hledat | ➡ Hledat                  | ē ± 8                            |
| Jelínková Jana Praha, 1<br>Bruselská519/18                            | 2000,                     | DV9886601520M       | 26.04.2023 11:42          | Tisk / export dat                |
|                                                                       |                           |                     |                           | 10                               |

export údajů do XLS / CSV souboru 生 Vybrané zásilky můžete také odstranit po kliknutí na ikonku 😢 .

### Odpovědní zásilky – import zásilek

V levém menu zvolte **Odpovědní zásilky** a záložku **Import zásilek.** Najdete zde seznam všech Vámi provedených importů CSV souborů. Před prvním importem je potřeba si import nakonfigurovat. Bližší informace naleznete v sekci **Konfigurace – IMPORT**. Zásilky, které se nepodaří během importu zpracovat (např. z důvodu chybně zadaných dat), se do aplikace Podání Online nenahrají (viz příklad importovaného souboru níže v této kapitole). Odpovědní zásilky, které se do aplikace nahrají během importu, můžete následně dohledat na záložce **Přehled zásilek.** 

Na této obrazovce můžete pomocí tlačítka **\*** NOVÝ IMPORT hromadně naimportovat Odpovědní zásilky se všemi požadovanými údaji o zásilce i adresátovi.

| V | <b>)</b> Podání Online                                      |                 |                     |             |                    | <b>≣</b> N    | IOJE FIRMA S.R.O.  |           | JB |
|---|-------------------------------------------------------------|-----------------|---------------------|-------------|--------------------|---------------|--------------------|-----------|----|
|   | Úvodní strana                                               | Přehled zásilek | Import zásilek      |             |                    |               |                    |           |    |
|   | Zásilky<br><b>Odpovědní zásilky</b><br>Obchodní psaní       | Odpovědn        | í zásilky - přehle  | d importů 🕡 |                    |               | ± №                | )VÝ IMPOR | т  |
|   | RIPM                                                        |                 |                     |             | Počet záznamů na s | stránce: 10 👻 | 0-0 z 0   < <      | >         | >1 |
|   | Služby                                                      | Zpracováno 🚺    | Technologické číslo | Název       | Datum a čas        | 1             | nformace o importu |           |    |
|   | Vratkove kody (Balikovna)<br>Kód odvozu zboží<br>Poukázky B |                 | = Hledat            | = Hledat    | = Hledat           |               |                    |           |    |
|   | Adresáti                                                    |                 |                     | Žádr        | ná data            |               |                    |           |    |
| - | Nastavení                                                   |                 |                     |             | Počet záznamů na s | stránce: 10 🔻 | 0-0 z 0  < <       | >         | >  |

Před samotným importem se objeví dialogové okno, kde si zvolíte soubor k importu, konfiguraci a další údaje, kterými specifikujete daný importní soubor.

### Import odpovědních zásilek

| Vyherte soubor k importu                           |   |
|----------------------------------------------------|---|
| VYBRAT SOUBOR         Odpovedni zasilky import.csv | × |
| Vyberte konfiguraci importu                        |   |
|                                                    |   |
| Technologické číslo                                | ~ |
| M98866                                             |   |
| Adresát (Přehled odesílatelů)                      |   |
| Odesílatel1, Slezská 100/7, 12000 Praha-Vinohrady  |   |

#### IMPORTOVAT DATA

- Soubor k importu vyberete CSV soubor, který se má naimportovat
- Konfigurace importu výběr z vytvořených konfigurací (šablon) pro hromadný import zásilek
- Technologické číslo číslo přidělené příslušným obchodním zástupcem v rámci smluvního vztahu. Pokud máte sjednáno více technologických čísel, mějte při jejich volbě na paměti, že technologické číslo tvoří základ 13-místného ID zásilky a ke každému technologickému číslu můžete mít povoleny jiné typy zásilek, služeb či dalších specifických nastavení.

Х

 Adresát (Přehled odesílatelů) – vybraný ze seznamu odesílatelů. Jedná se o údaje, které se budou tisknout na štítek

Automatické vyplňování údajů v dialogovém okně:

- U polí "Konfigurace importu" a "Adresát (Přehled odesílatelů)" docílíte automatického doplnění údaje tím, že v nastavení těchto polí si konkrétní konfiguraci či odesílatele označíte hvězdičkou 📩

 - U pole "Technologické číslo" dochází k automatickému doplnění na základě pořadí, ve kterém se údaj v nastavení technologického čísla nachází (ve sloupci "Zvolené")

Přes ikonku <sup>©</sup> se vždy můžete prokliknout do dané sekce v Nastavení, kde můžete jednotlivé položky spravovat.

→ pro potvrzení zvolíte možnost

Po úspěšném provedení importu uvidíte ve sloupci "Zpracováno" poměr úspěšně zpracovaných zásilek z jejich celkového počtu v CSV souboru. Kliknutím na ikonku 🗳 zobrazíte bližší detail – protokol o zpracování souboru.

| Přehled zásilek Impo                  | rt zásilek          |                              |                           |                |         |  |  |  |  |
|---------------------------------------|---------------------|------------------------------|---------------------------|----------------|---------|--|--|--|--|
| Odpovědní zásilky - přehled importů 🕡 |                     |                              |                           |                |         |  |  |  |  |
|                                       |                     |                              | Počet záznamů na stránce: | 10 💌 1-1 z 1   | < < > > |  |  |  |  |
| Zpracováno 👔                          | Technologické číslo | Název                        | Datum a čas               | Informace o ir | nportu  |  |  |  |  |
|                                       | ₩ Hledat            | = Hledat                     | <b>〒</b> 20.06            | ×              |         |  |  |  |  |
| 2/3                                   | M98866              | Odpovedni zasilky import.csv | 20.06.2023 10:05          |                |         |  |  |  |  |
|                                       |                     |                              | Počet záznamů na stránce: | 10 💌 1-1 z 1   | < < > > |  |  |  |  |

#### Příklad protokolu importovaného souboru:

### Protokol o zpracování souboru: Odpovedni zasilky import.csv Název konfigurace: Odpovědní zásilky test 2

| Číslo řádku v<br>souboru | ID číslo zásilky | Přijato ke<br>zpracování | Informace / Popis chyby                            |
|--------------------------|------------------|--------------------------|----------------------------------------------------|
| 1                        |                  | Ano                      | Ok                                                 |
| 2                        |                  | Ne                       | Neplatný typ zásilky, ld zásilky musí mít 13 znaků |
| 3                        |                  | Ano                      | Ok                                                 |

Odpovědní zásilky, které nebyly přijaty ke zpracování, musíte dle popisu chyby upravit v importním souboru a jejich import provést znovu.

### Obchodní psaní

Tato sekce je viditelná pouze pro zákazníky, kteří mají tuto službu s Českou poštou smluvně sjednanou.

Služba Obchodní psaní je jednoduché a spolehlivé řešení pro adresné rozesílání hromadně podávaných zásilek výhradně reklamního charakteru a jejich dodání do domovních schránek na celém území České republiky. Tato služba je určena hromadným podavatelům, firmám, obchodním společnostem apod.

Obsahem zásilky mohou být pouze:

- noviny, časopisy, knihy, brožury, katalogy
- prospekty nebo tiskoviny výhradně reklamního charakteru
- informace určené členům zákaznických a věrnostních klubů o uskutečněných nákupech a členských výhodách
- sdělení s obsahem, jehož účelem je získání finančních či jiných prostředků na obecně prospěšnou činnost organizací nebo jednotlivců

Aplikace Podání Online umožňuje dva způsoby, jak vytvořit Obchodní psaní – ručně nebo hromadným importem. V této kapitole je popsána první varianta, více informací k hromadnému importu naleznete v sekci **Obchodní psaní –** import

Pro ruční vytvoření zásilky zvolte v levém menu Obchodní psaní a dále možnost NOVÁ ZÁSILKA

| V  | Podání Online                                               |     |            |       |               |                   |          |       |            |     |                 | <b>.</b> M      | DJE FIRM | A S.R.C | . (     | <u>)</u> | JB |
|----|-------------------------------------------------------------|-----|------------|-------|---------------|-------------------|----------|-------|------------|-----|-----------------|-----------------|----------|---------|---------|----------|----|
|    | Úvodní strana                                               | Neo | odeslaná d | ata   | Odeslaná data | Import            |          |       |            |     |                 |                 |          |         |         |          |    |
| ø  | Zásilky<br>Odpovědní zásilky<br><b>Obchodní psaní</b>       | 0   | bchoc      | lní j | osaní - Ne    | eodeslana         | á data 访 |       |            |     |                 |                 |          |         | NOVÁ Z  | ÁSILKA   |    |
|    | RIPM                                                        |     |            |       |               |                   |          |       |            |     | Počet záznamů n | a stránce: 10 👻 | 0-0 z 0  | <       | <       | >        | >1 |
|    | Služby                                                      |     | Stav       |       | Podací pošta  | Název a adresa ad | Iresáta  |       | ID zásilky | Hmo | otnost          | Datum pořízení  |          | Akce    |         |          |    |
|    | Vratkové kódy (Balíkovna)<br>Kód odvozu zboží<br>Poukázky B |     | Vyberte    | •     | - Hledat      | - Hledat          |          |       | ➡ Hledat   | Ŧ   | Hledat          | Ŧ               | ×        |         | $\land$ | 8        |    |
|    |                                                             |     |            |       |               |                   |          | Žádná | data       |     |                 |                 |          |         |         |          |    |
|    | Adresáti                                                    |     |            |       |               |                   |          |       |            |     | Počet záznamů n | a stránce: 10 💌 | 0-0 z 0  | <       | <       | >        | >1 |
| \$ | Nastavení                                                   |     |            |       |               |                   |          |       |            |     |                 |                 |          |         |         |          | _  |
|    | Odesílatel                                                  |     |            |       |               |                   |          |       |            |     |                 |                 |          |         |         |          |    |
|    | Podací poštv                                                |     |            |       |               |                   |          |       |            |     |                 |                 |          |         |         |          |    |

Nové Obchodní psaní si lze jednoduše vytvořit ve třech krocích, které jsou detailněji popsány níže. Mezi jednotlivými kroky **Odesílatel – Adresát – Parametry zásilky** se pohybujete pomocí tlačítka **POKRAČOVAT**.

Kliknutím na ikonku 🖍 se můžete vždy vrátit zpět a editovat konkrétní sekci. Pokud zvolíte možnost RESETOVAT nebo < ZPĚT, tento formulář se vyresetuje / vrátíte se zpět.

### 1. Odesílatel

Vyplníte níže uvedené údaje.

| Nová zásilka                                                              |              | ULOŽIT <b>RESETOVAT</b> ¢ ZPŘ |
|---------------------------------------------------------------------------|--------------|-------------------------------|
| 0desilatel                                                                | 2<br>Adresát | Parametry zásilky             |
| Odesílatel                                                                |              |                               |
| Podací pošta Technologické číslo<br>44001 - Louny 1 ~ ③ ♀ Produkty bez TČ | - ¢          |                               |
| Odesilatel<br>Odesilatel1, Slezská 100/7, 12000 Praha-Vinohrady           | • <b>•</b>   |                               |
| Zákaznická karta<br>Bez karty                                             | - <b>\$</b>  |                               |
|                                                                           | POKRAČOVAT   |                               |

- Podací pošta jedná se o pobočku České pošty, kterou jste pro účely podání uvedli ve smlouvě.
   Pokud máte dle smlouvy (či dodatku ke smlouvě) umožněno podávat zásilky na více poboček, zde si můžete mezi nimi volit.
- Technologické číslo v případě Obchodního psaní se technologické číslo nevyužívá v daném poli zůstane zobrazeno "Produkty bez TČ".
- Odesílatel vybraný odesílatel ze seznamu odesílatelů. Jedná se o údaje, které se budou tisknout na štítek.
- Zákaznická karta zde můžete vybrat jednu ze zákaznických karet, které máte uvedeny ve smlouvě.

#### Automatické vyplňování údajů:

- U pole "Odesílatel" docílíte automatického doplnění odesílatele tím, že v nastavení tohoto pole si konkrétního odesílatele označíte hvězdičkou 📩

- U polí "Podací pošta" a "Zákaznická karta" dochází k automatickému doplnění na základě pořadí, ve kterém se údaj v nastavení těchto polí nachází (ve sloupci "Zvolené")

Přes ikonku 卒 se vždy můžete prokliknout do dané sekce v Nastavení, kde můžete jednotlivé položky spravovat.

#### 2. Adresát

Postupným psaním do pole "Výběr adresáta ze seznamu" si můžete vybrat již existujícího adresáta uloženého v seznamu adresátů, nebo pokud tvoříte zásilku pro nového adresáta, můžete zde rovnou vyplnit jeho údaje a tlačítkem **POKRAČOVAT** se už dostat do posledního 3. kroku tvorby zásilky (takto zadaný adresát se také automaticky uloží do seznamu pro možné budoucí použití).

Zde, při tvorbě nové zásilky, uvádíme pro vyplnění nového adresáta pouze několik nejdůležitějších polí (Jméno a příjmení, Doplňující informace, Typ adresy, Obec, Ulice a číslo domu, PSČ, Mobil, E-mail), aby byl proces tvorby nové zásilky co nejrychlejší.

Tlačítkem **NOVÝ ADRESÁT** se však můžete prokliknout rovnou na stránku pro tvorbu nového adresáta v adresáři, kde k němu můžete vyplnit rovnou všechny doplňující údaje a do procesu tvorby zásilky se znovu vrátit.

| Nová zásilka                                          |             |              |
|-------------------------------------------------------|-------------|--------------|
| Adresát                                               |             | NOVÝ ADRESÁT |
| Výběr adresáta ze seznamu<br>Začněte zadávat adresáta |             |              |
| Fyzická osoba O Právnická osoba                       |             |              |
| Jméno a příjmení *                                    |             |              |
| Doplňující informace                                  |             |              |
| Typ adresy<br>Konkrétní adresa                        |             | •            |
| Obec*                                                 |             |              |
| Ulice a číslo domu<br>Začněte zadávat ulici           |             |              |
| PSČ*                                                  |             |              |
| Mobil                                                 | E-mail<br>@ |              |
|                                                       |             | POKRAČOVAT   |

#### 3. Parametry zásilky

Hmotnost (kg) – zde zadejte hmotnost zásilky
 Poté klikněte na ikonku <sup>(1)</sup>, tím se provede přepočet ceny za službu, a následně zvolte ULOŽIT.

| Nová zásilka                                                                                                    |                                                                    | ULOŽIT RESETOVAT < ZPĚT |
|----------------------------------------------------------------------------------------------------|--------------------------------------------------------------------|-------------------------|
| Odesilatel                                                                                                    | Adresát                                                            | Parametry zásilky       |
| Odesílatel                                                                                                    | Parametry zásilky                                                  |                         |
| Podací pošta: 44001 – Technologické číslo:<br>Odesilatel: Odesílatel1, Slezská 100/7, 12000 Praha-Vinohrady<br>Zákaznická karta: Bez karty | Hmotnost (Kg)<br>Hmotnost [Kg] musi být v rozsahu 0.001 - 1.000 Kg |                         |
| Adresát 📀 🗸                                                                                                    | Orientační cena za službu                                          | 0,00 Kč 🗘               |
| Jméno a příjmení: Jana Jelínková<br>Ulice a číslo domu: Bruselská 519/18 Obec: Praha PSČ: 12000<br>Mobil: E-mail:                          |                                                                    |                         |

#### Po uložení zásilku naleznete v sekci Obchodní psaní – Neodeslaná data.

| Neodeslaná data Odeslaná data      | Import                                                    |            |          |                                |                |   |  |  |  |  |
|------------------------------------|-----------------------------------------------------------|------------|----------|--------------------------------|----------------|---|--|--|--|--|
| Obchodní psaní - Neodeslaná data 🕡 |                                                           |            |          |                                |                |   |  |  |  |  |
|                                    |                                                           |            |          |                                |                |   |  |  |  |  |
| Stav Podaci pošta                  | Název a adresa adresáta                                   | ID zásilky | Hmotnost | Počet záznamů na stránce: 10 - | 1-1 z 1  < < > | > |  |  |  |  |
|                                    |                                                           | = Hladat   | - Hledat | = 30.05                        | ×              | 1 |  |  |  |  |
|                                    | Jana Jelínková                                            |            | _ mout   |                                |                | J |  |  |  |  |
| 44001                              | Bruselská 519/18, 12000 Praha-Vinohrady                   |            | 1        | 30.05.2023 16:43               |                |   |  |  |  |  |
| 44001                              | Jana Jelínková<br>Bruselská 519/18, 12000 Praha-Vinohrady |            | 1        | 30.05.2023 16:43               |                | J |  |  |  |  |

Neodeslané zásilky můžete označit pomocí fajfky 🗹 a editovat kliknutím na ikonku 🖍, dále můžete jednotlivě či hromadně předat data > (uzavřít podání). Zvolené Obchodní psaní lze odstranit po kliknutí na 😣 .

Ve sloupci "Stav" posuzujeme třemi indikátory kvalitu předaných adresních údajů – správné, nepřesné a chybné.

Údaje jsou správné, zásilku lze uzavřít a předat podací poště.

Adresní údaje jsou nepřesné (např. neúplná ulice, číslo popisné). Adresu můžete opravit a předejít tak případným problémům s doručením. I bez opravy lze však zásilku s tímto indikátorem uzavřít a předat podací poště.

Chybné údaje – v údajích jsou závažné chyby, např. neexistuje adresa nebo některá povinná pole nejsou vůbec vyplněna. Zásilku nelze uzavřít a odeslat data na podací poštu, dokud nebudou opraveny údaje.

Pokud výše zvolíte možnost předat data / uzavřít podání, zásilky se přesunou do sekce **Obchodní psaní – Odeslaná** data.

| Neodeslaná data Odeslaná data                                       | Import                                                    |            |          |                        |                  |                                       |  |  |  |  |
|---------------------------------------------------------------------|-----------------------------------------------------------|------------|----------|------------------------|------------------|---------------------------------------|--|--|--|--|
| Obchodní psaní - Odeslaná data 🕡                                    |                                                           |            |          |                        |                  |                                       |  |  |  |  |
| Pokročilé vyhledávání Od<br>Posledních 14 dní <del>v</del> 17.05.20 | Do<br>123 💼 31.05.2023                                    |            |          |                        |                  | VYHLEDAT                              |  |  |  |  |
|                                                                     |                                                           |            |          | Počet záznamů na strán | ce: 10 👻 1-1 z 1 | I< < > >I                             |  |  |  |  |
| Stav Podací pošta                                                   | Název a adresa adresáta                                   | ID zásilky | Hmotnost | Datum pořízení         | Číslo soupisu    | Akce                                  |  |  |  |  |
| Vyberte 👻 \Xi Hledat                                                | ₩ Hledat                                                  | Ţ Hledat   | - Hledat | - Hledat               | 🛨 Hledat         | ē ±                                   |  |  |  |  |
| 44001                                                               | Jana Jelínková<br>Bruselská 519/18, 12000 Praha-Vinohrady |            | 1        | 31.05.2023 10:23       | 3                | 0                                     |  |  |  |  |
|                                                                     |                                                           |            |          | Počet záznamů na strán | ce: 10 🔻 1-1 z 1 | $ \langle \rangle \rangle >  \rangle$ |  |  |  |  |

Zvolené položky můžete označit pomocí fajfky Z a jednotlivě či hromadně vytisknout štítky přes ikonku 🖶 nebo provést export údajů do XLS / CSV souboru ځ Vybranou zásilku si lze prohlédnout kliknutím na ikonku ④. Na této obrazovce můžete zásilky filtrovat dle požadovaných kritérií nebo omezit výběr dle časového rozmezí.

Ve sloupci "Stav" posuzujeme třemi indikátory stav odeslaných dat – správné, nepřesné a nevytištěné

🥙 (Správné) 🛛 Adresní údaje jsou u zásilky správné, data byla předána na podací poštu.

(Nepřesné) Adresní údaje jsou nepřesné (např. neúplná ulice, číslo popisné). Data byla předána na podací poštu, mohou se ale objevit případné problémy s doručením.

Nevytištěné – zásilky, u kterých zatím nebyl vytištěn adresní štítek.

Ikonka vpravo 🗔 indikuje, že adresní štítek byl vytištěn.

### Obchodní psaní – import

V levém menu zvolte **Obchodní psaní** a dále záložku **Import.** Najdete zde seznam všech Vámi provedených importů CSV souborů. Před prvním importem je potřeba si import nakonfigurovat. Bližší informace naleznete v sekci **Konfigurace – IMPORT.** Zásilky, které se nepodaří během importu zpracovat (např. z důvodu chybně zadaných dat), se do aplikace Podání Online nenahrají. Obchodní psaní, které se do aplikace nahrají během importu, můžete následně dohledat na záložce **Obchodní psaní – Neodeslaná data?** 

Na této obrazovce můžete pomocí tlačítka **\*** NOVÝ IMPORT hromadně naimportovat Obchodní psaní se všemi požadovanými údaji.

| V  | Podání Online                                         |                 |                      |          |            |                         | MOJE FIRMA S.R.O.   | JB  |
|----|-------------------------------------------------------|-----------------|----------------------|----------|------------|-------------------------|---------------------|-----|
| :: | Úvodní strana                                         | Neodeslaná data | Odeslaná data Import |          |            |                         |                     |     |
| 1  | Zásilky<br>Odpovědní zásilky<br><b>Obchodní psaní</b> | Obchodní p      | osaní - Přehled in   | nportů 🕡 |            |                         |                     | IRT |
|    | RIPM                                                  |                 |                      |          | Počet z    | áznamů na stránce: 10 👻 | 0-0 z 0  < < >      | >   |
|    | Služby                                                | Zpracováno 👔    | Podací pošta         | Název    | Datu       | ım a čas                | Informace o importu |     |
|    | Kód odvozu zboží<br>Poukázky B                        |                 | = Hledat             | ₹ Hledat |            | Hledat                  |                     |     |
| •. | Adroaóti                                              |                 |                      |          | Žádná data |                         |                     |     |
| -  | Auresau                                               |                 |                      |          | Počet z    | áznamů na stránce: 10 👻 | 0-0 z 0  < >        | >   |

Před samotným importem se objeví dialogové okno, kde si zvolíte soubor k importu, konfiguraci a další níže uvedené údaje, kterými specifikujete daný importní soubor.

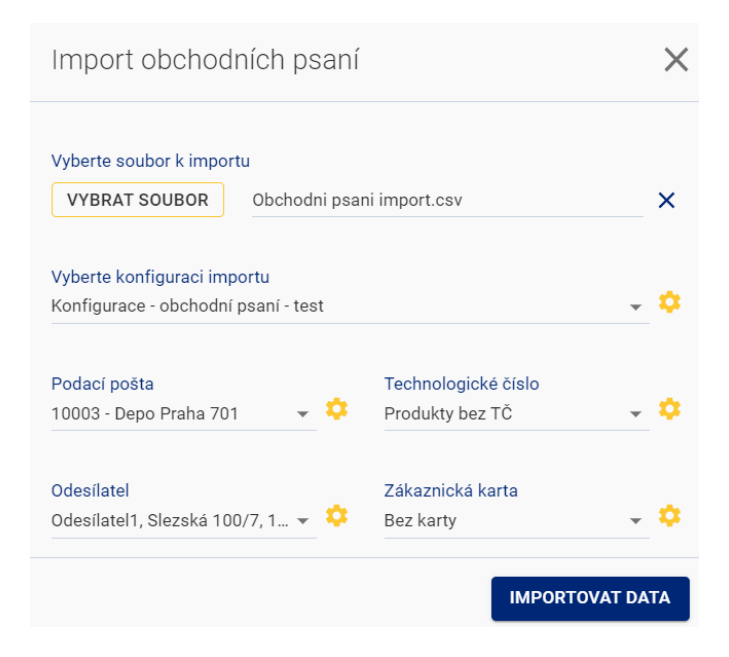

- Soubor k importu vyberete CSV soubor, který se má naimportovat
- Konfigurace importu výběr z vytvořených konfigurací (šablon) pro hromadný import Obchodních psaní.
- Podací pošta jedná se o pobočku České pošty, kterou jste pro účely podání uvedli ve smlouvě. Pokud máte dle smlouvy (či dodatku ke smlouvě) umožněno podávat zásilky na více poboček, zde si můžete mezi nimi volit.
- Technologické číslo číslo přidělené příslušným obchodním zástupcem v rámci smluvního vztahu. Pokud máte sjednáno více technologických čísel, mějte při jejich volbě na paměti, že technologické číslo tvoří základ 13-místného ID zásilky a ke každému technologickému číslu můžete mít povoleny jiné typy zásilek, služeb či dalších specifických nastavení.
- **Odesílatel** vybraný odesílatel ze seznamu odesílatelů. Jedná se o údaje, které se budou tisknout na štítek.
- Zákaznická karta zde můžete vybrat jednu ze zákaznických karet, které máte uvedeny ve smlouvě.

Automatické vyplňování údajů v dialogovém okně:

- U polí "Konfigurace importu" a "Odesílatel" docílíte automatického doplnění údaje tím, že v nastavení těchto polí si konkrétní konfiguraci či odesílatele označíte hvězdičkou

- U polí "Podací pošta", "Technologické číslo" a "Zákaznická karta" dochází k automatickému doplnění na základě pořadí, ve kterém se údaj v nastavení těchto polí nachází (ve sloupci "Zvolené")

Přes ikonku 😳 se vždy můžete prokliknout do dané sekce v Nastavení, kde můžete jednotlivé položky

spravovat.

➔ pro potvrzení zvolíte možnost
IMPORTOVAT DATA

.....

.....

Příklad protokolu importovaného souboru

#### Protokol o zpracování souboru: Obchodni psani import.csv

#### Název konfigurace: Konfigurace - obchodní psaní - test

| Číslo řádku v<br>souboru | ID číslo zásilky | Přijato ke<br>zpracování | Informace / Popis chyby                                                         |
|--------------------------|------------------|--------------------------|---------------------------------------------------------------------------------|
| 1                        |                  | Ne                       | nepřesná (nejednoznačná) adresa, adresát není vhodný pro produkt Obchodní psaní |
| 2                        |                  | Ne                       | nepřesná (nejednoznačná) adresa, adresát není vhodný pro produkt Obchodní psaní |
| 3                        |                  | Ne                       | nepřesná (nejednoznačná) adresa, adresát není vhodný pro produkt Obchodní psaní |

Zásilky, které nebyly přijaty ke zpracování, musíte dle popisu chyby upravit v importním souboru a jejich import provést znovu.

### RIPM

Tato sekce je viditelná pouze pro zákazníky, kteří mají tuto službu s Českou poštou smluvně sjednanou.

Roznáška informačních/propagačních materiálů (RIPM) je jednoduchá a spolehlivá službu neadresného rozesílání hromadně podávaných informačních a propagačních materiálů, které nejsou určeny konkrétním adresátům a jejichž obsah není v rozporu s platnými právními předpisy, dobrými mravy a obchodními zájmy České pošty. Takto podané materiály se dodávají do domovních schránek, dodávacích schrán domácností, firem včetně úřadů a institucí nebo P.O.Boxů na celém území České republiky.

Co můžete posílat?

- Informační materiály (IM)
- Propagační materiály (PM)

### Pro ruční vytvoření nové zakázky zvolte v levém menu RIPM a dále možnost Nová ZAKÁZKA

| <b>V</b> Pod                    | lání Online               |   |                                           |           |                  |          |                  |   |   |            |                 |             | 🖶 MOJE FIRMA S              | .R.O.   | ЈВ    |
|---------------------------------|---------------------------|---|-------------------------------------------|-----------|------------------|----------|------------------|---|---|------------|-----------------|-------------|-----------------------------|---------|-------|
| Úvodní                          | í strana                  | F | RIPM - uza                                | avřene    | é zakázky        | <b>i</b> |                  |   |   |            |                 |             |                             | NOVÁ ZA | KÁZKA |
| 👔 Zásilky                       | /                         |   |                                           |           |                  |          |                  |   |   |            |                 |             |                             |         |       |
| Odpově<br>Obchod<br><b>RIPM</b> | idní zásilky<br>Iní psaní | P | Pokročilé vyhledáván<br>Posledních 14 dní | í         | Od<br>17.05.2023 | Ċ        | Do<br>31.05.2023 | ť | Ì |            |                 |             |                             | VYHL    | EDAT  |
| Služby                          | ,                         |   |                                           |           |                  |          |                  |   |   |            |                 |             |                             | _       | _     |
| Vratkove                        | ré kódy (Balíkovna)       |   |                                           |           |                  |          |                  |   |   |            | Počet záznamů n | na stránce: | 10 <del>-</del> 0-0 z 0  <  | <       | > >1  |
| Kód odv                         | vozu zboží                |   |                                           |           |                  |          |                  |   |   |            |                 |             |                             |         |       |
| Poukázł                         | ky B                      |   | Stav                                      | Podací po | šta              | Ná       | zev zakázky      |   |   |            | ID zakázky      |             | Datum pořízení              |         | Akce  |
| 💒 Adresá                        | áti                       |   | Vyberte 👻                                 | Ţ Hle     | dat              | _ =      | Hledat           |   |   |            | ➡ Hledat        |             | ➡ Hledat                    |         | ē     |
| 🌣 Nastav                        | vení                      |   |                                           |           |                  |          |                  |   |   | Žádná data |                 |             |                             |         |       |
| Odesilat<br>Podací j            | itel<br>pošty             |   |                                           |           |                  |          |                  |   |   |            | Počet záznamů n | na stránce: | 10 <del>v</del> 0-0 z 0   < | <       | > >1  |

Novou zakázku lze jednoduše vytvořit ve třech krocích, které jsou detailněji popsány níže. Mezi jednotlivými kroky **Odesílatel – Výběr produktu – Parametry zásilky** se pohybujete pomocí tlačítka **POKRAČOVAT**. Kliknutím na ikonku **\*** se můžete vždy vrátit zpět a editovat konkrétní sekci. Pokud zvolíte možnost **RESETOVAT** nebo **<** ZPĚT, tento formulář se vyresetuje / vrátíte se zpět.

#### 1. Odesílatel

Vyplníte níže uvedené údaje.

| Nová zakázka                                 |                                   |                | ULOŽIT A UZAVŘÍT <b>RESETOVAT &lt; ZPĚT</b> |
|----------------------------------------------|-----------------------------------|----------------|---------------------------------------------|
|                                              | Odesilatel                        | Výběr produktu | Parametry zakázky                           |
| Odesílatel                                   |                                   |                |                                             |
| Podací pošta<br>44001 - Louny 1              | Technologické číslo<br>👻 🌣 M98866 | - <b>\$</b>    |                                             |
| Odesílatel<br>Odesílatel1, Slezská 100/7, 12 | 000 Praha-Vinohrady               | - <b>\$</b>    |                                             |
| Zákaznická karta<br>Bez karty                |                                   | - ¢            |                                             |
|                                              |                                   | POKRAČOVAT     |                                             |

- Podací pošta jedná se o pobočku České pošty, kterou jste pro účely podání uvedli ve smlouvě.
   Pokud máte dle smlouvy (či dodatku ke smlouvě) umožněno podávat zásilky na více poboček, zde si můžete mezi nimi volit.
- Technologické číslo číslo přidělené příslušným obchodním zástupcem v rámci smluvního vztahu. Pokud máte sjednáno více technologických čísel, mějte při jejich volbě na paměti, že technologické číslo tvoří základ 13-místného ID zásilky a ke každému technologickému číslu můžete mít povoleny jiné typy zásilek, služeb či dalších specifických nastavení.
- Odesílatel vybraný odesílatel ze seznamu odesílatelů. Jedná se o údaje, které se budou tisknout na štítek.
- Zákaznická karta zde můžete vybrat jednu ze zákaznických karet, které máte uvedeny ve smlouvě.

#### Automatické vyplňování údajů:

- U pole "Odesílatel" docílíte automatického doplnění odesílatele tím, že v nastavení těchto polí si konkrétního odesílatele označíte hvězdičkou

 - U polí "Podací pošta", "Technologické číslo" a "Zákaznická karta" dochází k automatickému doplnění na základě pořadí, ve kterém se údaj v nastavení těchto polí nachází (ve sloupci "Zvolené")
 Přes ikonku <sup>©</sup> se vždy můžete prokliknout do dané sekce v Nastavení, kde můžete jednotlivé položky spravovat.

#### 2. Výběr produktu

Zde zvolíte vhodný typ zásilky: Informační materiály (IM) / propagační materiály (PM)

| Nová zakázka                                                                                                    |                | ULOŽIT A UZAVŘÍT <b>RESETOVAT &lt; ZPĚT</b> |
|----------------------------------------------------------------------------------------------------|----------------|---------------------------------------------|
| Odesilatel                                                                                                    | Výběr produktu | Parametry zakázky                           |
| Odesílatel<br>Podací pošta: 44001 Technologické číslo: M98866<br>Odesilatel: Odesílatel1, Slezská 100/7, 12000 Praha-Vinohrady<br>Zákaznická karta: Bez karty |                |                                             |
| Výběr produktu                                                                                                    |                |                                             |
| Typ zásilky<br>IM - RIPM                                                                                                    | <b>*</b>       |                                             |
|                                                                                                    | POKRAČOVAT     |                                             |

#### 3. Parametry zakázky

V posledním okně doplníte pole název zakázky a kliknete na ULOŽIT A UZAVŘÍT

| Nová zakázka                                                                                                    |         |                                                | ULOŽIT A UZAVŘÍT RESETOVAT < ZPĚT |
|----------------------------------------------------------------------------------------------------|---------|------------------------------------------------|-----------------------------------|
| Odesilatel                                                                                                    | Výběr p | roduktu                                        | Parametry zakázky                 |
| Odesílatel<br>Podací pošta: 44001 Technologické číslo: M98866<br>Odesilatel: Odesilatel1, Slezská 100/7, 12000 Praha-Vinohrady<br>Zákaznická karta: Bez karty | 1       | Parametry zásilky<br>Název zakázky<br>Zakázka1 |                                   |
| Výběr produktu<br>Typ zásilky: IM - RIPM                                                                                                    | ,       |                                                |                                   |

V této sekci naleznete seznam zakázek Roznášky informačních a propagačních materiálů (RIPM), které jste si vytvořili pomocí tlačítka NOVÁ ZAKÁZKA. U každé zakázky lze vidět název zakázky, datum pořízení a její ID.

| RIPM - uzavřené zakázky                                               |                  |               | NOVÁ ZAKÁZKA               |            |          |
|-----------------------------------------------------------------------|------------------|---------------|----------------------------|------------|----------|
| Pokročilé vyhledávání Od<br>Posledních 14 dní <del>v</del> 17.05.2023 | Do<br>31.05.2023 |               |                            |            | VYHLEDAT |
|                                                                       |                  | Počet         | t záznamů na stránce: 10 👻 | 1-1 z 1  < | < > >1   |
| Stav Podací pošta                                                     | Název zakázky    | ID zakázky    | Datum pořízení             | Akce       |          |
| Vyberte 👻 \Xi Hledat                                                  |                  | ➡ Hledat      | ➡ Hledat                   |            | ē        |
| 44001                                                                 | Zakázka1         | IM9886601096M | 31.05.2023 12:43           |            |          |
|                                                                       |                  | Počet         | t záznamů na stránce: 10 👻 | 1-1 z 1  < | < > >    |

Jednotlivým zakázkám lze po označení fajfkou 🗹 vygenerovat přes ikonku 🖶 podací nálepku s ID číslem zakázky ve formátu PDF, kterou lze poté vytisknout a polepit s ní balíky s materiálem.

### Vratkové kódy (Balíkovna)

Balíkovna vyřeší vaši zpětnou logistiku.

<u>Vygenerujte si vratkový kód</u>

Vratkový kód pojmenujte, uveďte kontaktní údaje a vyberte si Balíkovnu, kde si vyzvednete vrácené balíky.

• <u>Předejte vratkový kód vašim zákazníkům</u>

Stačí kód předat zákazníkům, kteří potřebují vrátit zboží.

Pro odeslání stačí, aby si vaši zákazníci pomocí vratkového kódu vygenerovali štítek v aplikaci Balíkovny nebo na balík napsali vratkový kód a jméno vašeho eshopu.

Balík pak mohou jednoduše odeslat z jakékoliv Balíkovny.

Vyzvedněte si vrácené balíky

Balíky budete mít připravené na zvolené Balíkovně. O balících vás budeme informovat prostřednictvím SMS nebo e-mailové notifikace. Na vyzvednutí máte 7 dní.

Potřebujete vědět více? Kontaktujte svého obchodního zástupce.

### Vratkové kódy (Balíkovna) – Přehled kódů

## Pro vytvoření nového vratkového kódu zvolte vlevo v menu **Vratkové kódy (Balíkovna)** a dále klikněte na vygenerovat vratkový kód

| V | <b>)</b> Podání Online                                          |                                                 |                    |                         |                  |             |            |             |   |                                       | 🖶 MO          | JE FIRMA S.R | .0.        | JB |
|---|-----------------------------------------------------------------|-------------------------------------------------|--------------------|-------------------------|------------------|-------------|------------|-------------|---|---------------------------------------|---------------|--------------|------------|----|
|   | Úvodní strana                                                   | Přehled kódů Zás                                | silky k vyzvednutí |                         |                  |             |            |             |   |                                       |               |              |            |    |
| • | Zásilky<br>Odpovědní zásilky<br>Obchodní psaní                  | Správa vrat                                     | tkových ká         | ódů 🕡                   |                  |             |            |             |   |                                       | v             | YGENEROVAT   | VRATKOVÝ K | ÓD |
|   | RIPM<br>Služby<br>Vratkové kódy (Balíkovna)<br>Kód odvozu zboží | Pokročilé vyhledávání<br>Vše - maximálně v rámi | ci 13-ti měsíců 👻  | Od<br>31.05.2022 [      | Do<br>31.05.2023 |             |            |             |   |                                       | v             | YHLEDAT      | EXPORTOV/  | ат |
| * | Adresáti                                                        |                                                 |                    | Název příjemce vratek / |                  |             |            | Datum a čas |   | Počet záznamů na strár<br>Datum a čas | ice: 10 👻     | 0-0 z 0  <   | < >        | >  |
| ۵ | Nastavení                                                       | D kódu                                          | Název kódu         | Kontaktní údaje         | Cílov            | á Balíkovna | Avizace    | vygenerov.  |   | zneplatnění                           | Počet využití | Akce         |            |    |
|   | Odesílatel<br>Podací pošty                                      | ➡ Hledat                                        | = Hledat           | ➡ Hledat                | Ŧ                | Hledat      | \Xi Hledat | Ŧ           | × | - Hledat                              | ➡ Hledat      |              | $\oslash$  |    |
|   | Technologická čísla<br>Zákaznické karty                         |                                                 |                    |                         |                  |             | Žádná data |             |   |                                       |               |              |            |    |
|   | Formuláře/AŠ                                                    |                                                 |                    |                         |                  |             |            |             |   | Počet záznamů na strár                | ice: 10 👻     | 0-0 z 0   <  | < >        | >1 |

V tomto okně doplníte níže uvedené údaje.

| Nový vratkový kód 🥠                             | ×                              |
|-------------------------------------------------|--------------------------------|
| Název kódu *                                    |                                |
| Křestní jméno příjemce vratky                   |                                |
| Příjmení/Název příjemce vratky *<br>Adolf Živný |                                |
| E-mail *                                        | Mobil *                        |
| @                                               | +420                           |
| <b>Cílová Balíkovna *</b><br>Vyberte ze seznamu |                                |
| Technologické číslo                             |                                |
| M98866 🗸 🗘                                      | Vypnout avizování <sup>1</sup> |
|                                                 | GENEROVAT KÓD                  |

- Název kódu pojmenujte si váš vratkový kód.
- **Křestní jméno příjemce vratky** uveďte křestní jméno, které chcete mít uvedené v poli "adresát" na adresním štítku.
- Příjmení/Název příjemce vratky uveďte příjmení nebo název firmy, které chcete mít uvedené v poli "adresát" na adresním štítku.
- E-mail uveďte e-mail, na který obdržíte notifikace o vracejících se balících.
- Mobil uveďte číslo mobilního telefonu, na které obdržíte notifikace o vracejících se balících.
- Cílová Balíkovna vyberte si Balíkovnu, kde si budete vyzvedávat vrácené balíky.
- Technologické číslo vyberte TČ, na které budou vratky účtovány.
- Vypnout avizování zvolte v případě, že nechcete zasílat e-mailové a SMS notifikace k balíku.

následně klikněte na GENEROVAT KÓD

Vámi vytvořené kódy se vám zobrazí na záložce Přehled kódů

| Přehled kódů Z                               | ásilky k vyzvednu       | ıtí                                        |                             |         |                                      |                                        |                  |                    |
|----------------------------------------------|-------------------------|--------------------------------------------|-----------------------------|---------|--------------------------------------|----------------------------------------|------------------|--------------------|
| Správa vra                                   | atkových                | kódů í                                     |                             |         |                                      |                                        | VYGENE           | ROVAT VRATKOVÝ KÓD |
| Pokročilé vyhledáván<br>Vše - maximálně v rá | í<br>mci 13-ti měsíců ▼ | Od<br>31.05.2022                           | Do<br>31.05.20              | 23 💼    |                                      |                                        | VYHLED           | EXPORTOVAT         |
|                                              |                         |                                            |                             |         | Počet                                | záznamů na stránce:                    | 10 🔻 1-3 z 3     | 3 14 4 5 51        |
|                                              |                         |                                            |                             |         |                                      |                                        |                  |                    |
| - ID kódu                                    | Název kódu              | Název příjemce vratek /<br>Kontaktní údaje | Cílová<br>Balíkovna         | Avizace | Datum a čas<br>vygenerov.            | Datum a čas<br>zneplatnění             | Počet<br>využití | Akce               |
| ■ ID kódu ▼ Hledat                           | Název kódu<br>— Hledat  | Název příjemce vratek /<br>Kontaktní údaje | Cílová<br>Balíkovna<br>THIE | Avizace | Datum a čas<br>vygenerov.<br>THIedat | Datum a čas<br>zneplatnění<br>= Hledat | Počet<br>využití | Akce               |

Zvolené položky můžete označit pomocí fajfky Z a zobrazit si detail vratkového kódu kliknutím na ikonku O. Pokud byste potřebovali vratkový kód zneplatnit, v tomto případě stačí pouze kliknout na ikonku O. Na této obrazovce můžete zadané vratkové kódy filtrovat dle požadovaných kritérií nebo omezit výběr dle časového rozmezí. Pomocí tlačítka EXPORTOVAT si lze zobrazené vratkové kódy exportovat do XLS souboru.

### Vratkové kódy (Balíkovna) – Zásilky k vyzvednutí

Pokud zvolíte vlevo v menu Vratkové kódy (Balíkovna) a přejdete na záložku Zásilky k vyzvednutí, zobrazí se vám seznam, kde jsou uvedeny vrácené zásilky od vašich klientů. Vyzvedněte si je prosím ve vámi vybrané Balíkovně. U každé zásilky uvidíte na této obrazovce datum konce úložní doby. Pokud si zásilky nevyzvednete, budou poslány do úložny České pošty.

| V  | <b>)</b> Podání Online                                                 |                                     |                                                          |                  |                   |           |   |                           | 🖶 MO.           | JE FIRMA S.F | R.O. | 0      | JB |
|----|------------------------------------------------------------------------|-------------------------------------|----------------------------------------------------------|------------------|-------------------|-----------|---|---------------------------|-----------------|--------------|------|--------|----|
|    | Úvodní strana                                                          | Přehled kódů                        | Zásilky k vyzvednu                                       | tí               |                   |           |   |                           |                 |              |      |        |    |
| 1  | Zásilky<br>Odpovědní zásilky<br>Obchodní psaní                         | Seznam                              | n zásilek k vy                                           | yzvednut         | Í 🛈               |           |   |                           |                 |              |      |        |    |
|    | RIPM<br>Služby<br><b>Vratkové kódy (Balíkovna)</b><br>Kôd odvozu zboží | Pokročilé vyhled<br>Vše - maximálně | <mark>ávání</mark><br>∙v rámci 13-ti měsíců <del>→</del> | Od<br>31.05.2022 | Do<br>31.05       | 5.2023    | ā |                           | v               | YHLEDAT      | EXPO | RTOVAT |    |
| ** | Poukázky B<br>Adresáti                                                 | ID zósillar                         | Cilová Palikovna                                         |                  | Kanaa úlažní doby | Stay      |   | Počet záznamů na stránce: | 10 <del>•</del> | 0-0 z 0  <   | <    | >      | >1 |
| ۵  | Nastavení<br>Odesílatel                                                | - Hledat                            | - Hledat                                                 |                  | Hledat            | Vyberte   | • | = Hledat                  |                 | Hledat       |      |        |    |
|    | Podaci posty<br>Technologická čísla<br>Zákaznické karty                |                                     |                                                          |                  |                   | Žádná dat | a | Počet záznamů na stránce: | 10 👻            | 0-0 z 0  <   | <    | >      | >  |

Na této obrazovce můžete seznam zásilek k vyzvednutí filtrovat dle požadovaných kritérií nebo omezit výběr dle časového rozmezí. Pomocí tlačítka **EXPORTOVAT** lze přehled zásilek k vyzvednutí exportovat do XLS souboru.

Ve sloupci "Stav" se u každé zásilky zobrazuje informace o stavu, ve kterém se nachází:

- ULOŽENO zásilka byla uložena na výdejním místě a čeká na vaše vyzvednutí
- ULOŽENO! blíží se konec úložní doby zásilky na výdejním místě.

### Kód odvozu zboží

Tato služba umožnuje vygenerovat ID kódy (nazývány také jako "autorizační kódy") pro odvoz zboží, díky kterému mohou vaši zákazníci zboží bezplatně vrátit na vaše náklady.

| • • | <b>1</b> is a second second sec | VILL CENEDOVANI ID     |                        |
|-----|----------------------------------------------------------------------------------------------------|------------------------|------------------------|
| 1/1 | VNARTA VIAVA V MANII KAR ARVATI 70071 2 STICKNIITIM TI                                                                                                    | SCITUS GEINERUVAINI ID | WWW ISTA MODELINI OKNO |
| v 1 |                                                                                                    |                        |                        |
|     |                                                                                                    |                        | <b>1</b>               |

| V  | Podání Online                               |                                              |                     |                  |               |                        |                                | IOJE FIRMA S.R.O. | JB JB    |
|----|---------------------------------------------|----------------------------------------------|---------------------|------------------|---------------|------------------------|--------------------------------|-------------------|----------|
| 5  | Úvodní strana                               | Seznam kódů                                  | odvozu zboží 🧃      | D                |               |                        |                                | GENER             | OVÁNÍ ID |
|    | Zásilky                                     |                                              |                     |                  |               |                        |                                |                   |          |
|    | Odpovědní zásilky<br>Obchodní psaní<br>RIPM | Pokročilé vyhledávání<br>Posledních 14 dní 🚽 | Od<br>18.05.2023    | Do<br>01.06.2023 |               |                        |                                | VY                | HLEDAT   |
|    | Služby                                      |                                              |                     |                  |               |                        |                                |                   |          |
|    | Vratkové kódy (Balíkovna)                   |                                              |                     |                  |               |                        | Počet záznamů na stránce: 10 🔻 | 0-0 z 0  < <      | > >      |
|    | Kód odvozu zboží                            | D ID kódu                                    | Datum vyrienerování | Datu             | m znenlatnění | Datum Předání dat k ID | ID zácilky                     | Poznámka          |          |
|    | r oukazky b                                 |                                              | Datan tygenerotan   | butu             | in Enephanem  |                        | 10 Lubiny                      | T OLIMINKU        |          |
| ** | Adresáti                                    | = Hledat                                     | = Hledat            |                  |               | ➡ Hledat               | = Hledat                       |                   | ⊘ ≛      |
| \$ | Nastavení                                   |                                              |                     |                  | Žádná da      | ata                    |                                |                   |          |
|    | Odesilatel                                  |                                              |                     |                  |               |                        |                                |                   |          |
|    | Podací pošty                                |                                              |                     |                  |               |                        | Počet záznamů na stránce: 10 🔻 | 0-0 z 0  < <      | > >      |

#### V tomto okně doplníte požadované informace:

| Generování kódu odvozu zboží                                                       | ×            |
|------------------------------------------------------------------------------------|--------------|
| Technologické číslo<br>M98866                                                      | ÷ 🗘          |
| Adresát (Přehled odesílatelů)<br>Odesílatel1, Slezská 100/7, 12000 Praha-Vinohrady | ÷ 🗘          |
| Počet KS<br>1                                                                      |              |
| Poznámka                                                                           |              |
|                                                                                    | GENEROVAT ID |

- Technologické číslo číslo přidělené příslušným obchodním zástupcem v rámci smluvního vztahu. Pokud máte sjednáno více technologických čísel, mějte při jejich volbě na paměti, že technologické číslo tvoří základ 13-místného ID zásilky a ke každému technologickému číslu můžete mít povoleny jiné typy zásilek, služeb či dalších specifických nastavení.
- Adresát (Přehled odesílatelů) vybraný ze seznamu odesílatelů.
- Počet KS požadovaný počet kódů
- Poznámka volitelná položka

Přes ikonku 🥺 se vždy můžete prokliknout do dané sekce v Nastavení, kde můžete jednotlivé položky spravovat.

Po potvrzení údajů v modálním okně pomocí tlačítka **GENEROVAT ID** systém vygeneruje požadovaný počet kódů, které můžete poskytnout zákazníkům k bezplatnému vrácení zboží.

Po využití autorizačního kódu zákazníkem se do pole "Datum předání dat k ID" zapíše datum, kdy byl kód přidělen k zásilce. Rovněž se ke kódu propíše i ID zásilky, na kterou byl uplatněn. Kliknutím na ID zásilky dojde k přesměrování na nástroj Sledování zásilek, kde lze dohledat informace o trase zásilky.

Vygenerované kódy odvozu lze v tomto seznamu jednotlivě či hromadně zneplatnit ⊘ (např. v případě nevyužití). Veškeré údaje ke všem kódům odvozu si lze také vyexportovat ± do souboru XLS nebo CSV (export údajů je potřeba si nejprve nakonfigurovat, viz sekce **Konfigurace - EXPORT**, záložka "odvoz zboží").

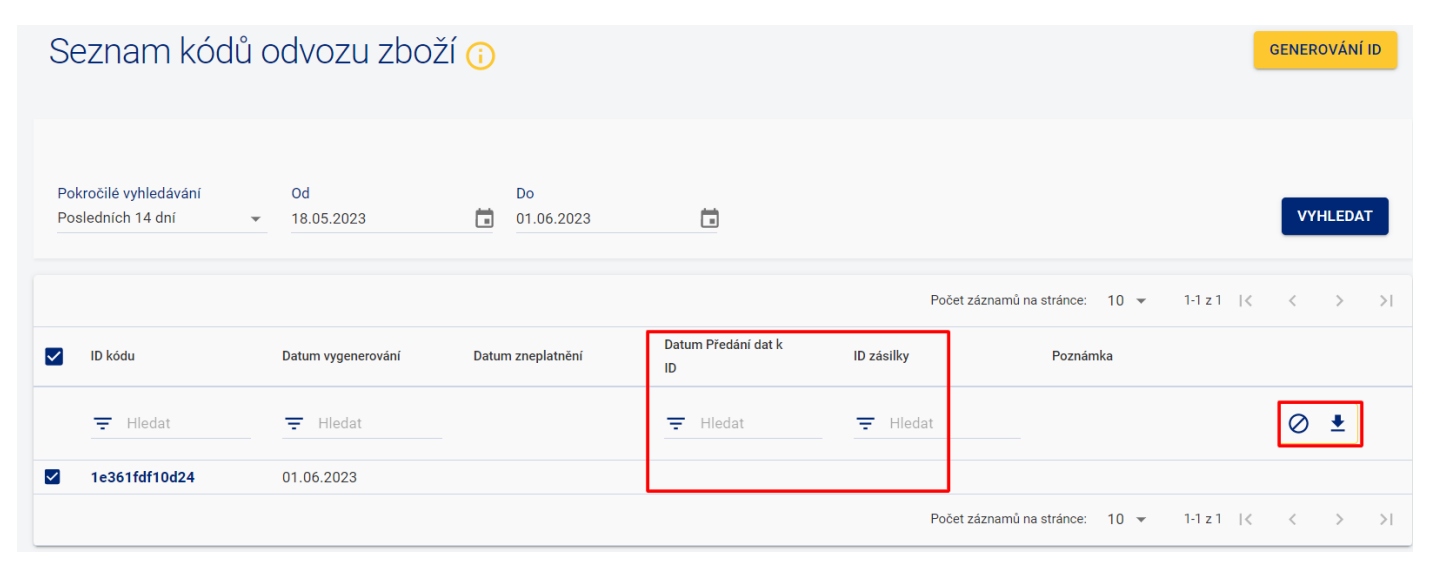

### Poukázky B

Jde o nástroj vnitrostátního platebního styku pro převod peněžních částek v režimu "účet - hotovost".

- Úhrada poukázané částky bezhotovostně z bankovního účtu.
- Výplata poukázané částky příjemci v hotovosti.

Podrobnější informace o službě samotné jsou v Poštovních podmínkách České pošty – Základní poštovní služby (čl. 58 a další) nebo se informujte u vašeho obchodního zástupce.

Aplikace Podání Online umožňuje dva způsoby, jak vytvořit Poukázku B – ručně nebo hromadným importem. V této kapitole je popsána první varianta, více informací k hromadnému importu naleznete v sekci **Poukázky B – Import**.

### Pro vytvoření nové poštovní poukázky zvolte vlevo v menu Poukázky B a klikněte na Nová Poukázka

| V  | <b>)</b> Podání Online                                             |                 |                        |           |                | <b>—</b> M                     | OJE FIRMA S.R.O. | JB |
|----|--------------------------------------------------------------------|-----------------|------------------------|-----------|----------------|--------------------------------|------------------|----|
| :: | Úvodní strana                                                      | Neodeslaná data | a Odeslaná data Import |           |                |                                |                  |    |
| 1  | Zásilky<br>Odpovědní zásilky<br>Obchodní psaní                     | Poukázk         | xy B - Neodeslaná data | a 🕡       |                |                                |                  | KA |
|    | RIPM                                                               | Chart Start     | Né ann a deas adms éta | Čísla     | Detum nežíraní | Počet záznamů na stránce: 10 👻 | 0-0 z 0  < < >   | >  |
|    | Vratkové kódy (Balíkovna)<br>Kód odvozu zboží<br><b>Poukázky B</b> | Vyberte         | <ul> <li>▼</li></ul>   | - Hiedat  | =              | × Thedat                       |                  |    |
| ** | Adresáti                                                           |                 |                        | Žádná dat | ta             | Počet záznamů na stránce: 10 👻 | 0-0 z 0  < < >   | >  |

Novou poukázku lze jednoduše vytvořit ve dvou krocích Adresát – Parametry poukázky.

#### 1. Adresát

Postupným psaním do pole "Výběr adresáta ze seznamu" si můžete vybrat již existujícího adresáta uloženého v seznamu adresátů, nebo pokud tvoříte zásilku pro nového adresáta, můžete zde rovnou vyplnit jeho údaje a tlačítkem **POKRAČOVAT** se už dostat do posledního kroku tvorby poukázky (takto zadaný adresát se také automaticky uloží do seznamu pro možné budoucí použití).

Zde, při tvorbě nové poukázky, uvádíme pro vyplnění nového adresáta pouze několik nejdůležitějších polí (Jméno a příjmení, Doplňující informace, Typ adresy, Obec, Ulice a číslo domu, PSČ, Mobil, E-mail), aby byl proces tvorby nové zásilky co nejrychlejší.

Tlačítkem **NOVÝ ADRESÁT** se však můžete prokliknout rovnou na stránku pro tvorbu nového adresáta v adresáři, kde k němu můžete vyplnit rovnou všechny doplňující údaje a do procesu tvorby zásilky se znovu vrátit.

| ová poukázka                                           |              |
|--------------------------------------------------------|--------------|
| Iresát                                                 | NOVÝ ADRESÁT |
| <b>ér adresáta ze seznamu</b><br>něte zadávat adresáta |              |
| Fyzická osoba 🔘 Právnická osoba                        |              |
| ino a přijmení *                                       |              |
| lňující informace                                      |              |
| adresy<br>krétní adresa                                | •            |
| c*                                                     |              |
| e a číslo domu<br>něte zadávat ulici                   |              |
| 2*                                                     |              |
| oil E-mail<br>@                                        |              |
|                                                        | POKRAČOVAT   |

### 2. Parametry poukázky

V tomto okně můžete zaškrtnutím doplnit volitelné doplňkové služby a dále zadáte parametry poukázky:

- Částka do pole se zadává částka poukázky.
- Specifikace adresáta do pole lze zadat rodné číslo adresáta bez lomítka (max. počet znaků je 10).
- Zpráva pro adresáta do pole lze zadat zprávu pro adresáta
- Odpočet ceny služby zaškrtnuté pole umožňuje automatické odečtení poukázečného od poukazované částky

Poté klikněte na ikonku  $\phi$ , tím se provede přepočet ceny za službu, a následně zvolte ULOŽIT.

| Nová poukázka                             |                             |          |                           | ULOŽIT RESETOVAT < ZPĚT                  |
|-------------------------------------------|-----------------------------|----------|---------------------------|------------------------------------------|
|                                           | Adresát                     |          |                           | Parametry poukázky                       |
| Adresát                                   |                             | <b>a</b> | Parametry poukázky        |                                          |
| Jméno a příjmení: Jana Jelínková          |                             | _        | Částka *                  | Termín výplaty                           |
| Ulice a číslo domu: Bruselská 519/18 Obec | c: Praha <b>PSČ</b> : 12000 |          |                           |                                          |
| Mobil: E-mail:                            |                             |          | Specifikace adresáta      | Odpočet ceny služby                      |
| Doplňkové služby                          |                             |          | Zpráva pro adresáta       |                                          |
| Do vlastních rukou                        | Nedosílat                   |          |                           |                                          |
| Neukl.+nedosíl.                           | Neukládat                   |          | Orientační cena za službu | 0 Кč 🗘                                   |
| Nevyplácet před                           | 🔲 VR jen adresáta           |          |                           | Pro přepočet ceny klikněte na ikonu výše |

Vámi uložené poukázky naleznete v sekci Poukázky B – Neodeslaná data.

| Neo                            | odeslaná data | Odeslaná data Import                                      |          |                  |                                    |             |  |  |  |  |
|--------------------------------|---------------|-----------------------------------------------------------|----------|------------------|------------------------------------|-------------|--|--|--|--|
| Poukázky B - Neodeslaná data 🕡 |               |                                                           |          |                  |                                    |             |  |  |  |  |
|                                |               |                                                           |          |                  | Počet záznamů na stránce: 10 👻 1-1 | z1  < < > > |  |  |  |  |
| $\checkmark$                   | Stav          | Název a adresa adresáta                                   | Částka   | Datum pořízení   | Termín výplaty                     | Akce        |  |  |  |  |
|                                | Vyberte 👻     | <del>,</del> Hledat                                       | ₩ Hledat | <b>〒</b> 01.06   | × = Hledat                         | > 🛛         |  |  |  |  |
|                                | 9             | Jana Jelínková<br>Bruselská 519/18, 12000 Praha-Vinohrady | 150      | 01.06.2023 14:13 |                                    | 1           |  |  |  |  |
|                                |               |                                                           |          |                  | Počet záznamů na stránce: 10 👻 1-1 |             |  |  |  |  |

Ve sloupci "Stav" posuzujeme třemi indikátory kvalitu předaných adresních údajů – správné, nepřesné a chybné.

Údaje jsou správné, poukázku lze uzavřít a předat podací poště.

Adresní údaje jsou nepřesné (např. neúplná ulice, číslo popisné). Adresu můžete opravit a předejít tak případným problémům s doručením. I bez opravy lze však poukázka s tímto indikátorem uzavřít a předat podací poště.

Chybné údaje – v údajích jsou závažné chyby, např. neexistuje adresa nebo některá povinná pole nejsou vůbec vyplněna. Poukázku nelze uzavřít a odeslat data na podací poštu, dokud nebudou opraveny údaje.

U každé poukázky lze upravit údaje (např. adresu, pokud není validní) kliknutím na ikonku ✓. Poukázky můžete označit pomocí fajfky ☑ a jednotlivě či hromadně předat data > (uzavřít podání). Vybrané neodeslaná poukázky můžete také odstranit po kliknutí na ikonku <sup>⊗</sup>.

Pokud výše zvolíte možnost předat data / uzavřít podání, zobrazí se vám okno, kde potvrdíte předání dat vybraných poukázek.

| Potvrzení předání dat vybraných poukázek                                                 | × |
|------------------------------------------------------------------------------------------|---|
| Technologické číslo - účet 1, účet 2<br>123456- 000000-000000000/0000, 000000-0000000000 | • |
| Platnost (10-30 dnů)<br>25                                                               |   |
| K datům validních poukázek bude vytvořen soubor k zašifrování pomocí SW<br>CRYPTA.       |   |
| PŘEDAT DATA                                                                              | 4 |

### Poukázky se přesunou do sekce Obchodní psaní – Odeslaná data.

| Neodeslaná data Import                     |                        |                                          |                   |          |                  |                             |      |        |        |  |  |
|--------------------------------------------|------------------------|------------------------------------------|-------------------|----------|------------------|-----------------------------|------|--------|--------|--|--|
| Poukázky E                                 | 3 - Odesla             | ná data 🕡                                |                   |          |                  |                             | NO   | VÁ POI | UKÁZKA |  |  |
| Pokročilé vyhledávání<br>Posledních 14 dní | Od<br>▼ 18.05.20       | 23                                       | Do<br>01.06.2023  |          |                  |                             |      | VYH    | LEDAT  |  |  |
|                                            |                        |                                          |                   |          | Počet zázna      | mů na stránce: 10 👻 1-1 z 1 | 1<   | <      | > >1   |  |  |
| Stav                                       | Technologické<br>číslo | Název a adresa adresá                    | ta                | Částka   | Datum odeslání   | Termín výplaty              | Akce |        |        |  |  |
| Vyberte 👻                                  | - Hledat               | \Xi Hledat                               |                   | ₩ Hledat | ➡ Hledat         | = Hledat                    |      | ē      | Ŧ      |  |  |
| • •                                        | 211909                 | Jana Jelínková<br>Bruselská 519/18, 1200 | 0 Praha-Vinohrady | 150      | 01.06.2023 14:46 |                             | 0    | ]      |        |  |  |

Na této záložce naleznete seznam všech uzavřených Poukázek B, ke kterým byl již vygenerován TXT soubor k zašifrování. Zde si můžete poukázky vyhledávat dle různých kritérií a prohlížet jejich detail ④. K vybraným poukázkám lze po označení ☑ vygenerovat přes ikonku <a>
 </a>
Úhrnný soupis, Detailní soupis nebo Příkaz k převodu. Můžete také provést export údajů do XLS / CSV souboru </a>

Poukázky B – Import

### Adresáti

Aplikace Podání Online umožňuje dva způsoby, jak vytvořit adresáta – ručně nebo hromadným importem. Nejdříve bude popsána první varianta, více informací k hromadnému importu naleznete v kapitole Adresáti – Import adresátů.

Pro vytvoření nového adresáta zvolte vlevo v menu Adresáti a klikněte na NOVÝ ADRESÁT

| V | <b>)</b> Podání Online                                      |                         |                 |        |                        | 🖷 MOJE FIRMA S.R.O. (6) JB                      |
|---|-------------------------------------------------------------|-------------------------|-----------------|--------|------------------------|-------------------------------------------------|
|   | Úvodní strana                                               | Přehled adresátů        | Import adresátů |        |                        |                                                 |
| 6 | Zásilky<br>Odpovědní zásilky<br>Obchodní psaní              | Adresáti <mark>(</mark> | Ð               |        |                        | NOVÝ ADRESÁT                                    |
|   | RIPM                                                        |                         |                 |        |                        | Počet záznamů na stránce: 10 👻 0-0 z 0  < < > > |
|   | Služby                                                      | Stav                    | Název adresáta  | Adresa | Identifikátor adresáta | Datum pořízení Typ (osoba) Akce                 |
|   | Vratkové kódy (Balíkovna)<br>Kód odvozu zboží<br>Poukázky B | Vyberte 👻               | = Hledat        | ₹      | × = Hledat             | Vyberte 👻 🖶 🙁                                   |
|   | Adresáti                                                    |                         |                 |        | Žádná data             |                                                 |
|   | Autout                                                      |                         |                 |        |                        | Počet záznamů na stránce: 10 👻 0-0 z 0  < < > > |
| • | Nastavení                                                   |                         |                 |        |                        |                                                 |

V tomto okně máte možnost doplnit podrobné informace k novému adresátovi – Fyzické / Právnické osobě.

| Nový adresát ᡝ 📃                |                   | ULOŽIT < ZPĚT                                                                                                  |
|---------------------------------|-------------------|----------------------------------------------------------------------------------------------------|
| Adresát                         |                   | Adresa adresáta                                                                                                |
| Fyzická osoba O Právnická osoba |                   | Při uložení adresáta budou Vámi zadaná data zkontrolována. O případných nesrovnalostech Vás budeme informovat. |
| Jméno                           |                   | Země<br>Česká republika (CZ)                                                                                   |
| Příjmení *                      |                   | Typ adresy<br>Konkrétní adresa 🗸                                                                               |
| Název firmy                     |                   | Obec *<br>Začnéte zadávat obec                                                                                 |
| Dopňující informace             |                   | Ulice a číslo domu                                                                                             |
| Identifikátor adresáta          | 0                 | PSC *                                                                                                    |
| Telefon                         | Mobil             |                                                                                                    |
| +420                            | +420              |                                                                                                    |
| E-mail                          |                   | · · · · · · · · ·                                                                                              |
|                                 | DIČ               | Udaje k dodejce                                                                                                |
|                                 |                   | Informace k dodejce                                                                                            |
| Datum narození                  | Zákaznická karta  |                                                                                                    |
| Bankovní spojení                | / Vyberte banku 👻 |                                                                                                    |

- V jednotlivých polích prosím vyplňte, pokud možno, co nejvíce údajů o adresátovi (minimálně pole "Příjmení", "Obec", a "PSČ", které jsou povinné).
- Pro lepší přehled v seznamu adresátů lze adresáta rozlišit od ostatních pomocí pole "Identifikátor adresáta" (např. slovy "VIP", "Zahraničí", nějakou číselnou hodnotou apod.).
- U zadávání obce, ulice a PSČ funguje našeptávač adres, který vám pomůže se zadáním adresy ve správném tvaru.
- Při uložení adresáta budou vámi zadaná data zkontrolována, pokud se objeví nějaké nesrovnalosti v zadaných údajích, aplikace vás na to upozorní hláškou.

Po kliknutí na 🧮 se vám zobrazí ustanovení týkající se zpracování osobních údajů.

Adresáti, které zadáte ve formuláři výše, se vám následně zobrazí v přehledu adresátů. S takto vytvořenými adresáty poté snadněji vytvoříte zásilku.

| Přehle   | ed adresátů | Import adresátů |                                           |                        |                  |                  |                     |  |  |  |
|----------|-------------|-----------------|-------------------------------------------|------------------------|------------------|------------------|---------------------|--|--|--|
| Adr      | Adresáti 🕡  |                 |                                           |                        |                  |                  |                     |  |  |  |
|          |             |                 |                                           |                        | Počet záznamů na | stránce: 10 🔻 1- | 10 z 10000  < < > > |  |  |  |
|          | Stav        | Název adresáta  | Adresa                                    | Identifikátor adresáta | Datum pořízení   | Typ (osoba)      | Akce                |  |  |  |
| <u>_</u> | /yberte 👻   | = Hledat        | = Hledat                                  | = Hledat               |                  | Vyberte          | ·                   |  |  |  |
|          | •           | Lukáš Kadlec    | č.p., 15000 Praha 2                       |                        | 05.06.2023 10:26 | Fyzická          |                     |  |  |  |
|          |             | Radim Novotný   | Vinohradská 853, 12000<br>Praha-Vinohrady |                        | 05.06.2023 10:15 | Fyzická          | i i                 |  |  |  |
|          | <b>I</b>    | Petra Jelínková | Bruselská 258/7, 12000<br>Praha-Vinohrady |                        | 05.06.2023 10:13 | Fyzická          | 1                   |  |  |  |

Ve sloupci "Stav" posuzujeme třemi indikátory kvalitu zadaných adresních údajů – správné, nepřesné a chybné.

🥙 Údaje jsou správné – správně zadaný adresát

Adresní údaje jsou nepřesné (např. neúplná ulice, číslo popisné). Adresu můžete opravit a předejít tak případným problémům s doručením. I bez opravy lze však zásilku na tuto adresu odeslat, nemusí být ale doručena.

Chybné údaje – adresa není úplná nebo správná – zásilku na tuto adresu nebude možné odeslat.

Údaje můžete u každého adresáta opravit kliknutím na ikonku 🖍 v příslušném řádku.

V seznamu adresátů si můžete filtrovat záznamy dle různých kritérií (název, stav, adresa, identifikátor, typ osoby).

Seznam adresátů si lze po označení fajfkou 🗹 vyexportovat do XLS nebo CSV souboru ᆂ , nebo je možné si tento seznam vytisknout 🖶 na zvolený formulář (adresní štítek nebo obálku). V případě potřeby můžete adresáty jednotlivě či hromadně vymazat kliknutím na ikonku 🙁

| Přel | hled adresátů | Import adresátů |                                           |                        |                  |                  |                     |
|------|---------------|-----------------|-------------------------------------------|------------------------|------------------|------------------|---------------------|
| Ac   | dresáti (     |                 |                                           |                        |                  |                  | NOVÝ ADRESÁT        |
|      |               |                 |                                           |                        | Počet záznamů na | stránce: 10 🔻 1- | 10 z 10000  < < > > |
|      | Stav          | Název adresáta  | Adresa                                    | Identifikátor adresáta | Datum pořízení   | Typ (osoba)      | Akce                |
|      | Vyberte 👻     | = Hledat        | ➡ Hledat                                  | ➡ Hledat               | -                | Vyberte          | · • • •             |
|      | 0             | Lukáš Kadlec    | č.p., 15000 Praha 2                       |                        | 05.06.2023 10:36 | Fyzická          | 1                   |
|      |               | Radim Novotný   | Vinohradská 853, 12000<br>Praha-Vinohrady |                        | 05.06.2023 10:31 | Fyzická          | 1                   |
|      | <b>S</b>      | Petra Jelínková | Bruselská 258/7, 12000<br>Praha-Vinohrady |                        | 05.06.2023 10:30 | Fyzická          | 1                   |

### Adresáti – Import adresátů

V levém menu zvolte Adresáti a záložku Import adresátů. Najdete zde seznam všech Vámi provedených importů CSV souborů. Před prvním importem je potřeba si import nakonfigurovat. Bližší informace naleznete v sekci Konfigurace – IMPORT. Adresáty, kteří se do aplikace nahrají během importu, můžete následně dohledat na záložce Přehled adresátů.

Na této obrazovce můžete pomocí tlačítka 🗶 NOVÝ IMPORT hromadně naimportovat adresáty se všemi požadovanými údaji.

| V  | Podání Online                                               |                  |                  |            |                           | ■ MOJE FIRMA S.R.O. B            |
|----|-------------------------------------------------------------|------------------|------------------|------------|---------------------------|----------------------------------|
| :: | Úvodní strana                                               | Přehled adresátů | Import adresátů  |            |                           | _                                |
| •  | Zásilky<br>Odpovědní zásilky<br>Obchodní psaní              | Adresáti - p     | řehled importů 🕡 |            |                           | 1 NOVÝ IMPORT                    |
|    | RIPM                                                        |                  |                  |            | Počet záznamů na stránce: | 10 ▼ 0-0 z 0  < < > >            |
|    | Služby                                                      | Zpracováno 👔     | Název            |            | Datum a čas               | Informace o importu              |
|    | vratkové kody (Balikovna)<br>Kód odvozu zboží<br>Poukázky B |                  | = Hledat         |            | = Hledat                  |                                  |
|    | A due o fat                                                 |                  |                  | Žádná data |                           |                                  |
|    | Adresáti                                                    |                  |                  |            | Počet záznamů na stránce: | 10 <del>▼</del> 0.0 z 0  < < > > |

Před samotným importem se objeví dialogové okno, kde si zvolíte soubor k importu a vyberete konfiguraci.

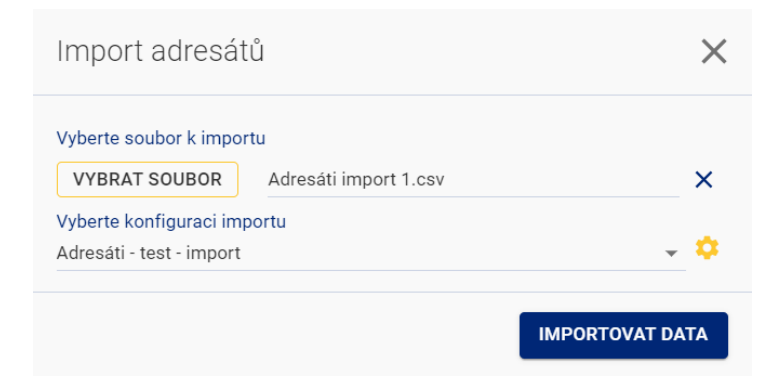

- Soubor k importu vyberete CSV soubor s adresáty, který se má naimportovat
- Konfigurace importu výběr z vytvořených konfigurací (šablon) pro hromadný import adresátů.
   Přes ikonku se můžete prokliknout do dané sekce v Nastavení, kde můžete konfigurace spravovat.

→ pro potvrzení zvolíte možnost

Po úspěšném provedení importu uvidíte ve sloupci "Zpracováno" poměr úspěšně nahraných adresátů z jejich celkového počtu v CSV souboru. Kliknutím na ikonku 🖾 zobrazíte bližší detail – protokol o zpracování souboru.

| Přehled adresátů Import adresá           | Přehled adresátů Import adresátů |                              |                     |  |  |
|------------------------------------------|----------------------------------|------------------------------|---------------------|--|--|
| Adresáti - přehled importů 🕡 👲 🐿 🛨 MPORT |                                  |                              |                     |  |  |
|                                          |                                  | Počet záznamů na stránce: 10 | ▼ 1-1 z 1  < < > >  |  |  |
| Zpracováno 🧃                             | Název                            | Datum a čas                  | Informace o importu |  |  |
|                                          | ➡ Hledat                         | = 13:06 ×                    |                     |  |  |
| 4/4                                      | Adresáti import 3.csv            | 20.06.2023 13:06             |                     |  |  |
|                                          |                                  | Počet záznamů na stránce: 10 | ✓ 1-1 z 1  < < > >  |  |  |

#### Příklad protokolu importovaného souboru:

Protokol o zpracování souboru: Adresáti import 3.csv Název konfigurace: Adresáti - test - import 3

| Číslo řádku v<br>souboru | ID číslo zásilky | Přijato ke<br>zpracování | Informace / Popis chyby                    |
|--------------------------|------------------|--------------------------|--------------------------------------------|
| 1                        |                  | Ano                      | Adresa není přesná, byla upravena          |
| 2                        |                  | Ano                      | Adresa není přesná, byla upravena          |
| 3                        |                  | Ano                      | Ok                                         |
| 4                        |                  | Ano                      | Chybná adresa - neexistující PSČ nebo obec |

### Odesílatel

V této sekci naleznete seznam všech společností či poboček, za které lze odeslat zásilky. První odesílatel (čí více odesílatelů) je zde vytvořen automaticky, dle uzavřené smlouvy s Českou poštou. Další odesílatele si zde můžete přidat sami.

Volbu odesílatele poté provádíte při ručním vytváření zásilky nebo před spuštěním hromadného importu zásilek. Pokud některého odesílatele označíte hvězdičkou jako oblíbeného, bude se automaticky vyplňovat při vytváření zásilek.

Pokud pro odesílání dat k zásilkám využíváte API, je zde pro vás u každé společnosti zobrazeno Číslo podacího místa, které musíte zadat v hlavičce requestu jako locationNumber. Podací místa vytvořená ve staré aplikaci Podání Online jsou zde po prvním přihlášení přenesena, avšak již s novým číslem podacího místa. Čísla podacích míst ze starého Podání Online budou nadále použitelná, ale doporučujeme po přechodu do nové aplikace Podání Online pracovat jen s odesílateli v této sekci - jakákoli následná změna v Podacích místech ve staré aplikaci se již zde, do Přehledu odesílatelů, nepřenese.

Pro ruční přidání nového odesílatele zvolte vlevo v menu Odesílatel a dále klikněte na tlačítko NOVÝ ODESÍLATEL

|    | Obchodní psaní<br>RIPM                 | • |         |                         |                   | 🖬 MOJE FIRM                                 | A S.R.O.  |       | JB |
|----|----------------------------------------|---|---------|-------------------------|-------------------|---------------------------------------------|-----------|-------|----|
|    | Služby<br>Vratkové kódy<br>(Balíkovna) |   | Přehled | odesílatelů             | <b>i</b>          |                                             | NOVÝ ODES | ÍLATE | iL |
|    | Kód odvozu zboží<br>Poukázky B         |   |         |                         |                   | Počet záznamů na stránce: 10 👻 1-10 z 24553 | I< <      | >     | >I |
| ** | Adresáti                               |   | Default | Číslo podacího<br>místa | Název odesílatele | Adresa                                      | Akce      |       |    |
| \$ | Nastavení                              |   | *       | 65267                   | Odesilatel1       | Slezská 100/7, 12000 Praha-Vinohrady        |           | / (   | 8  |
|    | <b>Odesílatel</b><br>Podací pošty      |   | ☆       | 65272                   | Odesílatel 2      | Bruselská 297/6, 12000 Praha-Vinohrady      |           | /     | 3  |

### Zobrazí se vám následující formulář.

| Nový odesílatel ᡝ 🕁             |                   | ULOŽIT < ZPĚT                                 |
|---------------------------------|-------------------|-----------------------------------------------|
| Odesílatel                      |                   | Adresa odesílatele                            |
| Název odesílatele *             |                   | Obec *<br>Začněte zadávat obec                |
| Doplňující informace            |                   | Ulice a číslo domu *<br>Začněte zadávat ulici |
| Mobil<br>+420                   | Telefon<br>+420   | PSČ*                                          |
| Identifikační číslo             | E-mail<br>@       |                                               |
| Referenční číslo odesilatele    |                   |                                               |
| Adresát dobírkové částky        |                   | Adresa adresáta dobírkové částky              |
| Název adresáta dobírkové částky |                   | Obec *<br>Začněte zadávat obec                |
| Doplňující informace            |                   | Ulice a číslo domu *<br>Začněte zadávat ulici |
| Bankovní spojení                | / Vyberte banku 👻 | PSČ*                                          |

- V jednotlivých polích prosím vyplňte, pokud možno, co nejvíce údajů o vás novém odesílateli (minimálně pole "Název odesílatele", "Obec", a "PSČ", které jsou povinné).
- Některé informace, které zde zadáte, budou uváděny např. na balíkovém štítku. Zadáním údajů pro dobírkové částky určíte, kam má být vybraná dobírková částka odeslána.
- Pole "Identifikační číslo" slouží pro zadání IČ vaší firmy. Jedná se o doplňující údaj, který se netiskne na štítek.
- Pole "Referenční číslo odesílatele" je nepovinný údaj, který může mít až 50 znaků. Hodnota, která je zde uvedena, je poté tisknuta u mezinárodních zásilek na formulář CN23 jako položka "Senders customs reference".
- Pokud v horní části formuláře kliknete na ikonku <sup>x</sup>, nastaví se daný odesílatel jako výchozí a bude se tak automaticky vyplňovat při vytváření zásilek.

Po uložení se odesílatel zobrazí v přehledu odesílatelů.

| Přehled odesílatelů 👔 |                         |                   |                                                 |      |   | TEL |
|-----------------------|-------------------------|-------------------|-------------------------------------------------|------|---|-----|
|                       |                         |                   | Počet záznamů na stránce: 10 👻 1-10 z 24553 🏼 🌾 | <    | > | >1  |
| Default               | Číslo podacího<br>místa | Název odesilatele | Adresa                                          | Akce |   |     |
| *                     | 65267                   | Odesilatel1       | Slezská 100/7, 12000 Praha-Vinohrady            | [    | 1 | ⊗   |
| ☆                     | 65272                   | Odesílatel 2      | Bruselská 297/6, 12000 Praha-Vinohrady          |      | / | 8   |

V tomto přehledu je u výchozího odesílatele zobrazena žlutá hvězdička 🔀 . Odesílatele je možné editovat kliknutím na ikonku 🖍 v příslušném řádku nebo jej odstranit kliknutím na 😣.

### Podací pošty

Vlevo v menu zvolte možnost **Podací pošty.** V této sekci vidíte všechny pošty, které jsou evidovány ve vaší smlouvě k danému ID CČK jako podací.

| V  | <b>)</b> Podání Online                        |                                                                                                    |                                                                                                    |     |                 | MOJE FIRMA S.R.O. | JB JB  |
|----|-----------------------------------------------|----------------------------------------------------------------------------------------------------|----------------------------------------------------------------------------------------------------|-----|-----------------|-------------------|--------|
| :: | Úvodní strana                                 | Podací pošty 🕠                                                                                            |                                                                                                    |     |                 |                   | < ZPĚT |
| ۲  | Zásilky                                       |                                                                                                    |                                                                                                    |     |                 |                   |        |
|    | Obchodní psaní                                | Nadefinujte si svoje podaci pošty podle toho, jak je o<br>pošty v nastaveném pořadí se Vám budou následně | Nadefinujte si svoje podaci pošty podle toho, jak je chcete využivat. Stačí kliknout na podací poštu, kterou chcete využivat a ta se ihned přesune do druhého sloupce. V případě, že chcete ve sloupci udávat pořadí, stačí použit fi<br>pošty v nastaveném pořadí se Vám budou následně nabízet u pořizování dat v případě ručního vstupu či importu dat. |     |                 |                   |        |
|    | Služby                                        |                                                                                                    | K dispozici                                                                                                    |     | Zvolené         |                   |        |
|    | Vratkové kódy (Balíkovna)<br>Kód odvozu zboží |                                                                                                    | 10003 - Depo Praha 701                                                                                                    |     | 44001 - Louny 1 |                   |        |
|    | Poukázky B                                    |                                                                                                    | 22310 - Praha 023                                                                                                    |     |                 |                   |        |
| ** | Adresáti                                      |                                                                                                    | 54101 - Trutnov 1                                                                                                    | >>  |                 |                   |        |
| \$ | Nastavení                                     |                                                                                                    | 74744 - Březová u Vítkova                                                                                                    | ••• |                 |                   |        |
|    | Podací pošty                                  |                                                                                                    |                                                                                                    | ~   |                 |                   |        |

Nadefinujte si svoje podací pošty podle toho, jak je chcete využívat. Stačí kliknout na podací poštu, kterou chcete využívat a ta se ihned přesune do druhého sloupce. V případě, že chcete ve sloupci udávat pořadí, stačí použít funkci vezmi a přenes. Zvolené podací pošty v nastaveném pořadí se Vám budou následně nabízet u pořizování dat v případě ručního vstupu či importu dat.

V případě, že zde budete chtít přidat novou podací poštu, kontaktujte prosím svého obchodního zástupce.

### Technologická čísla

Vlevo v menu zvolte možnost **Technologická čísla**. V této sekci vidíte všechna technologická čísla, která jsou evidována ve vaší smlouvě k danému ID CČK.

U každého technologického čísla si můžete najetím myši na modrou ikonu nápovědy 🛈 ověřit, pro které produkty se dá technologické číslo použít.

| V | <b>O</b> Podání Online                      |                                                                                                    |                                                                                                    |                                  |                                                                         | MOJE FIRMA S.R.O.                       | () JB        |
|---|---------------------------------------------|----------------------------------------------------------------------------------------------------|----------------------------------------------------------------------------------------------------|----------------------------------|-------------------------------------------------------------------------|-----------------------------------------|--------------|
|   | Úvodní strana                               | Technologická čísla (                                                                                        | D                                                                                                    |                                  |                                                                         |                                         | < ZPĚT       |
|   | Zásilky                                     |                                                                                                    |                                                                                                    |                                  |                                                                         |                                         |              |
|   | Odpovědní zásilky<br>Obchodní psaní<br>PIPM | Nadefinujte si svoje technologická čísla podle toho, j<br>technologická čísla v nastaveném pořadi se Vám buc | iak je chcete využívat. Stačí kliknout na technologické číslo, které chcet<br>dou následně nabízet u pořizování dat v případě ručního vstupu či impo | e využívat a to se ił<br>tu dat. | nned přesune do druhého sloupce. V případě, že chcete ve sloupci udávat | pořadí, stačí použít funkci vezmi a pře | nes. Zvolená |
|   |                                             |                                                                                                    |                                                                                                    |                                  |                                                                         |                                         |              |
|   | Služby                                      |                                                                                                    | K dispozici                                                                                                    |                                  | Zvolené                                                                 |                                         |              |
|   | Vratkové kódy (Balíkovna)                   |                                                                                                    |                                                                                                    |                                  |                                                                         |                                         |              |
|   | Kód odvozu zboží                            |                                                                                                    | Produkty bez TČ 🚯                                                                                                    |                                  | M98866 0                                                                |                                         |              |
|   | Poukázky B                                  |                                                                                                    |                                                                                                    |                                  |                                                                         |                                         |              |
| * | Adresáti                                    |                                                                                                    |                                                                                                    | ~                                |                                                                         |                                         |              |
| • | Nastavení                                   |                                                                                                    |                                                                                                    |                                  |                                                                         |                                         |              |
|   | Odesílatel                                  |                                                                                                    |                                                                                                    | 11                               |                                                                         |                                         |              |
|   | Podací pošty                                |                                                                                                    |                                                                                                    | 11                               |                                                                         |                                         |              |
|   | Technologická čísla                         |                                                                                                    |                                                                                                    |                                  |                                                                         |                                         |              |

Nadefinujte si svoje technologická čísla podle toho, jak je chcete využívat. Stačí kliknout na technologické číslo, které chcete využívat a to se ihned přesune do druhého sloupce. V případě, že chcete ve sloupci udávat pořadí, stačí použít funkci vezmi a přenes. Zvolená technologická čísla v nastaveném pořadí se Vám budou následně nabízet u pořizování dat v případě ručního vstupu či importu dat.

V případě, že zde budete chtít zřídit nové technologické číslo nebo již stávající technologické číslo použít pro další produkt, kontaktujte svého obchodního zástupce.

### Zákaznické karty

#### Vlevo v menu zvolte možnost Zákaznické karty.

V této sekci vidíte platné zákaznické karty, které jsou evidovány ve vaší smlouvě k danému ID CČK.

| V  | <b>)</b> Podání Online                      |                                                                          |                                                                                                    |                                         | 🖬 MOJE                                                                                                    | FIRMA S.R.O.          | JB JB     |
|----|---------------------------------------------|--------------------------------------------------------------------------|----------------------------------------------------------------------------------------------------|-----------------------------------------|----------------------------------------------------------------------------------------------------|-----------------------|-----------|
| :: | Úvodní strana                               | Zákaznické ka                                                            | arty                                                                                                    |                                         |                                                                                                    |                       | < ZPĚT    |
| 1  | Zásilky                                     |                                                                          |                                                                                                    |                                         |                                                                                                    |                       |           |
| -  | Odpovědní zásilky<br>Obchodní psaní<br>RIPM | Nadefinujte si svoje zákaznické ka<br>použít funkci vezmi a přenes. Zvol | arty podle toho, jak je chcete využívat. Stačí kliknout na zákaznickou kartu<br>lené zákaznické karty v nastaveném pořadí se Vám budou následné nabíz | ı, kterou chcete v<br>et u pořizování d | yužívat a ta se lhned přesune do druhého sloupce. V případě, že chcete ve<br>at v případě ručního vstupu či importu dat. | e sloupci udávat pořa | dí, stačí |
|    | Služby<br>Vratkové kódy (Balíkovna)         |                                                                          | K dispozici                                                                                                    |                                         | Zvolené                                                                                                    |                       |           |
|    | Kód odvozu zboží<br>Poukázky B              |                                                                          |                                                                                                    |                                         |                                                                                                    |                       |           |
| *  | Adresáti                                    |                                                                          |                                                                                                    | 55                                      |                                                                                                    |                       |           |
| \$ | Nastavení                                   |                                                                          |                                                                                                    |                                         |                                                                                                    |                       |           |
|    | Odesílatel                                  |                                                                          |                                                                                                    | 11                                      |                                                                                                    |                       |           |
|    | Podací pošty                                |                                                                          |                                                                                                    | 11                                      |                                                                                                    |                       |           |
|    | Technologická čísla                         |                                                                          |                                                                                                    |                                         |                                                                                                    |                       |           |
|    | Zákaznické karty                            |                                                                          |                                                                                                    |                                         |                                                                                                    |                       |           |

Nadefinujte si svoje zákaznické karty podle toho, jak je chcete využívat. Stačí kliknout na zákaznickou kartu, kterou chcete využívat a ta se ihned přesune do druhého sloupce. V případě, že chcete ve sloupci udávat pořadí, stačí použít funkci vezmi a přenes. Zvolené zákaznické karty v nastaveném pořadí se Vám budou následně nabízet u pořizování dat v případě ručního vstupu či importu dat.

V případě, že si budete chtít založit novou zákaznickou kartu, kontaktujte svého obchodního zástupce.

### Formuláře / adresní štítky

Vlevo v menu zvolte **Formuláře / AŠ**. V této sekci jsou zobrazeny všechny druhy formulářů, které lze v aplikaci použít pro generaci za účelem tisku.

Při prvním spuštění aplikace jsou všechny formuláře zaškrtnuty Z a tím zpřístupněny ve všech sekcích k výběru. Formulář nebo adresní štítek, který nepoužíváte, můžete odškrtnout a tím zajistit, že se již nebude zobrazovat k výběru v příslušné sekci (kromě některých formulářů, které musí být vždy zaškrtnuty z důvodu správného fungování některých produktů či služeb).

| V  | <b>)</b> Podání Online                  |                        |                                               |                           | 🖬 MOJE FIRMA S.R.(     | <b>)</b> . | JB JB  |
|----|-----------------------------------------|------------------------|-----------------------------------------------|---------------------------|------------------------|------------|--------|
| :: | Úvodní strana                           | Formula                | áře / adresní štítky 🕡                        | V                         | AZBA FORMULÁŘ / PRODUK | T          | < ZPĔT |
| ۲  | Zásilky                                 |                        |                                               |                           |                        |            |        |
|    | Odpovědní zásilky                       |                        |                                               | Počet záznamů na stránce: | 10 ▼ 1-10 z 54  <      | <          | > >    |
|    | Obchodní psaní<br>RIPM                  | Formuláře k<br>tisku 🕕 | Název                                         | Posun doprava (mm)        | Posun nahoru (mm)      |            | Akce   |
|    | Služby<br>Vratkové kódy (Balíkovna)     |                        | ₩ Hledat                                      |                           |                        |            |        |
|    | Kód odvozu zboží<br>Poukázky B          |                        | Adresní štítek bianco - samostatný            |                           | 0                      | 0          | ē      |
| *  | Adresáti                                |                        | Adresní štítek bianco - samostatný (na šířku) |                           | 0                      | 0          | ē      |
| \$ | Nastavení                               |                        | Adresní štítek bianco - 4x (A4)               |                           | 0                      | 0          | ÷      |
|    | Odesílatel<br>Podací pošty              |                        | Adresní štítek (alonž) - samostatný           |                           | 0                      | 0          | ÷      |
|    | Technologická čísla<br>Zákaznické karty |                        | Adresní štítek (alonž) + dobírková poukázka A |                           | 0                      | 0          | ÷      |
|    | Formuláře/AŠ                            |                        | Poštovní dobírková poukázka A - samostatná    |                           | 0                      | 0          | ē      |

Po stisknutí tlačítka VAZBA FORMULÁŘ / PRODUKT dojde ke generování souboru pro tabulkový procesor (např. Excel), který vám pomůže určit, jaký formulář či adresní štítek lze použít pro jednotlivé typy produktů. V tabulce jsou formuláře a produkty přehledně členěny do několika listů.

Pomocí ikony 🖶 u jednotlivých formulářů si můžete vyzkoušet generování a následný tisk daného formuláře.

Pokud kliknete u daného formuláře na hodnotu (v tomto případě "0") ve sloupci "Posun doprava" nebo "Posun nahoru", můžete nastavit posun formuláře na vaší tiskárně (povoleny jsou i záporné hodnoty).

### Přednastavení údajů

Aplikace Podání Online umožňuje přednastavit údaje pro případ ručního zadávání různých typů zásilek a Poukázek B, bližší informace naleznete v kapitolách "Přednastavení údajů – Zásilky" a "Přednastavení údajů – Poukázky B".

### Přednastavení údajů – Zásilky

Vlevo v menu vyberte Přednastavení údajů, dostanete se na záložku Zásilky.

Tato sekce umožňuje přednastavení údajů k jednotlivým technologickým číslům a typům zásilek, včetně nastavení doplňkových služeb. Tyto uložené údaje jsou pak automaticky přednastaveny při ručním pořizování zásilek.

Pozn.: Vzhledem k rozdílným službám pro různé země u některých typů mezinárodních zásilek, zde lze z mezinárodních typů zásilek přednastavit pouze zásilky typu CS-MZ standardní balík (ekonomický a prioritní) a CV-MZ cenný balík (ekonomický a prioritní).

V tomto okně si nejdříve vyberte technologické číslo a typ zásilky. Přednastavit údaje je možné pro všechny typy zásilek (každý typ zásilky může mít nastaveny jiné údaje). Do polí v sekci informace o zásilce, parametry zásilky a doplňkové služby můžete zadat požadované údaje nebo zaškrtnout libovolné položky.

Pokud u zvoleného typu zásilky kliknete na ikonku 🚧, při ručním zadáváním zásilek bude tento typ produktu nastaven jako výchozí. Pro provedení všech vašich úprav v tomto okně zvolte možnost ULOŽIT.

| v  | <b>)</b> Podání Online                                                     |                                                |                          |                                           | THE MOJE FIRMA S.R.O. JB                 |
|----|----------------------------------------------------------------------------|------------------------------------------------|--------------------------|-------------------------------------------|------------------------------------------|
|    | Úvodní strana                                                              | Zásilky Poukázky B                             |                          |                                           |                                          |
| 6  | Zásilky<br>Odpovědní zásilky<br>Obchodní psaní<br>RIPM                     | Přednastavení údajů - Z                        | ásilky 🕧                 |                                           | ULOŽIT < ZPĚT                            |
|    | Služby<br>Vratkové kódy (Balíkovna)                                        | Vyberte technologické číslo<br>M98866          | v (                      | Typ zásilky<br>B - Cenný balík do 10 tis. | - 🌣                                      |
|    | Rod odvozů zbozi<br>Poukázky B                                             | Informace o zásilce                            |                          | Parametry zásilky                         |                                          |
| *  | Adresáti<br>Nastavení                                                      | Dobírka<br>Vyberte                             | Částka<br><del>-</del> 0 | Rozměry<br>Vyberte velikost               | *                                        |
| Ť  | Odesílatel<br>Podací pošty                                                 | Účel platby                                    |                          | Hmotnost (Kg)<br>0,000                    | Udaná cena<br>O                          |
|    | Technologická čísla<br>Zákaznické karty<br>Formuláře/AŠ                    | Poznámka na adresní štítek<br>Poznámka interní |                          | Avizace - Adresát<br>Vyberte              | Avizace - Odes.(eDodejka)<br>• Vyberte • |
|    | <b>Přednastavení údajů</b><br>Konfigurace - IMPORT<br>Konfigurace - EXPORT |                                                |                          |                                           |                                          |
|    | Poukázky B                                                                 | Doplňkové služby                               |                          |                                           |                                          |
| *  | Adresáti                                                                   | Způsob dodání                                  |                          |                                           |                                          |
| φ. | Nastavení                                                                  | D+Do vl.rukou                                  | D+VR jen adres.          | 🗌 Dodejka                                 | Do vlastních rukou                       |
|    | Odesílatel                                                                 | Křehce (pouze S + M)                           | Nedosílat                | Odpovědní zás.                            | P.O.Box                                  |
|    | Podaci pošty<br>Technologická čísla                                        | Poste restante                                 | VR jen adresáta          |                                           |                                          |
|    | Zákaznické karty                                                           | Úložní doba                                    |                          |                                           |                                          |
|    | Formuláře/AŠ                                                               | Neprodl.úložní dobu                            | Prodloužení úložní doby  |                                           |                                          |
|    | Přednastavení údajů                                                        | Ostatní doplňkové služby                       |                          |                                           |                                          |
|    | Konfigurace - IMPORT                                                       | Consignment                                    | Nestandard               | Opis PS                                   | Předzpracovaná                           |
|    |                                                                            | 🗹 Udaná cena                                   |                          |                                           |                                          |
|    |                                                                            | Slevy                                          |                          |                                           |                                          |

### Přednastavení údajů – Poukázky B

Vlevo v menu vyberte **Přednastavení údajů** a přejděte na záložku **Poukázky B.** Tato sekce umožňuje přednastavení údajů k Poukázkám B, včetně nastavení doplňkových služeb. Tyto údaje jsou pak automaticky přednastaveny při ručním pořizování Poukázek B.

Do polí v sekci parametry poukázky a doplňkové služby můžete zadat požadované údaje nebo zaškrtnout libovolné položky. Pro provedení všech vašich úprav v tomto okně zvolte možnost **ULOŽIT**.

| 0  | Podání Online                                  |                                    | 📻 MOJE FIRMA S.R.O. 🔊 🖉             |
|----|------------------------------------------------|------------------------------------|-------------------------------------|
| :: | Úvodní strana                                  | Zásilky Poukázky B                 |                                     |
| •  | Zásilky<br>Odpovědní zásilky<br>Obchodní psaní | Přednastavení údajů - Poukázky B 🕧 | ULOŽIT < ZPĚT                       |
|    | RIPM                                           | Parametry poukázky                 | Doplňkové služby                    |
|    | Vratkové kódy (Balíkovna)                      | Částka Termín výplaty              | Do vlastních rukou                  |
|    | Kód odvozu zboží<br>Poukázky B                 | Zoráva pro adresáta                | Neukl+nedosil.     Neukládat        |
| ** | Adresáti                                       |                                    | i renypraver prev i vr jen auresara |
| ۰  | Nastavení                                      |                                    |                                     |
|    | Odesílatel                                     |                                    |                                     |
|    | Podací pošty<br>Technologická čísla            |                                    |                                     |
|    | Zákaznické karty                               |                                    |                                     |
|    | Formuláře/AŠ                                   |                                    |                                     |
|    | Přednastavení údajů                            |                                    |                                     |

### Konfigurace – IMPORT

Vlevo v menu zvolte Konfigurace – IMPORT. Aplikace Podání Online umožňuje nastavit konfiguraci importovaných souborů pro sekce Zásilky, Odpovědní zásilky, Adresáti, Poukázky B a Obchodní psaní.

V každé z těchto sekcí jsou určité povinné hodnoty, které musí být obsaženy v nové konfiguraci, aby ji bylo možné uložit. Pokud byste některou z těchto hodnot vynechali, aplikace vás na to při pokusu o uložení upozorní.

- Zásilky PSČ, Obec, Příjmení/Název, případně i Typ zásilky (pokud není představen v záložce "nastavení importu")
- **Odpovědní zásilky** PSČ, Obec, Příjmení/Název, případně i Typ zásilky (pokud není představen v záložce "nastavení importu")
- Adresáti PSČ, Obec, Příjmení/Název
- Poukázky B PSČ, Obec, Příjmení/Název
- Obchodní psaní PSČ, Obec, Příjmení/Název

V této kapitole se dozvíte, jak si vytvořit konfiguraci pro hromadný import zásilek. Import v sekci Odpovědní zásilky, Adresáti, Poukázky B a Obchodní psaní poté funguje obdobně.

| <b>V</b> F        | Podání Online                                         |      |                        |                             |              |                        | MOJE FIRMA S.R.O.       | JB JB      |
|-------------------|-------------------------------------------------------|------|------------------------|-----------------------------|--------------|------------------------|-------------------------|------------|
| ∎∎ Úv             | odní strana                                           | Zási | ilky Odpovědní zásilky | v Adresáti Poukázky B Obo   | chodní psaní |                        |                         |            |
| Cái<br>Odj<br>Obj | silky<br>povědní zásilky<br>chodní psaní              | Př   | ehled konfigu          | ırací - Zásilky 🕧           |              |                        | NOVÁ K                  | ONFIGURACE |
| RIP               | PM                                                    |      |                        |                             |              | Počet záznamů na strár | nce: 10 ▼ 1-10 z 177  < | < > >1     |
| 🛤 Slu             | ıžby                                                  |      | Výchozí konfigurace    | Název konfigurace           | Datum vzniku | Datum úpravy           | Odeslání správných dat  | Akce       |
| Vra<br>Kóc<br>Pou | atkové kódy (Balikovna)<br>d odvozu zboží<br>ukázky B |      |                        | <del>.</del> Hledat         |              |                        |                         |            |
| 🕹 Ad              | resáti                                                |      | *                      | Cizina - Avis               | 14. 2. 2023  | 14. 2. 2023            | Ne                      | 1          |
| 🌣 Na              | istavení                                              |      | ☆                      | Test RR-CZ import           | 19. 2. 2023  | 19. 2. 2023            | Ne                      | 1          |
| Od<br>Poo         | esílatel<br>dací pošty                                |      | ☆                      | Import jednoho typu zásilek | 25. 11. 2022 | 25. 11. 2022           | Ne                      | 1          |
| Teo<br>Záł        | chnologická čísla<br>kaznické karty                   |      | ☆                      | Cizina - zapsané zásilky    | 16. 11. 2022 | 16. 11. 2022           | Ne                      | 1          |
| For<br>Pře        | rmuláře/AŠ<br>ednastavení údajů                       |      | ☆                      | pokusná konfigurace2        | 24. 10. 2022 | 24. 10. 2022           | Ne                      | 1          |
| Kor<br>Kor        | nfigurace - IMPORT                                    |      | ☆                      | Bijoux - cizina             | 4. 10. 2022  | 4. 10. 2022            | Ne                      | 1          |

Na záložce **Zásilky** je zobrazen přehled konfigurací pro hromadný import zásilek. Naleznete zde přednastavené konfigurace i konfigurace, které si vytvoříte sami.

**Přednastavené konfigurace** jsou námi vytvořené konfigurace, které se zde zobrazují automaticky a nelze je měnit. Jsou zde konfigurace pro námi specifikované datové soubory typu "I" až "P" i konfigurace, které určením pozic sloupců odpovídají exportům z nejčastěji používaných systémů a e-shopových řešení (jedná se o konfigurace, které mají na konci názvu uvedeno "[default]".

Konfigurace "Skupina #1 [default]" je použitelná pro více systémů a e-shopových řešení a momentálně zahrnuje:

- Shoptet
- Netdirect
- Fastcentrik
- Shop5
- Upgates

Přednastavenou konfiguraci lze pro hromadný import zásilek v sekci "Zásilky", záložka "Import" použít ihned, pokud některá z nich odpovídá vašemu datovému souboru.

Vlastní konfiguraci si můžete vytvořit dle níže popsaného postupu. Vámi vytvořené konfigurace naleznete v přehledu konfigurací vždy nahoře, nad těmi přednastavenými. U ručně vytvořených konfigurací lze vidět datum vzniku a datum poslední změny a lze je editovat  $\checkmark$  či smazat  $\otimes$ .

Vytvořené konfigurace lze poté zvolit při hromadném importu zásilek v sekci "Zásilky", záložka "Import". Konfigurace označená hvězdičkou 📩 se bude vyplňovat před importem jako výchozí (s možností změny).

Pokud budete chtít vytvořit novou konfiguraci pro zásilky, klikněte na tlačítko NOVÁ KONFIGURACE

|   | Úvodní strana                                               | Zási | ilky Odpovědní zásilky | Adresáti Poukázky B Obc     | hodní psaní  |                           |                        |        |
|---|-------------------------------------------------------------|------|------------------------|-----------------------------|--------------|---------------------------|------------------------|--------|
| • | Zásilky<br>Odpovědní zásilky<br>Obchodní psaní              | Př   | ehled konfigura        | cí - Zásilky í              |              |                           | NOVÁ KONFI             | GURACE |
|   | RIPM                                                        |      |                        |                             |              | Počet záznamů na stránce: | 50 ▼ 1-50 z 177  < <   | > >    |
|   | Služby                                                      |      | Výchozí konfigurace    | Název konfigurace           | Datum vzniku | Datum úpravy              | Odeslání správných dat | Akce   |
|   | Vratkové kódy (Balikovna)<br>Kód odvozu zboží<br>Poukázky B |      |                        | <del>▼</del> Hledat         |              |                           |                        | 8      |
| * | Adresáti                                                    |      | *                      | Import DR zásilek           | 28. 6. 2019  | 28. 6. 2019               | Ne                     | 1      |
| ¢ | Nastavení                                                   |      | ☆                      | Test RR-CZ import           | 19. 2. 2023  | 19. 2. 2023               | Ne                     | 1      |
|   | Odesílatel<br>Podací pošty                                  |      | ☆                      | Cizina - Avis               | 14. 2. 2023  | 14. 2. 2023               | Ne                     | 1      |
|   | Technologická čísla<br>Zákaznické karty                     |      | ☆                      | Import jednoho typu zásilek | 25. 11. 2022 | 25. 11. 2022              | Ne                     | 1      |
|   | Formuláře/AŠ<br>Přednastavení údajů                         |      | ☆                      | Cizina - zapsané zásilky    | 16. 11. 2022 | 16. 11. 2022              | Ne                     | 1      |
|   | Konfigurace - IMPORT                                        |      | ☆                      | pokusná konfigurace2        | 24. 10. 2022 | 24. 10. 2022              | Ne                     | 1      |

### Zobrazí se vám toto dialogové okno:

| Nastavení nové konfigurac                                    | xe X                 |
|--------------------------------------------------------------|----------------------|
| Název konfigurace<br>Zásilky test import                     | ☆                    |
| Nahrajte vzorový CSV soubor<br>VYBRAT SOUBOR Zasilky_vzor_CS | SV_CP_import.csv X   |
| Kódování znaků<br>Windows-1250 👻                             | Odeslat správná data |
|                                                              | VYTVOŘIT KONFIGURACI |

- Název konfigurace novou konfiguraci si libovolně pojmenujte
- Nahrajte vzorový CSV soubor zde nahrajete libovolný CSV soubor s vašimi zásilkami. V tomto případě jde pouze o to, aby se do aplikace nahrála struktura vašeho datového souboru (samotná data se nebudou nikam importovat). Detail uvidíte poté na obrazovce v dalším kroku.
- Kódování znaků v případě potřeby můžete upravit kódování znaků, jako výchozí je nastaveno Windows-1250.
- Odeslat správná data pokud zaškrtnete tuto možnost, odešlou se správně zadaná data ve vámi nahraném souboru rovnou na podací poštu.
- Pokud kliknete na 💢 , hvězdička se vybarví a tato konfigurace se nastaví jako výchozí (defaultní).

Následně potvrdíte kliknutím na tlačítko VYTVOŘIT KONFIGURACI

Na další obrazovce již nastavujete samotnou konfiguraci.

V případě zásilek naleznete pod záložkami Adresát – Parametry zásilky – Celní informace – Nastavení importu hodnoty, které se při vytváření zásilek využívají a lze je do konfigurace přidat.

| Nová ko                       | nfigurace -                     | Zásilky í                      |                       |                          |                                        |                 | ULOŽ                                 | ŽIT RESETOVAT  | < ZPĚT |
|-------------------------------|---------------------------------|--------------------------------|-----------------------|--------------------------|----------------------------------------|-----------------|--------------------------------------|----------------|--------|
| Jméno<br>Zásilky test impo    | rt                              | Kódování znaků<br>Windows-1250 |                       | Je konfigurace vyb<br>Ne | rána jako defaultní                    |                 | Správná data se odesílají ihne<br>Ne | d              | 1      |
| Adresát F                     | Parametry zásilky               | Celní informace                | Nastavení importu     |                          |                                        |                 |                                      |                |        |
| Základní informa<br>JMÉNO PŘÍ | ce<br>JMENÍ/NÁZEV DOPL          |                                | DENTIFIKÁTOR ADRESÁTA | SUBJEKT MOBIL            | TELEFON EMAIL                          |                 |                                      |                |        |
| Adresa<br>PSČ OBEC            | ČÁST OBCE ULI                   | CE Č.P. Č.O.                   | STÁT PROVINCIE        |                          |                                        |                 |                                      |                |        |
| Doplňující inform             | ace<br>DATUM NAROZENÍ           | ZÁKAZNICKÁ KARTA               | PŘEDČÍSLÍ ÚČET        | BANKA                    | K DODEJCE                              |                 |                                      |                |        |
| ⊃řiřaďte hodr                 | noty k jednotlivý               | m sloupcům                     |                       |                          |                                        |                 |                                      |                |        |
| 1                             | Sloupec A                       | Sloupec B                      | Sloupec C             | Sloupec D                | Sloupec E                              | Sloupec F       | Sloupec G                            | Sloupec H      |        |
|                               | Příjmení/Název spol             | Jméno                          | Ulice                 | PSČ                      | Obec                                   | Hmotnost        | Udaná cena                           | Částka dobírky |        |
| <                             | Novotný<br>Dvořák<br>Martínková | Jan<br>Martin<br>Jana          | 2<br>Americká 440/15  | 33152<br>35301<br>14000  | Dolni Bělá<br>Mariánské Lázně<br>Praha | 2<br>1.365<br>2 | 546<br>256<br>566                    | 0 0 0          | >      |

Dole na této obrazovce jsou zobrazené jednotlivé sloupce, ke kterým se přiřadily hodnoty (data) z vámi nahraného vzorového CSV souboru.

Hodnoty

Hodnoty

Hodnoty

Hodnoty

Hodnoty

Hodnoty

Hodnoty

Hodnoty

Nyní už jen stačí spárovat uvedené sloupce s odpovídajícími položkami. V tomto případě je ve sloupci A "Příjmení / Název spol." a ve sloupci B "Jméno".

Pro napárování klikněte na Příjmení/Název spol... a PŘÍJMENÍ/NÁZEV, následně na Jméno a JMÉNO, jak ukazují šipky na obrázku níže. Na obrázku (v červeném rámečku) také vidíte, že se vám zde dané položky propsaly. Obdobným způsobem budete postupovat i u všech ostatních sloupců, tak abyste přiřadili hodnoty ke všem sloupcům.

| Nová k                                        | onfigurace                                             | - Zásilky (                    |                                          |                                |                                                | ULO                         | ŽIT RESETOVAT                   | < ZPĚT |
|-----------------------------------------------|--------------------------------------------------------|--------------------------------|------------------------------------------|--------------------------------|------------------------------------------------|-----------------------------|---------------------------------|--------|
| Adresát                                       | Parametry zásilky                                      | Celní informace                | Nastavení importu                        |                                |                                                |                             |                                 |        |
| Základní inforr<br>JMÉNO<br>Adresa<br>PSČ OBE | nace<br>PRÍJMENÍ/NÁZEV DO<br>CCĈÁST OBCE U             | PLŇUJÍCÍ INFORMACE             | IDENTIFIKÁTOR ADRESÁTA<br>STÁT PROVINCIE | SUBJEKT MOB                    | IL TELEFON EMAIL                               |                             |                                 |        |
| Doplňující info                               | rmace                                                  | ZÁKAZNICKÁ KARTA               | PŘEDČÍSLÍ ÚČET                           | BANKA                          | ACE K DODEJCE                                  |                             |                                 |        |
| Přiřaďte ho                                   | dnoty k jednotliv                                      | /ým sloupcům                   |                                          |                                |                                                |                             |                                 |        |
| <u> </u>                                      | Sloupec A                                              | Sloupec B                      | Sloupec C                                | Sloupec D                      | Sloupec E                                      | Sloupec F                   | Sloupec G                       |        |
| <                                             | Příjmení/Název spol<br>Novotný<br>Dvořák<br>Martínková | Jméno<br>Jan<br>Martin<br>Jana | Ulice<br>2<br>Americká 440/15            | PSČ<br>33152<br>35301<br>14000 | Obec<br>Dolni Bělá<br>Mariánské Lázně<br>Praha | Hmotnost<br>2<br>1.365<br>2 | Udaná cena<br>546<br>256<br>566 | >      |
|                                               | Hodnoty                                                | Hodnoty                        | Hodnoty                                  | Hodnoty                        | Hodnoty                                        | Hodnoty                     | Hodnoty                         |        |
|                                               | 1 10 1 1 1 1 1 1 1 1 1 1 1 1 1 1 1 1 1                 |                                |                                          |                                |                                                |                             |                                 |        |

Až konfiguraci na této obrazovce dokončíte, klikněte na tlačítko **ULOŽIT**. Pokud by se při ukládání objevil nějaký problém, aplikace vás upozorní hláškou na důvod – např. daná konfigurace nešla uložit, protože nebyly přiřazeny všechny povinné údaje pro danou sekci (bude zde uveden výčet údajů). Úspěšně uloženou konfiguraci poté naleznete na záložce **Zásilky** v Přehledu konfigurací.

### Konfigurace – EXPORT

Vlevo v menu zvolte **Konfigurace – EXPORT**. Aplikace Podání Online umožňuje nastavit konfiguraci exportovaných souborů pro sekce **Zásilky, Odpovědní zásilky, Odvoz zboží, Adresáti, Poukázky B a Obchodní psaní**. V některých sekcích naleznete i přednastavené konfigurace (šablony). Přednastavené konfigurace jsou námi vytvořené konfigurace, které se zde zobrazují automaticky a nelze je měnit.

Další konfigurace si vytvoříte sami, což je nutné provést ještě předtím, než budete data exportovat. V této kapitole se dozvíte, jak vytvořit jednotlivé typy konfigurací pro hromadný export.

| V  | <b>)</b> Podání Online                         |         |                   |             |               |                   |                |              |
|----|------------------------------------------------|---------|-------------------|-------------|---------------|-------------------|----------------|--------------|
|    | Úvodní strana                                  | Zásilky | Odpovědní zásilky | Odvoz zboží | Adresáti      | Poukázky B        | Obchodní psaní |              |
| ٦  | Zásilky<br>Odpovědní zásilky<br>Obchodní psaní | Přeh    | led konfigura     | ací - Zási  | lky 🕠         |                   |                |              |
|    | RIPM                                           |         |                   |             |               |                   |                |              |
|    | Služby                                         | Vých    | ozí konfigurace   |             | Název konfigu | irace             |                | Datum vzniku |
|    | Vratkove kody (Balikovna)<br>Kód odvozu zboží  |         |                   |             | - Hledat      |                   |                |              |
| *  | Adresáti                                       |         | r                 |             | Test2         |                   |                | 30. 3. 2023  |
| \$ | Nastavení                                      | 0 📩     | ٢                 |             | pokus         |                   |                | 4. 4. 2022   |
|    | Odesílatel<br>Podací pošty                     |         | ٢                 |             | Export dat    |                   |                | 22. 5. 2020  |
|    | Technologická čísla<br>Zákaznické karty        |         | ٢                 |             | Export - poku | us                |                | 18. 5. 2020  |
|    | Formuláře/AŠ<br>Přednastavení údajů            |         | 7                 |             | Přednastave   | ená konfigurace e | export zásilek |              |
|    | Konfigurace - IMPORT<br>Konfigurace - EXPORT   |         | 7                 |             | Export všech  | h dat [default]   |                |              |

Vlevo v menu zvolte Konfigurace – EXPORT a přejděte na záložku Zásilky.

V této sekci je zobrazen přehled vytvořených konfigurací pro export údajů o zásilkách, včetně informací o posledních změnách. Je zde umožněno pořídit novou konfiguraci, editovat stávající 🖍 nebo smazat již dříve pořízenou 😣.

Vytvořené konfigurace lze poté zvolit při exportu odeslaných zásilek v sekci "Zásilky", záložka "Odeslaná data". Konfigurace označená hvězdičkou 📩 se bude vyplňovat při exportu jako výchozí (s možností změny).

#### 🖶 MOJE FIRMA S.R.O. 👩 🛛 JB **V** Podání Online Zásilky Odpovědní zásilky Odvoz zboží Adresáti Poukázky B Obchodní psaní Úvodní strana Zásilky NOVÁ KONFIGURACE Přehled konfigurací - Zásilky 🕦 Odpovědní zásilky Obchodní psaní RIPM Počet záznamů na stránce: 10 👻 1-6z6 |< < Služby Výchozí konfigurace Název konfigurace Datum vzniku Datum úpravy Akce Vratkové kódy (Balíkovna) Kód odvozu zboží 0 - Hledat Poukázky B 💌 📩 Test2 30. 3. 2023 2. 5. 2023 1 🚜 Adresáti pokus 4, 4, 2022 4, 4, 2022 🏟 Nastavení Odesílatel 22. 5. 2020 22. 5. 2020 Export dat î Podací poštv Technologická čísla Export - pokus 18. 5. 2020 18. 5. 2020 1 Zákaznické karty Formuláře/AŠ Přednastavená konfigurace export zásilek ï Přednastavení údajů Konfigurace - IMPORT Export všech dat [default] Konfigurace - EXPORT Počet záznamů na stránce: 10 👻 1-6 z 6 |< <

Pokud budete chtít vytvořit novou konfiguraci pro zásilky, klikněte na tlačítko NOVÁ KONFIGURACE

Zobrazí se vám dialogové okno, kde si novou konfiguraci pojmenujete a volitelně můžete také upravit kódování znaků (jako výchozí je nastaveno Windows 1250). Pokud kliknete na  $\stackrel{f}{\swarrow}$ , hvězdička se vybarví a tato konfigurace se nastaví jako výchozí (defaultní). Následně potvrdíte kliknutím na tlačítko **VYTVOŘIT KONFIGURACI**.

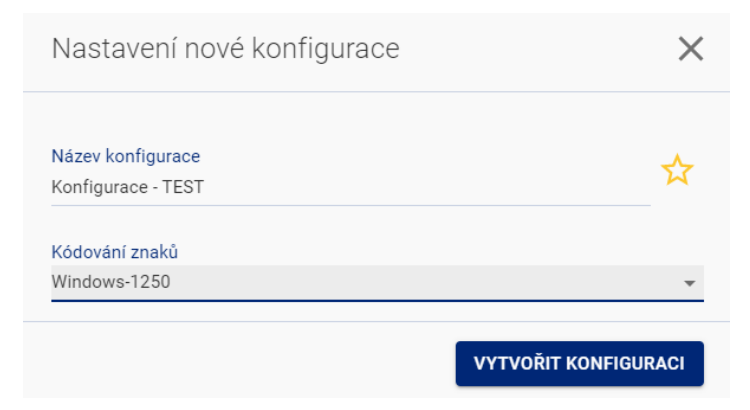

Na další obrazovce již vytváříte samotnou konfiguraci pro váš datový soubor.

Pod záložkami Adresát – Parametry zásilky – Celní informace – Výstupní parametry naleznete hodnoty, které se při vytváření zásilek využívají a lze je do konfigurace přidat.

| Nová ko                                                                                         | nfigurace - Z                                                                        | lásilky í                                                                 |                                                                             |                                    |               |                          | I         | ULOŽIT RESETOVAT | < ZPĚT |
|-------------------------------------------------------------------------------------------------|--------------------------------------------------------------------------------------|---------------------------------------------------------------------------|-----------------------------------------------------------------------------|------------------------------------|---------------|--------------------------|-----------|------------------|--------|
| Jméno<br>Konfigurace - TE                                                                       | ST                                                                                   |                                                                           | Kódování znaků<br>Windows-1250                                              |                                    | Je k<br>Ne    | configurace vybrána jako | defaultní |                  |        |
| Adresát I<br>Základní informa<br>JMÉNO PŘI<br>Adresa<br>PSČ OBEC<br>Doplňující Inform<br>IČ DiČ | Parametry zásilky Co<br>ice DOPLŇUJÍ<br>ČÁST OBCE ULICE<br>IACE<br>DATUM NAROZENÍ ZÁ | elní informace N<br>icí informace iden<br>č.p. č.o. s<br>kaznická karta p | Výstupní parametry<br>NTIFIKÁTOR ADRESÁTA<br>TÁT PROVINCIE<br>ŘEDČÍSLÍ ÚČET | SUBJEKT MOBIL<br>BANKA INFORMACE I | TELEFON EMAIL | -                        |           |                  |        |
| Přiřaďte hodr                                                                                   | noty k jednotlivým                                                                   | sloupcům                                                                  |                                                                             |                                    |               |                          |           |                  |        |
|                                                                                                 | Sloupec A                                                                            | Sloupec B                                                                 | Sloupec C                                                                   | Sloupec D                          | Sloupec E     | Sloupec F                | Sloupec G | Sloupec H        |        |
| 1                                                                                               | Hodnoty                                                                              | Hodnoty<br>Příjmení/Název                                                 | Hodnoty                                                                     | Hodnoty                            | Hodnoty       | Hodnoty                  | Hodnoty   | Hodnoty          | \$     |
|                                                                                                 |                                                                                      |                                                                           |                                                                             |                                    |               |                          |           |                  |        |

Postup je takový, že pro každý sloupec si určíte, jaké v něm budou obsaženy hodnoty. Na obrázku výše je např. ve sloupci A "Jméno" a ve sloupci B "Příjmení/Název". V tomto případě stačilo pouze kliknout na Sloupec A a také na JMÉNO, následně na Sloupec B a PŘÍJMENÍ/NÁZEV. Obdobně byly přiřazeny i ostatní hodnoty do sloupců C – F. Finální podobu datového souboru (kombinace sloupec + hodnota) si jednoduše zkontrolujete ve spodní části této obrazovky.

Až konfiguraci na této obrazovce dokončíte, klikněte na tlačítko ULOŽIT.

### Konfigurace – EXPORT – Odpovědní zásilky

Vlevo v menu zvolte Konfigurace – EXPORT a přejděte na záložku Odpovědní zásilky.

V této sekci je zobrazen přehled vytvořených konfigurací pro export údajů o Odpovědních zásilkách, včetně informací o posledních změnách. Je zde umožněno pořídit novou konfiguraci, editovat stávající 🖍 nebo smazat již dříve pořízenou 😣.

Vytvořené konfigurace lze poté zvolit při exportu odeslaných Odpovědních zásilek v sekci "Odpovědní zásilky". Konfigurace označená hvězdičkou 🔀 se bude vyplňovat při exportu jako výchozí (s možností změny)

Pokud budete chtít vytvořit novou konfiguraci pro Odpovědní zásilky, klikněte na tlačítko NOVÁ KONFIGURACE

| V | Podání Online                                               |                             |                                     |              | 🖬 MOJE FIRM                            | MA S.R.O. JB                                     |
|---|-------------------------------------------------------------|-----------------------------|-------------------------------------|--------------|----------------------------------------|--------------------------------------------------|
|   | Úvodní strana                                               | Zásilky Odpovědní zásilky C | dvoz zboží Adresáti Poukázky B Obcł | nodní psaní  |                                        |                                                  |
| • | Zásilky<br>Odpovědní zásilky<br>Obchodní psaní              | Přehled konfigurad          | sí - Odpovědní zásilky 🕠            |              |                                        | NOVÁ KONFIGURACE                                 |
|   | RIPM                                                        |                             |                                     |              | Počet záznamů na stránce: 10 👻 1-1 z 1 | < < > >                                          |
|   | Služby                                                      | Výchozí konfigurace         | Název konfigurace                   | Datum vzniku | Datum úpravy                           | Akce                                             |
|   | Vratkové kódy (Balíkovna)<br>Kód odvozu zboží<br>Poukázky B |                             | = Hledat                            |              |                                        | 0                                                |
| * | Adresáti                                                    | ▣ ★                         | Test2                               | 31. 3. 2023  | 31. 3. 2023                            | 1                                                |
| ۵ | Nastavení                                                   |                             |                                     |              | Počet záznamů na stránce: 10 👻 1-1 z 1 | $ \langle \langle \rangle \rangle \rightarrow  $ |
|   | Odesilatel                                                  |                             |                                     |              |                                        |                                                  |
|   | Podací pošty                                                |                             |                                     |              |                                        |                                                  |
|   | Technologická čísla                                         |                             |                                     |              |                                        |                                                  |
|   | Zákaznické karty                                            |                             |                                     |              |                                        |                                                  |
|   | Formuláře/AŠ                                                |                             |                                     |              |                                        |                                                  |
|   | Přednastavení údajů                                         |                             |                                     |              |                                        |                                                  |
|   | Konfigurace - IMPORT                                        |                             |                                     |              |                                        |                                                  |
|   | Konfigurace - EXPORT                                        |                             |                                     |              |                                        |                                                  |

Zobrazí se vám dialogové okno, kde si novou konfiguraci pojmenujete a volitelně můžete také upravit kódování znaků (jako výchozí je nastaveno Windows 1250). Pokud kliknete na  $\stackrel{\text{restandarden}}{\longrightarrow}$ , hvězdička se vybarví a tato konfigurace se nastaví jako výchozí (defaultní). Následně potvrdíte kliknutím na tlačítko **VYTVOŘIT KONFIGURACI**.

| Nastavení nové konfigura | ace X                |
|--------------------------|----------------------|
|                          |                      |
| Název konfigurace        | ~                    |
| Konfigurace - TEST       | ×                    |
| Kódování znaků           |                      |
| Windows-1250             | <b>*</b>             |
|                          |                      |
|                          | VYTVORIT KONFIGURACI |

Na další obrazovce již vytváříte samotnou konfiguraci pro váš datový soubor.

Pod záložkami **Odesílatel – Parametry zásilky** naleznete hodnoty, které se při vytváření Odpovědních zásilek využívají a lze je do konfigurace přidat.

| Nová konfig                                                                                                    | jurace - Odpově                                                                                     | dní zásilky í                     |                      |                      |                          |                      | ULOŽIT RESETOVAT     | < ZPĚT |
|----------------------------------------------------------------------------------------------------|----------------------------------------------------------------------------------------------------|-----------------------------------|----------------------|----------------------|--------------------------|----------------------|----------------------|--------|
| Jméno<br>Konfigurace - TEST                                                                                                    |                                                                                                    | Kódování znaků<br>Windows-1250    |                      | Je I<br>Ne           | konfigurace vybrána jako | o defaultní          |                      | 1      |
| Odesílatel     Para       Základní informace     JMÉNO     PŘÍJMENÍ/       Adresa     PSČ     OBEC     ČÁ       Doplňující informace     IČ     DATL | metry zásilky<br>Ázev doplňující informace<br>It obce ulice č.p. č.c<br>m narození Zákaznická karta | IDENTIFIKÁTOR ADRESÁTA<br>). STÁT | SUBJEKT MOBIL        | TELEFON EMAIL        |                          |                      |                      |        |
| Přiřaďte hodnoty k                                                                                                    | jednotlivým sloupcům<br>Joupec A Sloupec B<br>Hodnoty Hodnoty                                       | Sloupec C<br>Hodnoty              | Sloupec D<br>Hodnoty | Sloupec E<br>Hodnoty | Sloupec F<br>Hodnoty     | Sloupec G<br>Hodnoty | Sloupec H<br>Hodnoty |        |
| <                                                                                                    | Jméno Příjmení/Názer                                                                                | / Mobil                           | Email                | Obec                 |                          |                      |                      | >      |

Postup je takový, že pro každý sloupec si určíte, jaké v něm budou obsaženy hodnoty. Na obrázku výše je např. ve sloupci A "Jméno" a ve sloupci B "Příjmení/Název". V tomto případě stačilo pouze kliknout na Sloupec A a také na JMÉNO, následně na Sloupec B a PŘÍJMENÍ/NÁZEV. Obdobně byly přiřazeny i ostatní hodnoty do sloupců C – E. Finální podobu datového souboru (kombinace sloupec + hodnota) si jednoduše zkontrolujete ve spodní části této obrazovky.

Až konfiguraci na této obrazovce dokončíte, klikněte na tlačítko ULOŽIT.

### Konfigurace – EXPORT – Odvoz zboží

Vlevo v menu zvolte Konfigurace – EXPORT a přejděte na záložku Odvoz zboží.

V této sekci je zobrazen přehled vytvořených konfigurací pro export kódů odvozu zboží, včetně informací o posledních změnách. Je zde umožněno pořídit novou konfiguraci, editovat stávající 🖍 nebo smazat již dříve pořízenou 😣.

Vytvořené konfigurace lze poté zvolit při exportu kódu odvozu zboží, v sekci "Kód odvozu zboží". Konfigurace označená hvězdičkou 🔀 se bude vyplňovat při exportu jako výchozí (s možností změny).

Pokud budete chtít vytvořit novou konfiguraci pro kódy odvozu zboží, klikněte na tlačítko NOVÁ KONFIGURACE

| V  | Podání Online                                               |                           |                                       |              | 🖬 MOJE FIRMA S                             | .R.O. 🕥 JB     |
|----|-------------------------------------------------------------|---------------------------|---------------------------------------|--------------|--------------------------------------------|----------------|
|    | Úvodní strana                                               | Zásilky Odpovědní zásilky | Odvoz zboží Adresáti Poukázky B Obcho | dní psaní    |                                            |                |
| •  | Zásilky<br>Odpovědní zásilky<br>Obchodní psaní              | Přehled konfigura         | ací - Odvoz zboží <sub>i</sub>        |              |                                            | VÁ KONFIGURACE |
|    | RIPM                                                        |                           |                                       |              | Počet záznamů na stránce: 10 💌 1-1 z 1   < | < > >          |
|    | Služby                                                      | Výchozí konfigurace       | Název konfigurace                     | Datum vzniku | Datum úpravy                               | Akce           |
|    | vratkové kody (Balikovna)<br>Kód odvozu zboží<br>Poukázky B |                           | = Hledat                              |              |                                            | 0              |
| ** | Adresáti                                                    | ☑ ☆                       | test                                  | 7. 6. 2023   | 7. 6. 2023                                 | 1              |
| \$ | Nastavení                                                   |                           |                                       |              | Počet záznamů na stránce: 10 👻 1-1 z 1 🛛   | < > >          |
|    | Odesílatel                                                  |                           |                                       |              |                                            |                |
|    | Podací pošty                                                |                           |                                       |              |                                            |                |
|    | Technologická čísla                                         |                           |                                       |              |                                            |                |
|    | Zákaznické karty                                            |                           |                                       |              |                                            |                |
|    | Formuláře/AŠ                                                |                           |                                       |              |                                            |                |
|    | Přednastavení údajů                                         |                           |                                       |              |                                            |                |
|    | Konfigurace - IMPORT                                        |                           |                                       |              |                                            |                |
|    | Kontigurace - EXPORT                                        |                           |                                       |              |                                            |                |

Zobrazí se vám dialogové okno, kde si novou konfiguraci pojmenujete a volitelně můžete také upravit kódování znaků (jako výchozí je nastaveno Windows 1250). Pokud kliknete na  $\stackrel{\text{def}}{\swarrow}$ , hvězdička se vybarví a tato konfigurace se nastaví jako výchozí (defaultní). Následně potvrdíte kliknutím na tlačítko **VYTVOŘIT KONFIGURACI**.

| Nastavení nové konfigurace | ×        |
|----------------------------|----------|
|                            |          |
| Název konfigurace          | ~        |
| Konfigurace - TEST         | ×        |
| Kódování znaků             |          |
| Windows-1250               | <b>.</b> |

Na další obrazovce již vytváříte samotnou konfiguraci pro váš datový soubor.

| Nová konfigurace - Odvoz zboží 🕠                                                                                                    |                                    |                                                 |                                         |                                             |                      |                                           |                      |                      | T < ZPĚT |  |
|----------------------------------------------------------------------------------------------------|------------------------------------|-------------------------------------------------|-----------------------------------------|---------------------------------------------|----------------------|-------------------------------------------|----------------------|----------------------|----------|--|
| Jméno<br>Konfigurace - TEST                                                                                                    | Kódování znaků<br>ST Windows-1250  |                                                 |                                         |                                             |                      | Je konfigurace vybrána jako defaultní 🖉 🖌 |                      |                      |          |  |
| Základní informace<br>ID KÓDU ODVOZU ZBOŽÍ POZNÁMKA INTERNÍ DATUM ZNEPLATNÉNÍ ID KÓDU DATUM PŘEDÁNÍ DAT K ID KÓDU DATUM PLATNOSTI ID ZÁSILKY |                                    |                                                 |                                         |                                             |                      |                                           |                      |                      |          |  |
| Přiřaďte hodno                                                                                                    | ty k jednotlivýr                   | n sloupcům                                      |                                         |                                             |                      |                                           |                      |                      |          |  |
| <                                                                                                    | Sloupec A<br>Hodnoty<br>ID zásilky | Sloupec B<br>Hodnoty<br>ID kódu odvozu<br>zboží | Sloupec C<br>Hodnoty<br>Datum platnosti | Sloupec D<br>Hodnoty<br>Poznámka<br>interní | Sloupec E<br>Hodnoty | Sloupec F<br>Hodnoty                      | Sloupec G<br>Hodnoty | Sloupec H<br>Hodnoty | >        |  |

Postup je takový, že pro každý sloupec si určíte, jaké v něm budou obsaženy hodnoty. Na obrázku výše je např. ve sloupci A "ID zásilky" a ve sloupci B "ID kódu odvozu zboží". V tomto případě stačilo pouze kliknout na Sloupec A a

také na ID ZÁSILKY, následně na Sloupec B a ID KÓDU ODVOZU ZBOŽÍ. Obdobně byly přiřazeny i ostatní hodnoty do sloupců C – D. Finální podobu datového souboru (kombinace sloupec + hodnota) si jednoduše zkontrolujete ve spodní části této obrazovky.

Až konfiguraci na této obrazovce dokončíte, klikněte na tlačítko ULOŽIT.

### Konfigurace – EXPORT – Adresáti

Vlevo v menu zvolte Konfigurace – EXPORT a přejděte na záložku Adresáti.

V této sekci je zobrazen přehled vytvořených konfigurací pro export údajů o adresátech, včetně informací o posledních změnách. Je zde umožněno pořídit novou konfiguraci, editovat stávající 🖍 nebo smazat již dříve pořízenou 😣.

Vytvořené konfigurace lze poté zvolit při exportu adresátů v sekci "Adresáti". Konfigurace označená hvězdičkou 📩 se bude vyplňovat při exportu jako výchozí (s možností změny).

Pokud budete chtít vytvořit novou konfiguraci pro adresáty, klikněte na tlačítko NOVÁ KONFIGURACE

| Y  | <b>)</b> Podání Online                         |                                  |                                       |              | 🖶 MOJE FIRMA                             | S.R.O. /JB |  |  |  |  |
|----|------------------------------------------------|----------------------------------|---------------------------------------|--------------|------------------------------------------|------------|--|--|--|--|
|    | Úvodní strana                                  | Zásilky Odpovědní zásilky        | Odvoz zboží Adresáti Poukázky B Obcho | odní psaní   | _                                        |            |  |  |  |  |
| •  | Zásilky<br>Odpovědní zásilky<br>Obchodní psaní | Přehled konfigurací - Adresáti 🕧 |                                       |              |                                          |            |  |  |  |  |
|    | RIPM                                           |                                  |                                       |              | Počet záznamů na stránce: 10 👻 1-4 z 4 🛛 | i< < > >i  |  |  |  |  |
|    | Služby                                         | Výchozí konfigurace              | Název konfigurace                     | Datum vzniku | Datum úpravy                             | Akce       |  |  |  |  |
|    | Kód odvozu zboží<br>Poukázky B                 |                                  | <del>,</del> Hledat                   |              |                                          | 8          |  |  |  |  |
| ** | Adresáti                                       | • 🛨                              | Přednastavená konfigurace export ad   | iresátů      |                                          | 1          |  |  |  |  |
| \$ | Nastavení                                      |                                  | Předplatitelé                         | 19. 12. 2020 | 19. 12. 2020                             | 1          |  |  |  |  |
|    | Odesílatel<br>Podací pošty                     | □ ☆                              | Abonenti                              | 16. 12. 2020 | 16. 12. 2020                             | 1          |  |  |  |  |
|    | Technologická čísla<br>Zákaznické karty        | □ ☆                              | Humnal                                | 10. 2. 2015  | 10. 2. 2015                              | 1          |  |  |  |  |
|    | Formuláře/AŠ<br>Přednastavení údajů            |                                  |                                       |              | Počet záznamů na stránce: 10 👻 1-4 z 4   | K < > >I   |  |  |  |  |
|    | Konfigurace - IMPORT<br>Konfigurace - EXPORT   |                                  |                                       |              |                                          |            |  |  |  |  |

Zobrazí se vám dialogové okno, kde si novou konfiguraci pojmenujete a volitelně můžete také upravit kódování znaků (jako výchozí je nastaveno Windows 1250). Pokud kliknete na  $\stackrel{\scriptsize}{\swarrow}$ , hvězdička se vybarví a tato konfigurace se nastaví jako výchozí (defaultní). Následně potvrdíte kliknutím na tlačítko VYTVOŘIT KONFIGURACI.

| Nastavení nové konfigurace              | ×                    |
|-----------------------------------------|----------------------|
| Název konfigurace<br>Konfigurace - TEST | ☆                    |
| Kódování znaků<br>Windows-1250          | Ţ                    |
|                                         | VYTVOŘIT KONFIGURACI |

Na další obrazovce již vytváříte samotnou konfiguraci pro váš datový soubor.

| Nová ko                        | nfigurace -             | Adresáti 🕡         |                                |                   |               |                         |           | ULOŽIT | RESETOVAT | < ZPĚT |
|--------------------------------|-------------------------|--------------------|--------------------------------|-------------------|---------------|-------------------------|-----------|--------|-----------|--------|
| Jméno<br>Konfigurace - TES     | ST                      |                    | Kódování znaků<br>Windows-1250 |                   | Je k<br>Ne    | onfigurace vybrána jako | defaultní |        |           | 1      |
| Základní info                  | ormace                  |                    |                                |                   |               |                         |           |        |           |        |
| Základní informa<br>JMÉNO PŘÍ. | ce<br>JMENÍ/NÁZEV DOPLŇ | IUJÍCÍ INFORMACE   | NTIFIKÁTOR ADRESÁTA            | SUBJEKT MOBIL     | TELEFON EMAIL |                         |           |        |           |        |
| Adresa<br>PSČ OBEC             | ČÁST OBCE ULIC          | E Č.P. Č.O. S      | TÁT PROVINCIE                  | ČÍSLO BYTU REGION |               |                         |           |        |           |        |
| Doplňující inform              | ace DATUM NAROZENÍ      | ZÁKAZNICKÁ KARTA F | ŘEDČÍSLÍ ÚČET                  | BANKA INFORMACE K | DODEJCE       |                         |           |        |           |        |
| Přiřaďte hodn                  | noty k jednotlivýr      | m sloupcům         |                                |                   |               |                         |           |        |           |        |
|                                | Sloupec A               | Sloupec B          | Sloupec C                      | Sloupec D         | Sloupec E     | Sloupec F               | Sloupec G | SI     | oupec H   |        |
|                                | Hodnoty                 | Hodnoty            | Hodnoty                        | Hodnoty           | Hodnoty       | Hodnoty                 | Hodnoty   | н      | lodnoty   |        |
| <                              | Jméno                   | Příjmení/Název     | Telefon                        | Email             | Obec          |                         |           |        |           | >      |
|                                |                         |                    |                                |                   |               |                         |           |        |           |        |

Postup je takový, že pro každý sloupec si určíte, jaké v něm budou obsaženy hodnoty. Na obrázku výše je např. ve sloupci A "Jméno" a ve sloupci B "Příjmení/Název". V tomto případě stačilo pouze kliknout na Sloupec A a také na JMÉNO, následně na Sloupec B a PŘÍJMENÍ/NÁZEV. Obdobně byly přiřazeny i ostatní hodnoty do sloupců C – E. Finální podobu datového souboru (kombinace sloupec + hodnota) si jednoduše zkontrolujete ve spodní části této obrazovky.

Až konfiguraci na této obrazovce dokončíte, klikněte na tlačítko ULOŽIT.

Konfigurace – EXPORT – Poukázky B

Vlevo v menu zvolte Konfigurace – EXPORT a přejděte na záložku Poukázky B.

V této sekci je zobrazen přehled vytvořených konfigurací pro export údajů ze sekce "Poukázky B", včetně informací o posledních změnách. Je zde umožněno pořídit novou konfiguraci, editovat stávající 🖍 nebo smazat již dříve pořízenou 😣.

Vytvořené konfigurace lze poté zvolit při exportu Poukázek B, v sekci "Poukázky B". Konfigurace označená hvězdičkou 📩 se bude vyplňovat při exportu jako výchozí (s možností změny).

Pokud budete chtít vytvořit novou konfiguraci pro adresáty, klikněte na tlačítko NOVÁ KONFIGURACE

| V  | <b>)</b> Podání Online                            |                                                       |                     |              | 🖶 MOJE FIRMA                           | <b>S.R.O.</b> JB |  |  |  |  |
|----|---------------------------------------------------|-------------------------------------------------------|---------------------|--------------|----------------------------------------|------------------|--|--|--|--|
| :: | Úvodní strana                                     | Zásilky Odpovědní zásilky                             |                     |              |                                        |                  |  |  |  |  |
| 1  | Zásilky<br>Odpovědní zásilky<br>Obchodní psaní    | Přehled konfigurací – Poukázky B 🙃 🕨 Nová konfigurace |                     |              |                                        |                  |  |  |  |  |
|    | RIPM                                              |                                                       |                     |              | Počet záznamů na stránce: 10 👻 1-1 z 1 | I< < > >I        |  |  |  |  |
|    | Služby                                            | Výchozí konfigurace                                   | Název konfigurace   | Datum vzniku | Datum úpravy                           | Akce             |  |  |  |  |
|    | Kód odvozu zboží<br>Poukázky B                    |                                                       | <del>,</del> Hledat |              |                                        | 8                |  |  |  |  |
| ** | Adresáti                                          | ☑ ☆                                                   | test                | 31. 3. 2023  | 31. 3. 2023                            | 1                |  |  |  |  |
| ۵  | Nastavení                                         |                                                       |                     |              | Počet záznamů na stránce: 10 👻 1-1 z 1 | I< < > >I        |  |  |  |  |
|    | Odesílatel<br>Podací pošty<br>Tachpalogická čísla |                                                       |                     |              |                                        |                  |  |  |  |  |
|    | Zákaznické karty                                  |                                                       |                     |              |                                        |                  |  |  |  |  |
|    | Formuláře/AŠ<br>Přednastavení údalů               |                                                       |                     |              |                                        |                  |  |  |  |  |
|    | Konfigurace - IMPORT                              |                                                       |                     |              |                                        |                  |  |  |  |  |
|    | Konfigurace - EXPORT                              |                                                       |                     |              |                                        |                  |  |  |  |  |

Zobrazí se vám dialogové okno, kde si novou konfiguraci pojmenujete a volitelně můžete také upravit kódování znaků (jako výchozí je nastaveno Windows 1250). Pokud kliknete na  $\stackrel{}{\longrightarrow}$ , hvězdička se vybarví a tato konfigurace se nastaví jako výchozí (defaultní). Následně potvrdíte kliknutím na tlačítko VYTVOŘIT KONFIGURACI.

| Nastavení nové konfigurace | ×        |
|----------------------------|----------|
|                            |          |
| Název konfigurace          |          |
| Konfigurace - TEST         | Ж        |
| Kódování znaků             |          |
| Windows-1250               | <b>.</b> |

Na další obrazovce již vytváříte samotnou konfiguraci pro váš datový soubor.

Pod záložkami Adresát – Parametry poukázky – Výstupní parametry naleznete hodnoty, které se při vytváření Poukázek B využívají a lze je do konfigurace přidat.

| Nová kor                                                                                                    | ULOŽIT RESETOVAT | < ZPĚT            |           |           |           |           |           |   |  |  |
|----------------------------------------------------------------------------------------------------|------------------|-------------------|-----------|-----------|-----------|-----------|-----------|---|--|--|
| Jméno<br>Konfigurace - TES                                                                                                    | т                | o defaultní       |           | 1         |           |           |           |   |  |  |
| Adresát       Parametry poukázky       Výstupní parametry         Základní informace       JMÉNO       PŘIJMENI/NÁZEV       DOPLŇUJICÍ INFORMACE       IDENTIFIKÁTOR ADRESÁTA       SUBJEKT       MOBIL       TELEFON       EMAIL         Adresa       PSČ       OBEC       ČÁST OBEC       ÚLICE       Č.P.       Č.O.       STÁT         Doplňující informace       ILICE       Č.P.       Č.O.       STÁT         Doplňující informace       I       IČ       DATUM NAROZENÍ       PŘEDČÍSLÍ       ÚČET       BANKA |                  |                   |           |           |           |           |           |   |  |  |
| Přiřaďte hodnoty k jednotlivým sloupcům                                                                                                    |                  |                   |           |           |           |           |           |   |  |  |
|                                                                                                    | Sloupec A Sl     | oupec B Sloupec C | Sloupec D | Sloupec E | Sloupec F | Sloupec G | Sloupec H |   |  |  |
| 1                                                                                                    | Hodnoty H        | lodnoty Hodnoty   | Hodnoty   | Hodnoty   | Hodnoty   | Hodnoty   | Hodnoty   | 5 |  |  |
|                                                                                                    | Fiji             | UDec UDec         | F30       | Gilde     |           |           |           |   |  |  |

Postup je takový, že pro každý sloupec si určíte, jaké v něm budou obsaženy hodnoty. Na obrázku výše je např. ve sloupci A "Jméno" a ve sloupci B "Příjmení/Název". V tomto případě stačilo pouze kliknout na Sloupec A a také na JMÉNO, následně na Sloupec B a PŘÍJMENÍ/NÁZEV. Obdobně byly přiřazeny i ostatní hodnoty do sloupců C – E. Finální podobu datového souboru (kombinace sloupec + hodnota) si jednoduše zkontrolujete ve spodní části této obrazovky.

Až konfiguraci na této obrazovce dokončíte, klikněte na tlačítko ULOŽIT.

### Konfigurace – EXPORT – Obchodní psaní

Vlevo v menu zvolte Konfigurace – EXPORT a přejděte na záložku Obchodní psaní.

V této sekci je zobrazen přehled vytvořených konfigurací pro export údajů ze sekce "Obchodní psaní", včetně informací o posledních změnách. Je zde umožněno pořídit novou konfiguraci, editovat stávající 🖍 nebo smazat již dříve pořízenou 😣.

Vytvořené konfigurace lze poté zvolit při exportu dat v sekci "Obchodní psaní". Konfigurace označená hvězdičkou 📩 se bude vyplňovat při exportu jako výchozí (s možností změny).

Pokud budete chtít vytvořit novou konfiguraci pro adresáty, klikněte na tlačítko NOVÁ KONFIGURACE

| V  | <b>)</b> Podání Online                                                         |                                        |                     |             |                     |                             |              |                           | MOJE FIRMA S.R   | .0. | JB   |
|----|--------------------------------------------------------------------------------|----------------------------------------|---------------------|-------------|---------------------|-----------------------------|--------------|---------------------------|------------------|-----|------|
| :: | Úvodní strana                                                                  | Zásilk                                 | y Odpovědní zásilky | Odvoz zboží | Adresáti Poukáz     | ky B Obchodní psaní         |              |                           |                  |     |      |
| •  | Zásilky<br>Odpovědní zásilky<br>Obchodní psaní                                 | Přehled konfigurací - Obchodní psaní 🕠 |                     |             |                     |                             |              |                           | NOVÁ KONFIGURACE |     |      |
|    | RIPM                                                                           |                                        |                     |             |                     |                             |              | Počet záznamů na stránce: | 10 💌 1-2 z 2  <  | <   | > >  |
|    | Služby                                                                         |                                        | /ýchozí konfigurace |             | Název konfigurace   |                             | Datum vzniku | Datum úpravy              |                  |     | Akce |
|    | Vratkové kódy (Balikovna)<br>Kód odvozu zboží<br>Poukázky B                    |                                        |                     |             | ₩ Hledat            |                             |              |                           |                  |     | 0    |
| *  | Adresáti                                                                       |                                        | ☆                   |             | Konfigurace - TEST  |                             | 7. 6. 2023   | 7. 6. 2023                |                  |     | 1    |
| ¢  | Nastavení                                                                      |                                        | \$                  |             | Přednastavená konfi | gurace export obchodní psan |              |                           |                  |     | 1    |
|    | Odesilatel<br>Podací pošty                                                     |                                        |                     |             |                     |                             |              | Počet záznamů na stránce: | 10 👻 1-2 z 2  <  | <   | > >  |
|    | Technologická čísla<br>Zákaznické karty<br>Formuláře/AŠ<br>Přednastavení údajů |                                        |                     |             |                     |                             |              |                           |                  |     |      |
|    | Konfigurace - IMPORT<br>Konfigurace - EXPORT                                   |                                        |                     |             |                     |                             |              |                           |                  |     |      |

Zobrazí se vám dialogové okno, kde si novou konfiguraci pojmenujete a volitelně můžete také upravit kódování znaků (jako výchozí je nastaveno Windows 1250). Pokud kliknete na  $\stackrel{\text{restandarden}}{\longrightarrow}$ , hvězdička se vybarví a tato konfigurace se nastaví jako výchozí (defaultní). Následně potvrdíte kliknutím na tlačítko **VYTVOŘIT KONFIGURACI**.

| Nastaveni nove konngulace |
|---------------------------|
| Název konfigurace         |
| Konfigurace - TEST        |
| Windows-1250              |
| Windows-1250              |
|                           |

Na další obrazovce již vytváříte samotnou konfiguraci pro váš datový soubor.

Pod záložkami Adresát – Parametry zásilky naleznete hodnoty, které se při vytváření Obchodního psaní využívají a lze je do konfigurace přidat.

| Nová konfigurace - Obcho                                                                                                    |                                                                              | ULOŽIT RESETOVAT | < ZPĚT          |                |           |           |   |  |  |  |  |
|----------------------------------------------------------------------------------------------------|------------------------------------------------------------------------------|------------------|-----------------|----------------|-----------|-----------|---|--|--|--|--|
| Jméno<br>Konfigurace - TEST                                                                                                    | Kódování znaků Je konfigurace vybrána jako defaultní<br>TEST Windows-1250 Ne |                  |                 |                |           |           |   |  |  |  |  |
| Adresát       Parametry zásilky         Základní informace       JMÉNO       PŘÍJMENÍ/NÁZEV       DOPLŇUJÍCÍ INFORMACE       IDENTIFIKÁTOR ADRESÁTA       SUBJEKT       MOBIL       TELEFON       EMAIL         Adresa       PSÔ       OBEC       ČÁST OBCE       ULICE       Ĉ.P.       Č.O.       STÁT         Doplňující Informace       i       Diô       DATUM NAROZENÍ       ZáKAZNICKÁ KARTA       PŘEDČÍSLÍ       ÚČET       BANKA |                                                                              |                  |                 |                |           |           |   |  |  |  |  |
| Přiřaďte hodnoty k jednotlivým sloupcům                                                                                                    |                                                                              |                  |                 |                |           |           |   |  |  |  |  |
| Sloupec A Sloupec                                                                                                    | 3 Sloupec C                                                                  | Sloupec D        | Sloupec E       | Sloupec F      | Sloupec G | Sloupec H |   |  |  |  |  |
| Hodnoty Hodnoty<br>Jméno Příjmení/Ná                                                                                                    | rev Mobil                                                                    | Ulice            | Hodnoty<br>Obec | Hodnoty<br>PSČ | Hodnoty   | Hodnoty   | > |  |  |  |  |

Postup je takový, že pro každý sloupec si určíte, jaké v něm budou obsaženy hodnoty. Na obrázku výše je např. ve sloupci A "Jméno" a ve sloupci B "Příjmení/Název". V tomto případě stačilo pouze kliknout na Sloupec A a také na JMÉNO, následně na Sloupec B a PŘÍJMENÍ/NÁZEV. Obdobně byly přiřazeny i ostatní hodnoty do sloupců C – F. Finální podobu datového souboru (kombinace sloupec + hodnota) si jednoduše zkontrolujete ve spodní části této obrazovky.

Až konfiguraci na této obrazovce dokončíte, klikněte na tlačítko ULOŽIT.